# Altivar 61/71

Modbus TCP/IP Ethernet card

## **User manual**

VW3 A3 310

11/2009

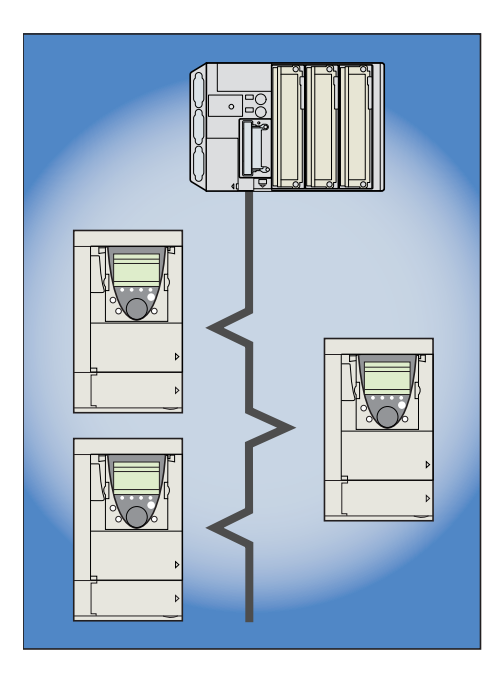

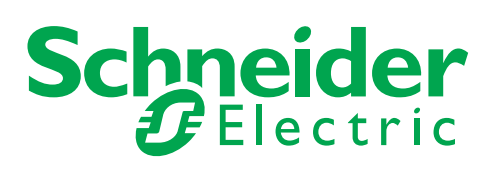

| 1. Important Information                                          | 4               |
|-------------------------------------------------------------------|-----------------|
| 2. Before you begin                                               | 5               |
| 3. Documentation structure                                        | 6               |
| 4. Introduction                                                   | 7               |
| 4. 1. Presentation                                                | 7               |
| 4. 2. Evolutions du logiciel                                      | 7               |
| 4. 3. Notation                                                    | 7               |
| 5. Hardware setup                                                 | 8               |
| 5. 1. Receipt                                                     | 8               |
| 5. 2. Hardware description                                        | 8               |
| 5. 3. Installing the card in the drive                            | 8               |
| 6. Connecting to the Ethernet network                             | 9               |
| 6. 1. Card RJ45 connector pinout                                  | 9               |
| 6. 2. Example of connection to an Ethernet network                | 9               |
| 6. 3. Ethernet network connection elements                        | 10              |
| 7. Ethernet menu                                                  | 11              |
| 7 1 Access to Ethernet menu via graphic display terminal          | 11              |
| 7. 2. Access to Ethernet menu via the integrated display terminal | 11              |
| 7. 3. Ethernet menu parameters                                    | 12              |
| 9 Configuration                                                   | 15              |
| 8.1 List of functions to be configured                            |                 |
| 8.2 Configuring IP addresses                                      | <u>15</u> 16    |
| 8. 3. Reserving control                                           | <u> </u>        |
| 8. 4. Configuring IO Scanning                                     | 18              |
| 8. 5. Configuring the control                                     | 19              |
| 8. 6. Configuring the fault management                            | 22              |
| 8. 7. Configuring monitored parameters                            | 24              |
| 9 Diagnostics                                                     | 25              |
| 9. 1. Signalling LEDs                                             | 25              |
| 9. 2. Available information                                       | 25              |
| 9. 3. Monitoring the control                                      | 26              |
| 9. 4. Troubleshooting the communication fault                     | 27              |
| 9. 5. Troubleshooting the card fault                              | 28              |
| 10. Software setup                                                | 29              |
| 10. 1. List of services supported                                 | 29              |
| 10. 2. TCP connections                                            | 29              |
| 11 Modbus TCP server                                              | 30              |
| 11. 1. Modbus TCP frames                                          | 30              |
| 11. 2. Drive Modbus servers                                       | _30             |
| 11. 3. Ethernet card parameters                                   | 31              |
| 11. 4. List of Modbus functions supported                         | 34              |
| 11. 5. "Read Holding Registers" (3) function                      | 34              |
| 11. 6. "Write Single Register" (6) function                       | <u>35</u>       |
| 11. 7. "Write Multiple Registers" (16 = 16#10) function           | 36              |
| 11. 8. Read/Write Multiple Registers (23 = 16#17) function        | <u>3/</u>       |
|                                                                   |                 |
| 12. IO Scanning service                                           | 39              |
| 12. 1. Presentation                                               | <u> </u>        |
| 12. 2. Periodic variables                                         | 39              |
|                                                                   | 40              |
| 13. FDR service                                                   | 41              |
| 13. 1. Presentation                                               | 41              |
| 13. 2. Local configuration                                        | 42              |
| 13. 3. Downloaded configuration                                   | 43              |
| 13. 5. Other commands                                             | 45              |
| 13. 6. Configuration file                                         | <u>40</u><br>45 |
|                                                                   |                 |

## **Table of Contents**

| 14. Standard Web server                                 | _46       |
|---------------------------------------------------------|-----------|
| 14. 1. Web server functions                             | 46        |
| 14. 2. Applets                                          | 47        |
| 14. 3. Access to the Web server                         | 48        |
| 14. 4. Web server user interface                        | 49        |
| 14. 5. "Home" menu                                      | 49        |
| 14. 6. "Monitoring" menu                                | 49        |
| 14. 7. "Altivar Viewer" page                            | 50        |
| 14. 8. "Data Viewer" page                               | 51        |
| 14. 9. "Altivar Chart" page                             | 52        |
| 14. 10. "Diagnostics" menu                              | 52        |
| 14. 11. "Ethernet Statistics" page                      | 53        |
| <u>14. 12. "Setup" menu</u>                             | 53        |
| 14. 13. "HTTP password" and "Data write password pages" | 54        |
| 14. 14. "FDR Agent" page                                | <u>55</u> |
| 14. 15. "IO Scanner" page                               | <u>57</u> |
| 14. 10. Email page                                      | <u> </u>  |
| 15. FTP server                                          | 62        |
| 16. Downloading from the Web server                     | 64        |
| 17. SNMP agent                                          | 67        |
| 18. Setup using PL7                                     | 69        |
| 19. Setup using Concept                                 | 75        |
| 20. Setup using ProWORX NxT                             | 76        |

## 1. Important Information

#### NOTICE

Read these instructions carefully, and look at the equipment to become familiar with the device before trying to install, operate, or maintain it. The following special messages may appear throughout this documentation or on the equipment to warn of potential hazards or to call attention to information that clarifies or simplifies a procedure.

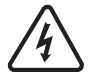

The addition of this symbol to a Danger or Warning safety label indicates that an electrical hazard exists, which will result in personnal injury if the instruction are not followed.

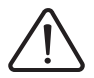

This is the safety alert symbol. It is used to alert you to potential personal injury hazards. Obey all safety messages that follow this symbol to avoid possible injury or death.

#### 

DANGER indicates an imminently hazardous situation, which, if not avoided, **will result** in death, serious injury, or equipment damage.

## **WARNING**

Warning indicates a potentially hazardous situation, which, if not avoided, **can result** in death, serious injury, or equipment damage.

## 

CAUTION indicates a potentially hazardous situation, which, if not avoided, can result in injury or equipment damage.

#### PLEASE NOTE

Electrical equipment should be serviced only by qualified personnel. No responsibility is assumed by Schneider Electric for any consequences arising out of the use of this material. This document is not intended as an instruction manual for untrained persons. © 2009 Schneider Electric. All Rights Reserved.

Read and understand these instructions before performing any procedure with this drive.

## A DANGER

#### HAZARDOUS VOLTAGE

- Read and understand this bulletin in its entirety before installing or operating Altivar 71 drive. This equipment must only be installed, adjusted, repaired, and maintained by qualified personnel.
- The user is responsible for compliance with all international and national electrical standards in force concerning protective grounding of all equipment.
- Many parts of this variable speed drive, including the printed circuit boards, operate at the line voltage. DO NOT TOUCH. Use only electrically insulated tools.
- · DO NOT touch unshielded components or terminal strip screw connections with voltage present.
- · DO NOT short across terminals PA and PC or across the DC bus capacitors.
- · Install and close all the covers before applying power or starting and stopping the drive.
- Before servicing the variable speed drive
  - Disconnect all power.
  - Place a "DO NOT TURN ON" label on the variable speed drive disconnect.
  - Lock the disconnect in the open position.
- Disconnect all power including external control power that may be present before servicing the drive.
   WAIT 15 MINUTES to allow the DC bus capacitors to discharge. Then follow the DC bus voltage measurement procedure given in the Installation Manual to verify that the DC voltage is less than 45 VDC. The drive LEDs are not accurate indicators of the absence of DC bus voltage.

Failure to follow these instructions will result in death or serious injury.

## **WARNING**

#### DAMAGED EQUIPMENT

Do not install or operate any drive or drive accessory that appears damaged. The relays, inputs, or outputs of a damaged drive may not operate in a normal manner, leading to unintended equipment operation. Failure to follow this instruction can result in death, serious injury, or equipment damage.

## 

#### LOSS OF CONTROL

- The designer of any control scheme must consider the potential failure modes of control paths and, for certain critical control functions, provide a means to achieve a safe state during and after a path failure. Examples of critical control functions are emergency stop and overtravel stop.
- · Separate or redundant control paths must be provided for critical control functions.
- System control paths may include communication links. Consideration must be given to the implications of unanticipated transmission delays or failures of the link.\*
- € Each implementation of an Altivar 71 Modbus TCP/IP Ethernet card must be individually and thoroughly tested for proper operation before being placed into service.

Failure to follow this instruction can result in death, serious injury, or equipment damage.

\* For additional information, refer to NEMA ICS 1.1 (latest edition), "Safety Guidelines for the Application, Installation, and Maintenance of Solid State Control" and to NEMA ICS 7.1 (latest edition), "Safety Standards for Construction and Guide for Selection, Installation and Operation of Adjustable-Speed Drive Systems".

## 3. Documentation structure

The following Altivar 71 technical documents are available on the Web site www.schneider-electric.com and on the CDROM delivered with each drive.

#### Installation Manual

This manual describes:

- · How to assemble the drive.
- How to connect the drive.

#### Programming Manual

- This manual describes:
- The functions.
- · The parameters.
- How to use the drive display terminal (integrated display terminal and graphic display terminal).

#### ■ Communication Parameters Manual

This manual describes:

- The drive parameters with specific information (addresses, formats, etc.) for use via a bus or communication network.
- The operating modes specific to communication (state chart).
- The interaction between communication and local control.

## ■ Modbus, CANopen, Ethernet, Profibus, INTERBUS, Uni-Telway, DeviceNet, Modbus Plus, Fipio, etc., manuals.

#### These manuals describe:

- · Connection to the bus or network.
- Configuration of the communication-specific parameters via the integrated display terminal or the graphic display terminal.
- Diagnostics.
- Software setup.
- The communication services specific to the protocol.

#### ■ Altivar 58/58F Migration Manual

This manual describes the differences between the Altivar 71 and the Altivar 58/58F. It explains how to replace an Altivar 58 or 58F, including how to replace drives communicating on a bus or network.

## 4. 1. Presentation

The Ethernet card (catalog number VW3 A3 310) is used to connect an Altivar 71 drive to an Ethernet network using the Modbus TCP/IP protocol and Transparent Ready services.

The VW3 A3 310 card is equipped with a shielded RJ45 Ethernet connector.

The accessories for connection to the Ethernet network must be ordered separately.

The data exchanges permit full drive functionality:

- Configuration
- Adjustment
- Control
- Monitoring
- Diagnostics

The standard Web server (English only) provides access to the following pages:

- Altivar Viewer
- Data Viewer
- Ethernet
- Security

Etc.

The standard Web server can be adapted or replaced by a customized server depending on the requirements of the application.

The graphic display terminal or the integrated display terminal can be used to access numerous functions for communication diagnostics.

## 4. 2. Software evolution

The Ethernet option board now provides new functionnalities. The Ethernet option board is now in V2.1 version. This new version can replace the previous one without modifications.

This documentation deals with the V2.1 version but still usable for the V1.1 since the evolutions don't modify or remove functions previously available but add new ones.

#### Evolution coming with the V2.1 Ethernet version

- 1 New Email function (see page 60).
- 2 Names of web pages have been modified:
  - Altivar (Eth V1.1) becomes Altivar Viewer (Eth V2.1)
  - Data Editor (Eth V1.1) becomes Data Viewer (Eth V2.1)
- 3 The graphic interface of the Data Viewer page (Eth V2.1) provides the same functionnalities than the Data Editor (Eth V1.1) but offer the new possibility : to write the command word.
- 4 WEB DESIGNER complian.

Note: A FDR configuration file XXXX.prm coming from an Ethernet V2.1 option board can not be applied on a V1.1 option board.

### 4.3. Notation

#### **Drive terminal displays**

The graphic display terminal menus are shown in square brackets. Example: [1.9 COMMUNICATION].

The integrated 7-segment display terminal menus are shown in round brackets. Example: (*L* **D n** -).

The parameter names displayed on the graphic display terminal are shown in square brackets. Example: [Fallback speed].

The parameter codes displayed on the integrated 7-segment display terminal are shown in round brackets. Example: (L F F).

#### Formats

Hexadecimal values are written as follows: 16# Binary values are written as follows: 2#

### 5. 1. Receipt

- Check that the card catalog number marked on the label is the same as that on the delivery note corresponding to the purchase order.
- Remove the option card from its packaging and check that it has not been damaged in transit.

## 

#### STATIC SENSITIVE COMPONENTS

The Modbus TCP/IP Ethernet card can be damaged by static electricity. Observe electrostatic precautions when handling and installing the card.

Failure to follow this instruction can result in equipment damage.

### 5. 2. Hardware description

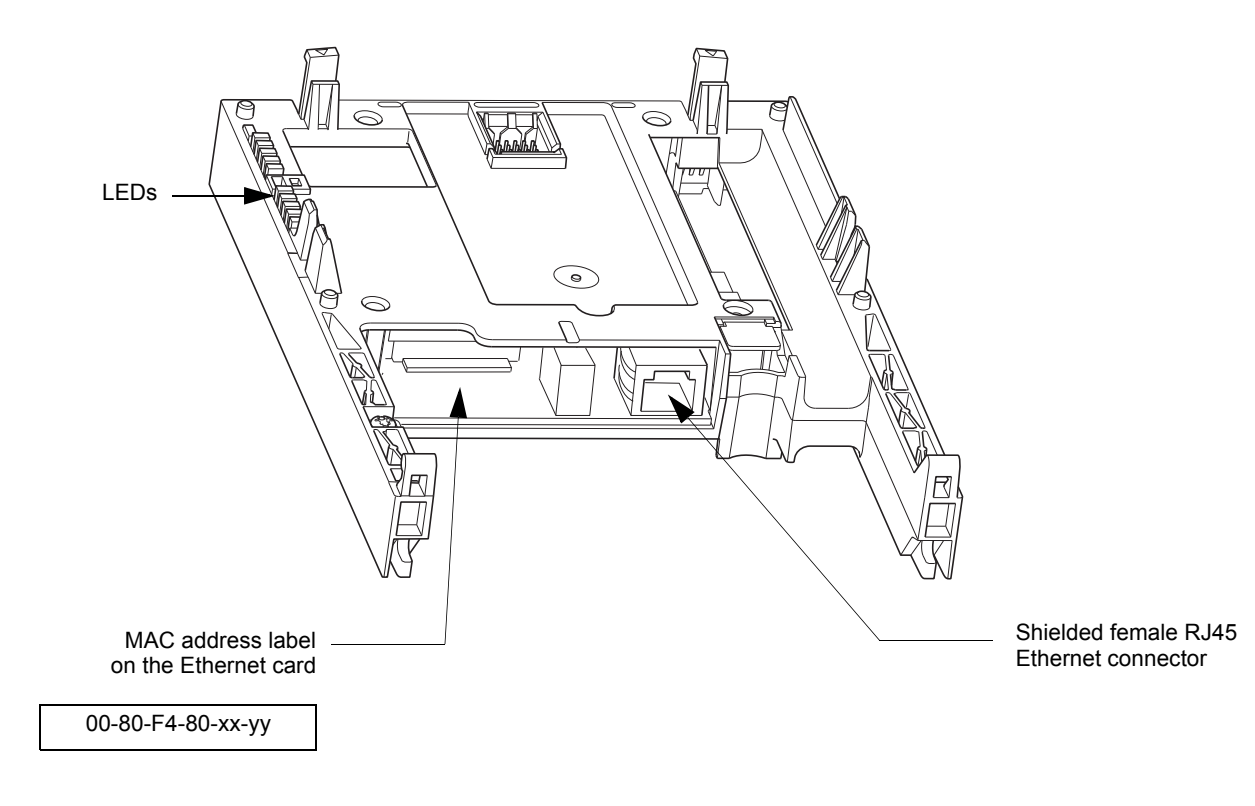

## 5. 3. Installing the card in the drive

See the Installation Manual.

## 6. 1. Card RJ45 connector pinout

The Ethernet card is equipped with a shielded RJ45 connector. The shielding is connected to the drive ground. Use an STP (shielded twisted pair) Ethernet cable.

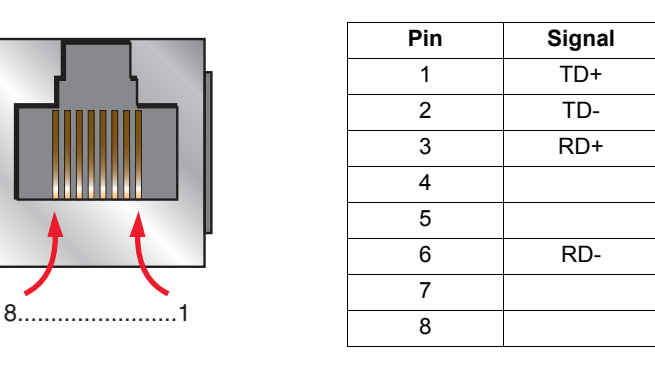

The transmission speed is detected automatically by the card (10 Mbps or 100 Mbps).

The card can operate in half duplex or full duplex mode, whether connected to a hub or a switch and regardless of the transmission speed (10 Mbps or 100 Mbps).

The card supports the ETHERNET 2 frame format (IEEE 802-3 not supported).

### 6. 2. Example of connection to an Ethernet network

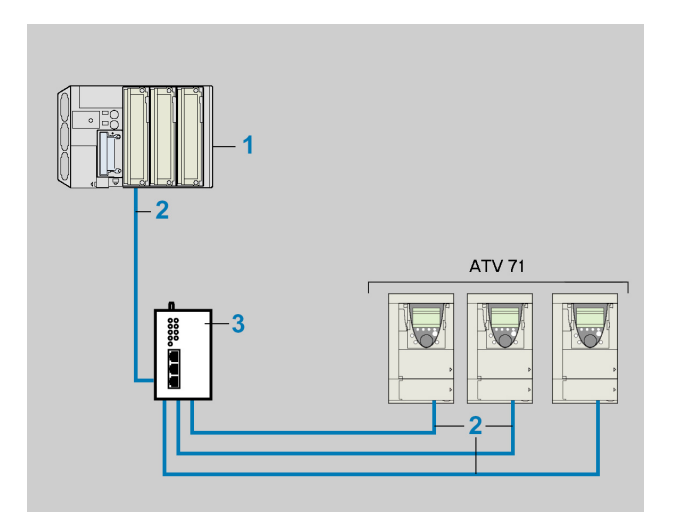

- 1 TSX PREMIUM PLC with TSX ETY 4101 or 5101 module
- 2 490 NTW 000 02 cable
- 3 499 NEH 104 10 hub

### 6. 3. Ethernet network connection elements

Please consult our catalog "Ethernet TCP/IP and the Web" (available on the Web site www.schneider-electric.com).

#### **Connecting cables**

| Description                           | Use                 |                                              | Length | Catalog number |
|---------------------------------------|---------------------|----------------------------------------------|--------|----------------|
|                                       | From                | То                                           | m      |                |
| Straight shielded twisted pair cables | ATV71               | Hubs                                         | 2      | 490 NTW 000 02 |
| 2 RJ45 connectors                     | (+ VW3 A3 310 card) | 499 N●H 1●● 10<br>Switches<br>499 N●S 171 00 | 5      | 490 NTW 000 05 |
|                                       |                     |                                              | 12     | 490 NTW 000 12 |
|                                       |                     |                                              | 40     | 490 NTW 000 40 |
|                                       |                     |                                              | 80     | 490 NTW 000 80 |

#### Hubs and switches

| Description | Characteristics                                                                                      | Catalog number |
|-------------|----------------------------------------------------------------------------------------------------|----------------|
| Hubs        | 4 × 10BASE-T ports                                                                                   | 499 NEH 104 10 |
|             | 4 × 100BASE-TX ports                                                                                 | 499 NEH 141 10 |
|             | 3 × 10BASE-T ports<br>2 × 10BASE-FL ports, multimode fiber, ST (BFOC) connectors                     | 499 NOH 105 10 |
| Switches    | 5 × 10BASE-T/100BASE-TX ports<br>Unmanageable basic                                                  | 499 NES 251 00 |
|             | 4 × 10BASE-T/100BASE-TX ports<br>1 × 100BASE-FX port, multimode fiber, SC connectors<br>Unmanageable | 499 NMS 251 01 |
|             | 3 × 10BASE-T/100BASE-TX ports<br>2 × 100BASE-FX port, multimode fiber, SC connectors<br>Unmanageable | 499 NMS 251 02 |
|             | 4 × 10BASE-T/100BASE-TX ports<br>1 × 100BASE-FX port, monomode fiber, SC connectors<br>Unmanageable  | 499 NSS 251 01 |
|             | 3 × 10BASE-T/100BASE-TX ports<br>2 × 100BASE-FX port, monomode fiber, SC connectors<br>Unmanageable  | 499 NSS 251 02 |
|             | 8 × 10BASE-T/100BASE-TX ports<br>Unmanageable                                                        | 499 NES 181 00 |
|             | 7 × 10BASE-T/100BASE-TX ports<br>Manageable                                                          | 499 NES 271 00 |
|             | 5 × 10BASE-T/100BASE-TX ports<br>2 × 100BASE-FX port, multimode fiber, SC connectors<br>Manageable   | 499 NOS 271 00 |
|             | 5 × 10BASE-T/100BASE-TX ports<br>2 × 100BASE-FX port, monomode fiber, SC connectors<br>Manageable    | 499 NSS 271 00 |

## 7. 1. Access to Ethernet menu via graphic display terminal

The [ETHERNET] submenu is used to configure and display the Ethernet card parameters and can be accessed via the [1.9 - COMMUNICATION] menu.

If you are using the FDR (Faulty Device Replacement) function, you must also configure the device name in the [7. DISPLAY CONFIG.] menu, [7.1 USER PARAMETERS] submenu, [DEVICE NAME] submenu.

This menu is only accessible in expert mode: In the [2 ACCESS LEVEL] (L R C -) menu, set the level to [expert] (E P r).

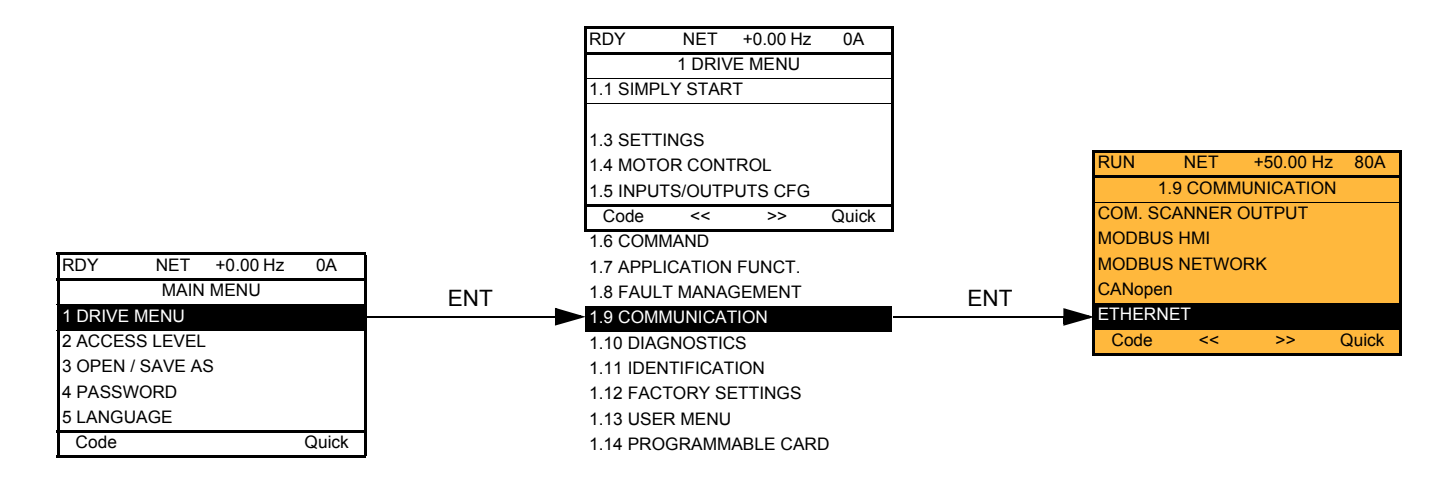

### 7. 2. Access to Ethernet menu via the integrated display terminal

The (E L H -) submenu is used to configure and display the Ethernet card parameters. It can be accessed via the (L D I -) menu.

Note: The device name required for the FDR (Faulty Device Replacement) function cannot be configured via the integrated display terminal.

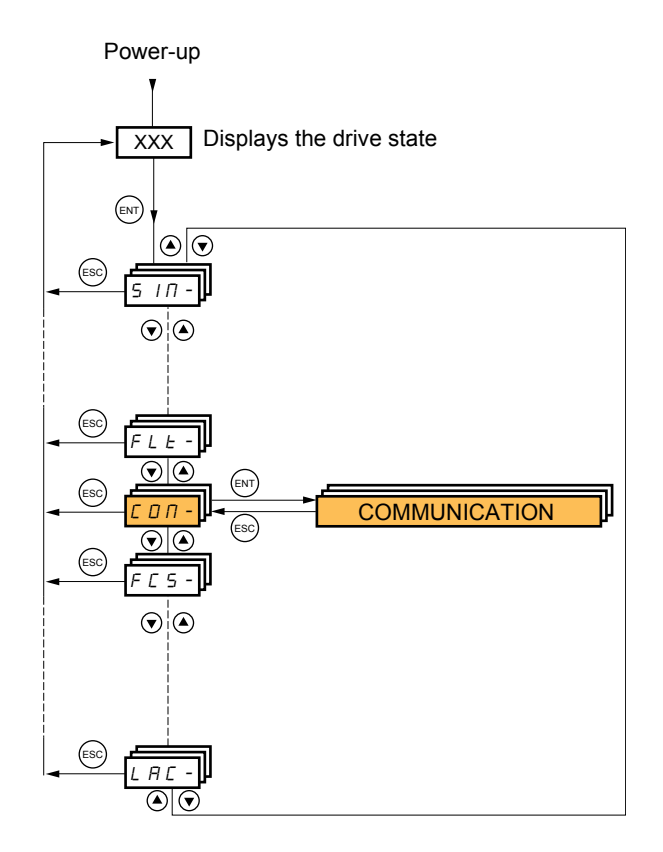

## 7. 3. Ethernet menu parameters

| Code                   | Description                                                                            |                                                                                                    |
|------------------------|----------------------------------------------------------------------------------------|----------------------------------------------------------------------------------------------------|
| (bdr)                  | [Bit rate]     Transmission spec     Type:     Possible     values:     Default value: | ed detected on the network by the Ethernet card<br>Display (read-only)<br>[0 Mbps] ( $\square$ $\square$ ): Indeterminate speed (before automatic detection of the Ethernet network speed)<br>[10 Mbps] ( $\square$ $\square$ ): 10 Mbps<br>[100 Mbps] ( $\square$ $\square$ ): 100 Mbps<br>[0 Mbps] ( $\square$ $\square$ ): 100 Mbps                                                                                                    |
|                        | Delault value.                                                                         |                                                                                                    |
| ( <i>PRn-</i> )        |                                                                                        | E NAME]                                                                                                    |
|                        | Device name use<br>Use the navigatio<br>to the next or prev                            | d by FDR service. Accessible with an ATV71 from V1.2 and a ATV61 from V1.3 version.<br>n selector button to increment the character (alphabetical order) and << and >> (F2 and F3) to switch<br>vious character respectively. Use F1 to change to ABC, abc, 123, *[                                                                                                    |
|                        | i ype.                                                                                 | Display (read-only)                                                                                                    |
|                        | Possible values:                                                                       | 16 characters on 1 or 2 lines.                                                                                                    |
|                        | Default value:                                                                         | [0]                                                                                                    |
| ( <i>IPE-</i> )        | ■ [IP card                                                                             | ]                                                                                                    |
| (IPCI)                 | □ [139.160.069.24<br>Ethernet card IP                                                  | 41] (   3 9) (   6 0) (0 6 9) (2 4  )<br>address                                                                                                    |
| ( IP C 3)<br>( IP C 4) | Type:                                                                                  | Configuration (read and write)<br>Display (read-only) if the address has been supplied by a BOOTP or DHCP server                                                                                                    |
|                        | Possible<br>values:                                                                    | <ul> <li>O to 255 for each of fields IPC1, IPC2, IPC3 and IPC4.</li> <li>If the value is [0.0.0.0] ([1]) ([1]) ([1]) ([1]), the Ethernet card waits for an address from a BOOTP or DHCP server.</li> <li>Note: If you enter a value other than [0.0.0.0] ([1]) ([1]) ([1]) ([1]), dynamic addressing by a BOOTP or DHCP server is disabled.</li> <li>Note: After dynamic addressing by a BOOTP or DHCP server, the value [0.0.0.0] ([1]) ([1]) ([1]) ([1]) ([1])</li> <li>is replaced by the address supplied.</li> </ul> |
|                        | Default value:                                                                         | [0.0.0] ([]) ([]) ([])                                                                                                    |
| (ІРП-)                 | ∎ [IP Mas                                                                              | k]                                                                                                    |
| ( 1 P П 1)             | [255.255.254.0]                                                                        | (255)(255)(254)(0)                                                                                                    |
| (IPII2)<br>(IPII3)     | Type:                                                                                  | Configuration (read and write)                                                                                                    |
| ( ІРПЧ)                | 1)00.                                                                                  | Display (read-only) if the address has been supplied by a BOOTP or DHCP server                                                                                                    |
|                        | Possible<br>values:                                                                    | <ul> <li>0 to 255 for each of fields IPM1, IPM2, IPM3 and IPM4.</li> <li>If the value of the IP address [IP card] is [0.0.0.0] (I) (I) (I) (I) (I), the Ethernet card waits for a mask from a BOOTP or DHCP server.</li> <li>Note: After dynamic addressing by a BOOTP or DHCP server, the current value is replaced by the address supplied.</li> </ul>                                                                                                    |
|                        | Delault value.                                                                         |                                                                                                    |
| (                      | [IP Gate                                                                               | e]                                                                                                    |
| (                      | □ [0.0.0.0] (□) (□<br>Gateway IP addre                                                 | (D) (D)<br>ess                                                                                                    |
| (IPGJ)                 | Туре:                                                                                  | Configuration (read and write)                                                                                                    |
| (                      | Possible<br>values:                                                                    | <ul> <li>Display (read-only) if the address has been supplied by a BOOTP of DHCP server</li> <li>0 to 255 for each of fields IPG1, IPG2, IPG3 and IPG4.</li> <li>If the value of the IP address [IP card] is [0.0.0.0] (D) (D) (D) (D), the Ethernet card waits for a mask from a BOOTP or DHCP server.</li> <li>Note: After dynamic addressing by a BOOTP or DHCP server, the current value is replaced by the address supplied.</li> </ul>                                                                              |
|                        | Default value:                                                                         | $\begin{bmatrix} 0.0.0.0 \end{bmatrix} \begin{pmatrix} \mathbf{D} \end{pmatrix} \begin{pmatrix} \mathbf{D} \end{pmatrix} \begin{pmatrix} \mathbf{D} \end{pmatrix} \begin{pmatrix} \mathbf{D} \end{pmatrix}$                                                                                                    |

| Code               | Description                                                                                                    |                                                                                                    |
|--------------------|----------------------------------------------------------------------------------------------------|----------------------------------------------------------------------------------------------------|
| ( <i>IPP-</i> )    | ■ [IP Mas                                                                                                    | ter]                                                                                                    |
| (                  | <b>[</b> 0.0.0.0] ( <i>D</i> ) ( <i>D</i>                                                                                                    | 1) ( <i>D</i> ) ( <i>D</i> )                                                                                                    |
| (IPP3)             | IP address of the                                                                                                    | device that retains control                                                                                                    |
| ( 1 7 7 9)         | Туре:                                                                                                    | Configuration (read and write)<br>Display (read-only) if the address is supplied by a DHCP server                                                                                                    |
|                    | Possible<br>values:                                                                                                    | <ul> <li>0 to 255 for each of fields IPP1, IPP2, IPP3 and IPP4.</li> <li>If the value is [0.0.0.0] (D) (D) (D) (D), writing of the control word ([ I d) is accepted by the Ethernet card regardless of which device has sent it.</li> <li>If the value is other than [0.0.0.0] (D) (D) (D) (D) only the device which has the IP address [IP Master] is authorized to write the control word ([ I d).</li> <li>Note: This configuration also affects the type of communication monitoring.</li> </ul> |
|                    | Default value:                                                                                                    | [0.0.0.0] ( <i>D</i> ) ( <i>D</i> ) ( <i>D</i> ) ( <i>D</i> )                                                                                                    |
| ( <i>IPF-</i> )    | E [IP FDR                                                                                                    | ]                                                                                                    |
| (IPFI)             | 🗖 [0.0.0.0] ( 🛛 ) ( 🖓                                                                                                    | )(0)(0)                                                                                                    |
| (IPFZ)<br>(IPF3)   | IP address of the                                                                                                    | FDR server                                                                                                    |
| ( <i>IPF4</i> )    | Туре:                                                                                                    | Display (read-only)                                                                                                    |
|                    | Possible                                                                                                    | • 0 to 255 for each of fields IPF1, IPF2, IPF3 and IPF4.                                                                                                    |
|                    | Values:<br>Default value:                                                                                                    | • If the value is $[0.0.0.0](D)(D)(D)(D)$ , there is no server.                                                                                                    |
| (158)              | □ [IO Scan.activ.                                                                                                    |                                                                                                    |
|                    | Enable IO Scanne                                                                                                    |                                                                                                    |
|                    |                                                                                                    | Configuration (read and write)                                                                                                    |
|                    | Possible                                                                                                    | • [No] ( $n \square$ ): IO Scanner disabled.                                                                                                    |
|                    | values:                                                                                                    | • [Yes] ( <i>YE</i> 5): IO Scanner enabled.                                                                                                    |
|                    | Default value:                                                                                                    | [Yes] ( <i>Y E</i> 5 )                                                                                                    |
| (2002)             |                                                                                                    |                                                                                                    |
|                    | Ethernet commun                                                                                                    | ication monitoring time out                                                                                                    |
|                    | l ype:<br>Bossible                                                                                                    | Configuration (read and write)                                                                                                    |
|                    | values:                                                                                                    | • [0.5 s] ( <b>D</b> . 5) to [60.0 s] ( <b>E D</b> . <b>D</b> ): Time out value (unit: 0.1 s).                                                                                                    |
|                    | Default value:                                                                                                    | [2.0 s] ( <i>2</i> . <b>D</b> )                                                                                                    |
| (FdrU)             | [FDR validatio                                                                                                    | n]                                                                                                    |
|                    | Enable FDR servi                                                                                                    | ce                                                                                                    |
|                    | Туре:                                                                                                    | Configuration (read and write)                                                                                                    |
|                    | Possible<br>values:                                                                                                    | <ul> <li>[No] (n []): FDR service disabled.</li> <li>[Yes] (4 E 5): FDR service enabled.</li> </ul>                                                                                                    |
|                    | Default value:                                                                                                    | [Yes] ( <i>YE</i> 5)                                                                                                    |
| ( <i>L L F L</i> ) | Generation International Contract International International Internatio | nfig.]                                                                                                    |
|                    | Selection of local                                                                                                    | or server configuration                                                                                                    |
|                    | Туре:                                                                                                    | Configuration (read and write)                                                                                                    |
|                    | Possible                                                                                                    | <ul> <li>[No] (ΠD): The drive configuration is downloaded from an FDR server.</li> <li>[Noc] (H = E): The drive configuration is least and served in a EDR convert</li> </ul>                                                                                                    |
|                    | Default value:                                                                                                    |                                                                                                    |
| (FdrF)             | Generation International International Inter | t.]                                                                                                    |
|                    | Enable FDR fault                                                                                                    | management process                                                                                                    |
|                    | Type:                                                                                                    | Configuration (read and write)                                                                                                    |
|                    | Possible                                                                                                    | In the event of a problem with the FDR file (missing or invalid):                                                                                                    |
|                    | values:                                                                                                    | <ul> <li>[No] ( ¬ □): The Ethernet card does not trigger an Ethernet fault (network management).</li> <li>[Yes] ( Ӌ E 5): The Ethernet card triggers a network management fault.</li> </ul>                                                                                                    |
|                    | Default value:                                                                                                    | [Yes] ( <i>YE</i> 5)                                                                                                    |

## 7. Ethernet menu

| Code               | Description          |                                                                                                    |
|--------------------|----------------------|----------------------------------------------------------------------------------------------------|
| (FdrA)             | [FDR Action]         |                                                                                                    |
|                    | EDR service com      | nand                                                                                                    |
|                    | Type <sup>.</sup>    | Command (read and write)                                                                                                    |
|                    | Possible             | • [IDLE] ( I d L E): No command.                                                                                                    |
|                    | values:              | • [SAVE] (5 R U E): Command: save.                                                                                                    |
|                    |                      | <ul> <li>[RESI] (r E 5 E): Command: download.</li> <li>[DEI] (dEI): Command: delete</li> </ul>                                                                              |
|                    |                      | The command remains displayed during the action then reverts to the value [IDLE] ( I d L E).                                                                                |
|                    | Default value:       | [IDLE] ( <i>I d L E</i> )                                                                                                    |
| (Fdr5)             | [FDR autosave        | 1                                                                                                    |
|                    | Enable periodic sa   | aving of the FDR service                                                                                                    |
|                    | Туре:                | Configuration (read and write)                                                                                                    |
|                    | Possible             | • [No] ( $_{\Pi}$ D): Automatic saving disabled.                                                                                                    |
|                    | Values:              | • [Yes] (92 5): Automatic saving enabled.<br>[Nol ( $\sim R$ )                                                                                                    |
| (Fdrt)             |                      |                                                                                                    |
| ( /                |                      |                                                                                                    |
|                    | Interval for periodi | c saving of the FDR service                                                                                                    |
|                    | i ype.<br>Possible   | • [2] ( 2) to [0000] ( 9 9 9 9); 2 min to 0000 min                                                                                                    |
|                    | values:              |                                                                                                    |
|                    | Default value:       | [10] ( / 0)                                                                                                    |
| ( <i>F d r E</i> ) | [FDR state]          |                                                                                                    |
|                    | FDR service state    |                                                                                                    |
|                    | Туре:                | Display (read-only)                                                                                                    |
|                    | Possible             | • [IDLE] ( <i>I d L E</i> ): "Idle".                                                                                                    |
|                    | values:              | <ul> <li>[INIT] ( ΠΠ Ε): Initialization.</li> <li>[CONE] (ΓΠΠΕ): Configuration</li> </ul>                                                                                   |
|                    |                      | • [RDY] ( <i>r</i> <b>d y</b> ): Ready.                                                                                                    |
|                    |                      | <ul> <li>[GET] (<i>LE E</i>): Download the current configuration.</li> <li>[SET] (<i>SE E</i>): Save the current configuration.</li> </ul>                                  |
|                    |                      | • [APP] ( <i>RPP</i> ): Write the FDR server configuration to the drive.                                                                                                    |
|                    |                      | • [OPE] ( <b>D</b> P E): Operational.                                                                                                    |
|                    | Default value:       |                                                                                                    |
| (F d r d)          | GIER Error Co        | de]                                                                                                    |
|                    |                      | ende                                                                                                    |
|                    | Type <sup>.</sup>    | Display (read-only)                                                                                                    |
|                    | Possible             | • [0] ( [1]): No fault.                                                                                                    |
|                    | values:              | • [2] (2): The FDR configuration file is not compatible with the drive type                                                                                                 |
|                    |                      | <ul> <li>(example: the drive is not the same rating as that defined in the FDR file).</li> <li>[3] ( 7): Error reading the EDR configuration file on the server.</li> </ul> |
|                    |                      | • [4] (4): Error writing the FDR configuration file to the server.                                                                                                    |
|                    |                      | <ul> <li>[7] (7): Time-out for receipt of the FDR configuration file from the server.</li> <li>[9] (7): Duplication of IP address.</li> </ul>                               |
|                    |                      | • [12] (12): The FDR configuration file is missing.                                                                                                    |
|                    | Default value:       | [0] ( [2] )                                                                                                    |
|                    |                      |                                                                                                    |

## 8. 1. List of functions to be configured

The table below gives the list of configuration functions and how they can be accessed:

| Functions                          |                                      | Graphic<br>display<br>terminal | Integrated<br>display<br>terminal | PowerSuite<br>software<br>workshop | Standard<br>Web<br>server |
|------------------------------------|--------------------------------------|--------------------------------|-----------------------------------|------------------------------------|---------------------------|
| Entering the IP addresses          |                                      | •                              | •                                 | •                                  |                           |
|                                    | Entering the device name             | •                              |                                   | •                                  |                           |
| FDR<br>(Faulty Device Replacement) | Configuration (time delay, etc.)     | •                              | •                                 | •                                  | •                         |
|                                    | Commands (save, etc.)                | •                              | •                                 |                                    | •                         |
| IO Scanning                        | Enable IO Scanner                    | •                              | •                                 | •                                  | •                         |
|                                    | Configuring the IO Scanner variables |                                |                                   | •                                  | •                         |
| Reserving control (IP master)      |                                      | •                              | •                                 | •                                  | •                         |
| Communication monitoring           |                                      | •                              | •                                 | •                                  | •                         |
|                                    | Changing the "username"              |                                |                                   | •                                  |                           |
| to the standard Web server         | Changing the "HTTP password"         |                                |                                   |                                    | •                         |
|                                    | Changing the "Write password"        |                                |                                   | •                                  | ٠                         |

Configuration using the drive graphic display terminal or the integrated display terminal is explained in the "Configuration" section.

Configuration using the standard Web server is explained in the "Standard Web server" section.

For configuration using the PowerSuite software workshop, refer to the online help.

Note: The Ethernet card saves its configuration (IP address, mask, gateway, etc.) to the EEPROM each time the configuration is modified.

Note: For performance reasons, we do not recommend using the drive communication scanner. It is better to use the Ethernet IO Scanner.

Note: Configuration must be performed with the motor stopped.

## 8. 2. Configuring IP addresses

#### ■ Assigning IP addresses

#### The drive needs 3 IP addresses:

- The drive IP address.
- The subnet mask.
- The gateway IP address.

These IP addresses can be entered directly:

- Using the integrated display terminal.
- Using the graphic display terminal.
- Or using the PowerSuite software workshop.

They can be provided by:

- A BOOTP server (correspondence between the MAC address and the IP addresses).
- Or a DHCP server (correspondence between Device Name [DEVICE NAME] and the IP addresses).

If an IP address other than 0.0.0.0 has been entered using the display terminal or the PowerSuite software workshop, assignment using a server is disabled.

The BOOTP service is enabled:

- When no IP address other than 0.0.0.0 has been entered.
- And the FDR service has not been enabled ([FDR validation] parameter = [No] or a [DEVICE NAME] has not been entered).

The DHCP service is enabled:

- When no IP address other than 0.0.0.0 has been entered.
- And the FDR service has been enabled ([FDR validation] parameter = [Yes] and a [DEVICE NAME] has been entered).

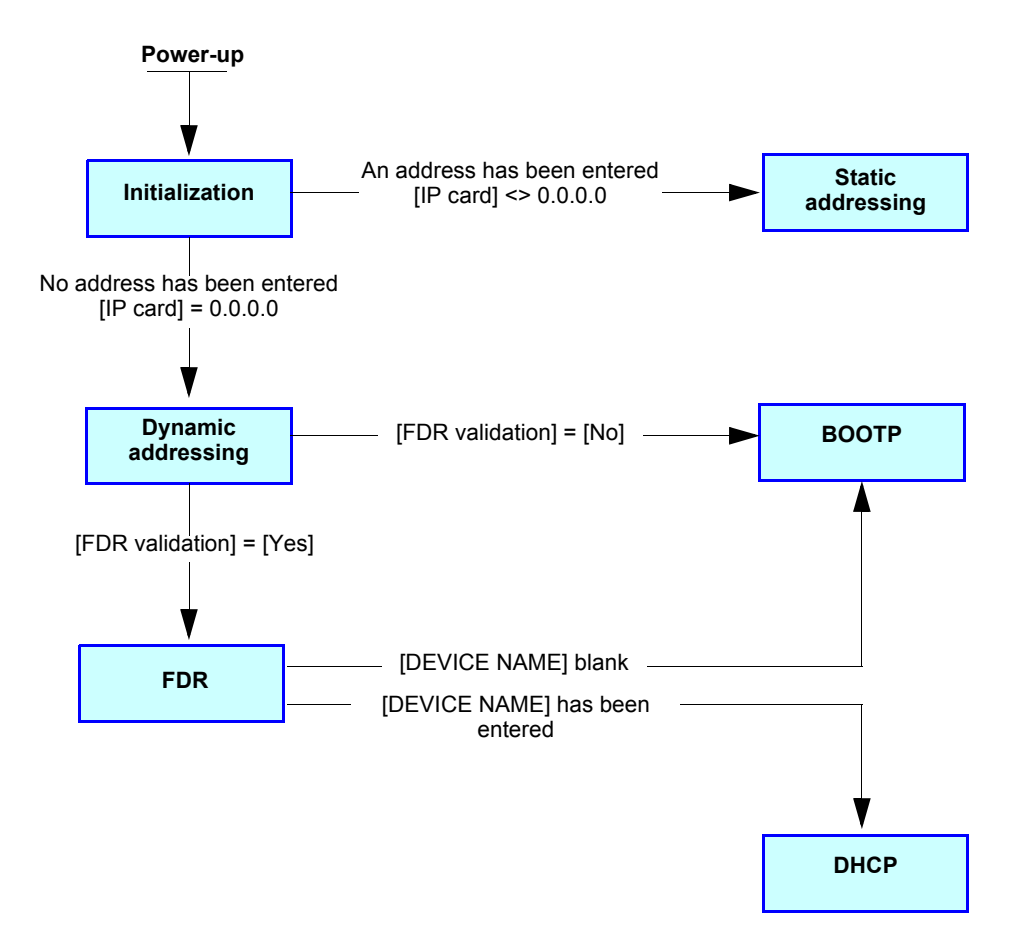

#### Entering IP addresses in the terminal

In the [1.9 - COMMUNICATION] (*L* D *n* -) menu, [ETHERNET] (*E L H* -) submenu, enter the following IP addresses:

- [IP card] (IP [I) (IP [2) (IP [3) (IP [4)).
- [IP Mask] ( IP Π I) ( IP Π 2) ( IP Π 3) ( IP Π 4).
- [IP Gate] ( IP L I) ( IP L 2) ( IP L 3) ( IP L 4).

Turn the drive off and then back on again (control voltage if a separate power supply is being used), otherwise the IP addresses are not taken into account.

**Note:** Before entry begins, the IP address displayed is the active IP address. If this address is modified, the new IP address entered is displayed. This IP address will be effective the next time the drive is turned on.

#### ■ Configuring BOOTP

The BOOTP service is used to assign IP addresses from the MAC address. The MAC address consisting of 6 hexadecimal digits (00-80-F4-80-xx-yy) must be entered in the BOOTP server. The MAC address appears on the label attached to the Ethernet card.

In the [1.9 - COMMUNICATION] (*L* **D n** - ) menu, [ETHERNET] (*E L H* - ) submenu:

- Leave the IP address [IP card] ( IP [ I) ( IP [ 2) ( IP [ 3) ( IP [ 4) at the value [0.0.0.0] ( 0) ( 0) ( 0) ( 0).
- Do not enable the FDR service: [FDR validation] (F d r U) = [No] (n 0).

#### ■ Configuring FDR

The FDR service (based on DHCP) is used to assign the IP addresses from the device name that must be entered in the drive and in the FDR server (DHCP).

In the [1.9 - COMMUNICATION] ( [ ] [ - ) menu, [ETHERNET] ( E L H - ) submenu:

- Leave the IP address [IP card] ( IP [ 1) ( IP [ 2) ( IP [ 3) ( IP [ 4) at the value [0.0.0.0] ( 0) ( 0) ( 0) ( 0).
- Enable the FDR service: [FDR validation] (*F* d r U) = [Yes] (*Y* E 5).
- For the FDR function, select the drive configuration as either:
- Local: [FDR Local Config.] (*L* [ F []) = [Yes] (*Y* [] 5).
- Downloaded. In this case, it is essential to consult the "FDR Service" section.

Enter the device name, [DEVICE NAME], in the [7. DISPLAY CONFIG.] menu, [7.1 USER PARAMETERS] submenu.

This menu is only accessible in expert mode: In the [2 ACCESS LEVEL] (L R [ -) menu, set the level to [expert] (E P r).

Turn the drive off and then back on again (control voltage if a separate power supply is being used), otherwise the device name is not taken into account.

Note: The FDR function cannot be fully configured using the integrated display terminal as it does not provide access to the device name.

## 8.3. Reserving control

It is strongly recommended that control should be reserved for a single master device.

- If control were not to be reserved for a master device (for example a PLC):
- Any other Modbus TCP Ethernet client could send unwanted commands.
- Other clients could use the 8 available TCP connections and prevent the master from having control.

## 

#### IP MASTER NOT SPECIFIED

Use the [IP MASTER] ( IPP) menu option to configure a network master device. If a valid IP address for a master device is not specified using this option, other Ethernet clients can saturate the TCP connections or send incorrect commands leading to unintended equipment operation.

Failure to follow this instruction can result in death, serious injury, or equipment damage.

To configure this reservation, enter an IP address other than [0.0.0.0] (**D**) (**D**) (**D**) (**D**) in the [1.9 COMMUNICATION] (**C D n** -) menu, [ETHERNET] (**E H** -) submenu, [IP Master] submenu.

• If control has been reserved:

Only the control word (CMd) written by the master with control will be accepted via IO Scanning or via Modbus TCP messaging. 2 TCP connections are reserved for this device. In this way, you avoid other TCP clients using all the available connections (8 maximum) and the control master therefore no longer being able to access the drive Modbus TCP server.

Other parameters written from other IP addresses are accepted (for example, adjustments or writing a setpoint).

- When control has been reserved and another device attempts to write the control word ([ [] d):
- via IO Scanning: The Modbus TCP connection for this client is immediately reinitialized.
- via Modbus TCP messaging: Control is denied.
- If control has not been reserved ([IP Master] = [0.0.0.0] ([]) ([]) ([]) ([])), control can come from any IP address.

## 8. 4. Configuring IO Scanning

Refer to the "IO Scanning Service" section.

The drive IO Scanning service can be enabled or disabled in the [1.9 - COMMUNICATION] (*L* **D** *T* -) menu, [ETHERNET] (*E L H* -) submenu via parameter [IO Scan.activ.] ( *I* **D** *S H*).

It is not possible to modify the assignment of the IO Scanning periodic variables using the display terminal (integrated or graphic).

To configure IO Scanning, use the standard Web server or the PowerSuite software workshop.

## 8. 5. Configuring the control

Numerous configurations are possible. For more information, refer to the Programming Manual and the Communication parameters Manual.

The following configurations are just some of the possibilities available.

#### ■ Control via Ethernet in I/O profile

The command and setpoint come from Ethernet. The command is in I/O profile.

Configure the following parameters:

| Parameter                | Value        | Comment                                                          |
|--------------------------|--------------|------------------------------------------------------------------|
| Profile                  | I/O profile  | The run command is simply obtained by bit 0 of the control word. |
| Setpoint 1 configuration | Network card | The setpoint comes from Ethernet.                                |
| Command 1 configuration  | Network card | The command comes from Ethernet.                                 |

Configuration via the graphic display terminal or the integrated display terminal:

| Menu                            | Parameter                   | Value                                    |
|---------------------------------|-----------------------------|------------------------------------------|
| [1.6 - COMMAND] ( <i>L L</i> -) | [Profile] ( <i>L</i> H L F) | [I/O profile] ( I II)                    |
|                                 | [Ref.1 channel] (F r I)     | [Com. card] ( <b>n E b</b> )             |
|                                 | [Cmd channel 1] ( [ d I)    | [Com. opt card] ( <b>n E </b> <i>L</i> ) |

#### ■ Control via Ethernet or the terminals in I/O profile

Both the command and setpoint come from Ethernet or the terminals. Input LI5 at the terminals is used to switch between Ethernet and the terminals.

The command is in I/O profile.

Configure the following parameters:

| Parameter                 | Value                           | Comment                                                          |
|---------------------------|---------------------------------|------------------------------------------------------------------|
| Profile                   | I/O profile                     | The run command is simply obtained by bit 0 of the control word. |
| Setpoint 1 configuration  | Network card                    | Setpoint 1 comes from Ethernet.                                  |
| Setpoint 1B configuration | Analog input 1 on the terminals | Setpoint 1B comes from input AI1 on the terminals.               |
| Setpoint switching        | Input LI5                       | Input LI5 switches the setpoint (1 $\leftrightarrow$ 1B).        |
| Command 1 configuration   | Network card                    | Command 1 comes from Ethernet.                                   |
| Command 2 configuration   | Terminals                       | Command 2 comes from the terminals.                              |
| Command switching         | Input LI5                       | Input LI5 switches the command.                                  |

Note: Setpoint 1B is connected to the functions (summing, PID, etc.), which remain active, even after switching.

Configuration via the graphic display terminal or the integrated display terminal:

| Menu                             | Parameter                             | Value                        |
|----------------------------------|---------------------------------------|------------------------------|
| [1.6 - COMMAND] ( <i>L L -</i> ) | [Profile] ( <i>L</i> H L F)           | [I/O profile] ( I 🛛)         |
|                                  | [Ref.1 channel] (F r I)               | [Com. card] ( <b>n E b</b> ) |
|                                  | [Cmd channel 1] ( C d I)              | [Com. card] ( <b>¬ E Ł</b> ) |
|                                  | [Cmd channel 2] ( [ d 2)              | [Terminals] ( <i>E E r</i> ) |
|                                  | [Cmd switching] ( <i>L</i> <b>5</b> ) | [LI5] ( <i>L</i> / 5)        |
| [1.7 APPLICATION FUNCT.] (FUn-)  | [Ref.1B channel] (F r 1b)             | [Ref. Al1] ( <i>R</i> / /)   |
| [REFERENCE SWITCH.]              | [Ref 1B switching] (r [ b)            | [LI5] ( <i>L</i> / 5)        |

### ■ Control via Ethernet in Drivecom profile

The command and setpoint come from Ethernet. The command is in Drivecom profile.

Configure the following parameters:

| Parameter                | Value                            | Comment                                                                                            |
|--------------------------|----------------------------------|----------------------------------------------------------------------------------------------------|
| Profile                  | Drivecom profile not<br>separate | The run commands are in Drivecom profile, the command and the setpoint come from the same channel. |
| Setpoint 1 configuration | Network card                     | The command comes from Ethernet.                                                                   |

Configuration via the graphic display terminal or the integrated display terminal:

| Menu                                     | Parameter                   | Value                                    |
|------------------------------------------|-----------------------------|------------------------------------------|
| [1.6 - COMMAND] ( <i>L</i> + <i>L</i> -) | [Profile] ( <i>L</i> H L F) | [Not separ.] ( 5 / //) (factory setting) |
|                                          | [Ref.1 channel] (F r I)     | [Com. card] ( <b>n E b</b> )             |

#### ■ Control via Ethernet or the terminals in Drivecom profile

Both the command and setpoint come from Ethernet or the terminals. Input LI5 at the terminals is used to switch between Ethernet and the terminals.

The command is in Drivecom profile.

Configure the following parameters:

| Parameter                | Value                           | Comment                                                                                            |
|--------------------------|---------------------------------|----------------------------------------------------------------------------------------------------|
| Profile                  | Drivecom profile not separate   | The run commands are in Drivecom profile, the command and the setpoint come from the same channel. |
| Setpoint 1 configuration | Network card                    | Setpoint 1 comes from Ethernet.                                                                    |
| Setpoint 2 configuration | Analog input 1 on the terminals | Setpoint 2 comes from input AI1 on the terminals.                                                  |
| Setpoint switching       | Input LI5                       | Input LI5 switches the setpoint $(1 \leftrightarrow 2)$ and the command.                           |

**Note:** Setpoint 2 is directly connected to the drive setpoint limit. If switching is performed, the functions that affect the setpoint (summing, PID, etc.) are disabled.

Configuration via the graphic display terminal or the integrated display terminal:

| Menu                               | Parameter                   | Value                       |
|------------------------------------|-----------------------------|-----------------------------|
| [1.6 - COMMAND] ( <i>L L L -</i> ) | [Profile] ( <i>L</i> H L F) | [Not separ.] (5 III)        |
|                                    | [Ref.1 channel] (F r I)     | [Com. card] ( n E L )       |
|                                    | [Ref.2 chan] (F r 2)        | [Ref. Al1] ( <i>F I I</i> ) |
|                                    | [Ref. 2 switching] (r F []) | [LI5] ( <i>L</i> / 5)       |

#### ■ Command in Drivecom profile via Ethernet and setpoint switching at the terminals

The command comes from Ethernet.

The setpoint comes either from Ethernet or from the terminals. Input LI5 at the terminals is used to switch the setpoint between Ethernet and the terminals.

The command is in Drivecom profile.

Configure the following parameters:

| Parameter                 | Value                           | Comment                                                                                                  |
|---------------------------|---------------------------------|----------------------------------------------------------------------------------------------------|
| Profile                   | Drivecom profile separate       | The run commands are in Drivecom profile, the command and the setpoint can come from different channels. |
| Setpoint 1 configuration  | Network card                    | Setpoint 1 comes from Ethernet.                                                                          |
| Setpoint 1B configuration | Analog input 1 on the terminals | Setpoint 1B comes from input AI1 on the terminals.                                                       |
| Setpoint switching        | Input LI5                       | Input LI5 switches the setpoint $(1 \leftrightarrow 1B)$ .                                               |
| Command 1 configuration   | Network card                    | Command 1 comes from Ethernet.                                                                           |
| Command switching         | Channel 1                       | Channel 1 is the command channel.                                                                        |

Note: Setpoint 1B is connected to the functions (summing, PID, etc.), which remain active, even after switching.

Configuration via the graphic display terminal or the integrated display terminal:

| Menu                               | Parameter                             | Value                              |
|------------------------------------|---------------------------------------|------------------------------------|
| [1.6 - COMMAND] ( <i>L E L -</i> ) | [Profile] ( <i>L</i> H L F)           | [Separate] ( <b>5</b> <i>E P</i> ) |
|                                    | [Ref.1 channel] (F r I)               | [Com. card] ( <b>n E L</b> )       |
|                                    | [Cmd channel 1] ( <i>L d I</i> )      | [Com. card] ( <b>n E L</b> )       |
|                                    | [Cmd switching] ( <i>L</i> <b>5</b> ) | [Ch1 active] ( C d I)              |
| [1.7 APPLICATION FUNCT.] (FUn-)    | [Ref.1B channel] (F r 1b)             | [Ref. AI1] ( <i>R</i> / /)         |
| [REFERENCE SWITCH.]                | [Ref 1B switching] (r [b)             | [LI5] (L 15)                       |

## 8. 6. Configuring the fault management

#### Communication monitoring

The Ethernet card can detect 2 types of fault:

- Network management faults (server missing, duplication of IP address, etc.).
- Communication faults (time out on the master traffic, etc.).

#### The associated information is:

|                                        | Ether                                                                                                    | Ethernet fault type                                                                                                    |  |  |
|----------------------------------------|----------------------------------------------------------------------------------------------------|----------------------------------------------------------------------------------------------------|--|--|
|                                        | Network management                                                                                                    | Communication                                                                                                    |  |  |
| Associated drive fault                 | Code:<br>[External fault com.] (E P F 2)                                                                                                    | Code:<br>[Com. network] ( <i>L</i> n <i>F</i> )                                                                                                    |  |  |
| Configuring the<br>communication fault | Parameter:<br>[FDR Error Mgt.] (Fdr F)<br>Menu:<br>[1.9 COMMUNICATION] (СПП-)<br>Submenu:<br>[ETHERNET] (ЕЕН-)                                             | Parameter:<br>[time Out] (L I U L)<br>Menu:<br>[1.9 COMMUNICATION] (L I I -)<br>Submenu:<br>[ETHERNET] (E L H -)                                              |  |  |
| Configuring the drive's response       | Parameter:<br>[External fault mgt] ( <i>E P L</i> )<br>Menu:<br>[1.8 FAULT MANAGEMENT] ( <i>F L L</i> -)<br>Submenu:<br>[EXTERNAL FAULT] ( <i>E L F</i> -) | Parameter:<br>[COM. fault mgt] ( <i>L L L</i> )<br>Menu:<br>[1.8 FAULT MANAGEMENT] ( <i>F L L -</i> )<br>Submenu:<br>[COM. FAULT MANAGEMENT] ( <i>L L -</i> ) |  |  |

#### ■ Network management fault

The IP address duplication management fault cannot be configured.

If the FDR (Faulty Device Replacement) service has been configured, the FDR fault can be disabled via the [FDR Error Mgt.] (F d r F) parameter, which can be accessed via the [1.9 COMMUNICATION] ( $E \square \Pi -$ ) menu, [ETHERNET] ( $E \vdash H -$ ) submenu.

In factory settings mode, a network management fault will trigger a resettable drive fault [External fault com.] (EPF 2) and initiate a freewheel stop.

#### ■ Communication fault

It is strongly recommended that control should be reserved for a single master device. Monitoring begins when the first control word is received.

## 

#### IP MASTER NOT SPECIFIED

Use the [IP MASTER] ( IPP) menu option to configure a network master device. If a valid IP address for a master device is not specified using this option, other Ethernet clients can saturate the TCP connections or send incorrect commands leading to unintended equipment operation.

Failure to follow this instruction can result in death, serious injury, or equipment damage.

If control has been reserved: A communication fault is triggered if the Ethernet card does not receive a Modbus TCP request within a predefined period of time (time out).

Any type of Modbus request from the master device [IP Master] is taken into account (write operation, read operation, etc.).

If control has not been reserved:
 A communication fault is triggered if the Ethernet card does not receive a control word write request ([]] d) within a predefined period of time (time out).
 Receipt of the command ([]] d) is taken into account regardless of the sender's IP address.

The "time out" can be set to between 0.5 and 60 s via the graphic display terminal or integrated display terminal in the [1.9 COMMUNICATION] (*L* II - ) menu, [ETHERNET] (*E L H* - ) submenu via the [time Out] (*L* II *L* ) parameter. The default value is 2 s.

In factory settings mode, if Ethernet is involved in the command or setpoint, a communication fault will trigger a resettable drive fault [Com. network] ( $L_{n}F$ ) and initiate a freewheel stop.

#### ■ Drive response

The drive response to an Ethernet fault can be configured via the graphic display terminal or the integrated display terminal, from the [1.8 FAULT MANAGEMENT] (F L E -) menu:

| For communication faults                               |  |
|--------------------------------------------------------|--|
| n the [COM. FAULT MANAGEMENT] ( <i>L L -</i> ) submenu |  |
| via parameter [COM. fault mgt] ( <i>L L</i> )          |  |

| RDY         | NET      | +0.0  | 00Hz     | 0A |
|-------------|----------|-------|----------|----|
| CC          | M. FAULT | MANAG | EMENT    |    |
| Network fau | lt mgt   | :     | Freewhee | el |
| CANopen fa  | ult mgt  | :     | Freewhee | el |
| Modbus faul | t mgt    | :     | Freewhee | el |
|             |          |       |          |    |
|             |          |       |          |    |
| Code        |          |       | Quick    |    |

| RDY           | NET    | +0.0   | 0Hz      | 0A |
|---------------|--------|--------|----------|----|
|               | EXTERN | AL FAU | LT       |    |
| External faul | lt mgt | :      | Freewhee | el |
|               |        |        |          |    |
|               |        |        |          |    |
|               |        |        |          |    |
|               |        |        |          |    |
| Code          |        |        | Quick    |    |

For network management faults in the [EXTERNAL FAULT] (*E E F* -) submenu via the [External fault mgt] (*E P L*) parameter

The values of parameters: [COM. fault mgt] (L L) that will trigger a drive fault [Com. network] (L n F) and [External fault mgt] (E P L) that will trigger a drive fault [External fault com.] (E P F 2) are: [Freewheel] (4 E 5): Freewheel stop (factory setting). [Ramp stop] ( $r \Pi P$ ): Stop on ramp. [Fast stop] (F 5 L): Fast stop. [DC injection] (d L I): DC injection stop.

The values of parameters [COM. fault mgt] (*L L*) and [External fault management] (*E P L*) which will not trigger a drive fault are: [Ignore] (*n D*): Fault ignored.

[Per STT] (5 *L L*): Stop according to configuration of [Stop type] (5 *L L*).

[fallback spd] (L F F): Change to fallback speed, maintained as long as the fault persists and the run command has not been removed. [Spd maint.] (r L 5): The drive maintains the speed at the time the fault occurred, as long as the fault persists and the run command has not been removed.

The fallback speed can be configured in the [1.8 - FAULT MANAGEMENT] (F L E -) menu via the [Fallback speed] (L L F) parameter.

## 8. 7. Configuring monitored parameters

It is possible to select up to 4 parameters to display their values in the [1.2 - MONITORING] menu on the graphic display terminal.

The selection is made via the [6 - MONITORING CONFIG.] menu, [6.3 - COM. MAP CONFIG.] submenu.

Each parameter in the range [Address 1 select.] ... [Address 4 select.] is used to select the parameter logic address. Select an address of zero to disable the function.

In the example given here, the monitored words are:

- Parameter 1 = Motor current (LCR): logic address 3204; signed decimal format.
- Parameter 2 = Motor torque (OTR): logic address 3205; signed decimal format.
- Parameter 3 = Last fault occurred (LFT): logic address 7121; hexadecimal format.
- · Disabled parameter: address 0; default format: hexadecimal format.

| RDY NE           | T +0.0     | 00Hz 0 | A            |
|------------------|------------|--------|--------------|
| 6.3 CC           | OM. MAP CO | NFIG.  |              |
| Word 1 add. sele | ct. :      | :      | 3204         |
| Format word 1    | :          | Si     | gned         |
| Word 2 add. sele | ct. :      | ;      | 3205         |
| Format word 2    | :          | Si     | gned         |
| Word 3 add. sele | ct. :      |        | 7121         |
| Code             |            | Quick  | $\checkmark$ |
| Format word 33   | :          |        | Hex          |
|                  |            |        |              |
| Word 4 add. sele | ct. :      |        | 0            |
| Format word 4    | :          |        | Hex          |

One of the three display formats below can be assigned to each monitored word:

| Format           | Range          | Terminal display |
|------------------|----------------|------------------|
| Hexadecimal      | 0000 FFFF      | [Hex]            |
| Signed decimal   | -32,767 32,767 | [Signed]         |
| Unsigned decimal | 0 65,535       | [Unsigned]       |

## 9. 1. Signalling LEDs

The VW3 A3 310 Ethernet card features 5 LEDs, which are visible through the Altivar 71 cover.

| 1.1<br>1.2<br>1.3<br>1.4<br>1.5 |                            |
|---------------------------------|----------------------------|
| 2.1                             | RX - Reception             |
| 2.2                             | TX - Transmission          |
| 2.3                             | FLT - Ethernet fault       |
| 2.4                             | STS - Communication status |
| 2.5                             | 10/100 - 10/100 Mbps       |

The following table gives the meaning of the various states of these LEDs.

| No. | Code   | Color     | State                                                       | Meaning     |                               |                                                                                      |                                                                                                    |            |                              |                               |  |            |                            |
|-----|--------|-----------|-------------------------------------------------------------|-------------|-------------------------------|--------------------------------------------------------------------------------------|----------------------------------------------------------------------------------------------------|------------|------------------------------|-------------------------------|--|------------|----------------------------|
| 2.1 | RX     | Yellow    | On                                                          | Receipt of  | a frame by the Ethernet car   | d.                                                                                   |                                                                                                    |            |                              |                               |  |            |                            |
| 2.2 | ТХ     | Yellow    | On                                                          | Transmiss   | ion of a frame by the Ethern  | et card.                                                                             |                                                                                                    |            |                              |                               |  |            |                            |
| 23  |        | Ped       | Off                                                         | No Etherne  | et fault.                     |                                                                                      |                                                                                                    |            |                              |                               |  |            |                            |
| 2.5 | 1 6 1  | Neu       | On                                                          | Ethernet fa | ault present.                 |                                                                                      |                                                                                                    |            |                              |                               |  |            |                            |
|     |        |           |                                                             |             |                               | Off                                                                                  |                                                                                                    | No IP addr | ress entered, or assigned by | a BOOTP or FDR (DHCP) server. |  |            |                            |
|     |        | On        | IP address properly configured and Ethernet card connected. |             |                               |                                                                                      |                                                                                                    |            |                              |                               |  |            |                            |
|     | STS    |           | TS Green Flashing                                           |             |                               |                                                                                      |                                                                                                    |            |                              |                               |  | 3 flashes: | The card is not connected. |
| 2.4 |        | STS Green |                                                             | Flashing    | 4 flashes:                    | Another device has<br>the same IP address<br>as the drive.                           | <b>Corrective action:</b> Disconnect one of the devices involved or modify its IP address, then restart the drive. |            |                              |                               |  |            |                            |
|     |        |           |                                                             | 5 flashes:  | Dynamic addressing is active. | <b>Corrective action:</b> If this state lasts too long, check the IP address server. |                                                                                                    |            |                              |                               |  |            |                            |
| 25  | 10/100 | Green     | Off                                                         | 10 Mbps o   | r no speed detected.          |                                                                                      |                                                                                                    |            |                              |                               |  |            |                            |
| 2.5 | 10,100 | Gleen     | On                                                          | 100 Mbps.   |                               |                                                                                      |                                                                                                    |            |                              |                               |  |            |                            |

## 9. 2. Available information

In addition to the LEDs, the table below summarizes the diagnostic information available by various means.

| Functions                                                                                                    | Graphic display<br>terminal | Integrated display<br>terminal | PowerSuite software<br>workshop | Standard<br>Web server |
|----------------------------------------------------------------------------------------------------|-----------------------------|--------------------------------|---------------------------------|------------------------|
| Control-signal diagnostics <ul> <li>Control word</li> <li>Setpoint</li> <li>Active channel</li> <li>Etc.</li> </ul>                    | •                           | •                              | •                               | •                      |
| Communication diagnostics <ul> <li>Transmission counter</li> <li>Reception counter</li> <li>Collision counter</li> <li>Etc.</li> </ul> |                             |                                | •                               | •                      |

## 9. 3. Monitoring the control

On the graphic display terminal only, the [1.2 - MONITORING] menu, [COMMUNICATION MAP] submenu can be used to display control-signal diagnostic information between the drive and the Ethernet PLC:

| Active command channel                                                                           |   |                 |            |          |                     |
|--------------------------------------------------------------------------------------------------|---|-----------------|------------|----------|---------------------|
| Value of control word used<br>to send a command to the drive<br>(hexadecimal format)             |   |                 |            |          |                     |
| Active setpoint channel                                                                          |   |                 |            |          |                     |
|                                                                                                  |   | RUN             | NET        | +50.00 H | z 80A               |
| (unit 0.1 Hz) used to control the drive                                                          |   | CO              | MMUNICATI  | ION MAP  |                     |
|                                                                                                  |   | Command Cha     | nnel       | :        | Com. card           |
| Value of status word<br>(bexadecimal format)                                                     |   | Cmd value       |            |          | 000F <sub>Hex</sub> |
|                                                                                                  |   | Channel ref. ac | tive       | :        | Com. card           |
| Values of the four monitored words selected by the user.                                         |   | Status word     |            |          | 500.0 <sub>Hz</sub> |
| can be configured in the [6 - MONITORING CONFIG.] menu,                                          |   | Code            |            |          |                     |
| [6.3 - COM. MAP CONFIG.] submenu<br>(see "Configuration" section on page 15)                     |   | W3204           |            |          | 53                  |
| The value of a monitored word is equal to "" if:                                                 |   | W3205           |            | :        | 725                 |
| (address equal to W0)                                                                            |   | W7132           |            | : (      | )000 <sub>Нех</sub> |
| <ul> <li>The parameter is protected</li> <li>The parameter is not known (e.g., W3200)</li> </ul> |   | W0              |            | :        | Hex                 |
|                                                                                                  |   | COM. SCANNE     | ER INPUT M | AP       |                     |
|                                                                                                  |   | COM SCAN O      | JTPUT MAP  | 1        |                     |
| use not recommended for Ethernet                                                                 |   | CMD. WORD I     | MAGE       |          |                     |
|                                                                                                  | / | FREQ. REF. W    | ORD MAP    |          |                     |
| Control word from Ethernet                                                                       |   | MODBUS NET      | WORK DIAC  | 3        |                     |
|                                                                                                  |   | MODBUS HMI      | DIAG       |          |                     |
| Frequency setpoint from Ethernet                                                                 |   | CANopen MAP     | ,          |          |                     |
| [Com. card ref.] (L F r 3)                                                                       |   | SCANNER CA      | RD PROG.   |          |                     |
|                                                                                                  |   |                 |            |          |                     |

## 9. 4. Troubleshooting the communication fault

#### Communication monitoring

Ethernet faults are indicated by the red FLT LED on the Ethernet card.

The Ethernet card can detect 2 types of fault:

- Network management faults (server missing, duplication of IP address, etc.).
- Communication faults (time out on the master traffic, etc.).

In factory settings mode, a network management fault will trigger a resettable drive fault [External fault com.] (E P F 2) and initiate a freewheel stop.

In factory settings mode, if Ethernet is involved in the command or setpoint, a communication fault will trigger a resettable drive fault [Com. network] ( $L_{n}F$ ) and initiate a freewheel stop.

The drive's response in the event of an Ethernet communication fault can be changed (see the Configuration section).

- Drive fault [Com. network] ( [ n F) or [External fault com.] ( E P F 2) (freewheel stop, stop on ramp, fast stop or DC
- injection braking stop).
- No drive fault (stop, maintain, fallback).

The associated information is:

|                        | Ethernet communication fault type                                                                      |                                                                                                    |  |
|------------------------|----------------------------------------------------------------------------------------------------|----------------------------------------------------------------------------------------------------|--|
|                        | Network management                                                                                     | Communication                                                                                                    |  |
| Associated drive fault | Code:<br>[External fault com.] (E P F 2)                                                               | Code:<br>[Com. network] ( L n F )                                                                                                    |  |
| Extended fault code    | [FDR fault] (F d r d)<br>Menu:<br>[1.9 COMMUNICATION] (E D II - )<br>Submenu:<br>[ETHERNET] (E Ł H - ) | [Network fault] ( <i>L</i> ∩ F)<br>Menu:<br>[1.10 DIAGNOSTICS] ( <i>d</i> <u>L</u> <del>L</del> −)<br>Submenu:<br>[MORE FAULT INFO] ( <i>R</i> F <i>I</i> −) |  |

Parameter [Network fault] ( $\Box n F$ ) is used to obtain more detailed information about the origin of the last fault [Com. network] ( $\Box n F$ ). It can be accessed on the graphic display terminal only, in the [1.10 DIAGNOSTICS] ( $d \Box E -$ ) menu, [MORE FAULT INFO] (R F I -) submenu.

| Value | Description of the values of the [Network fault] (CnF) parameter |
|-------|------------------------------------------------------------------|
| 0     | No fault                                                         |
| 1     | Modbus TCP time out                                              |
| 10    | Network overload                                                 |
| 11    | Loss of Ethernet carrier                                         |

The [FDR fault] (F d r d) Ethernet fault parameter is used to obtain more detailed information about the origin of the last fault [External fault com.] (E P F 2). It can be accessed on the graphic display terminal only, in the [1.9 COMMUNICATION] ( $E D \Pi -$ ) menu, [ETHERNET] (E E H -) submenu.

| Value | Description of the values of the [FDR fault] (Fdrd) Ethernet fault code parameter                                |
|-------|----------------------------------------------------------------------------------------------------|
| 0     | No fault.                                                                                                    |
| 2     | The FDR configuration file is not compatible with the drive type (example: the drive is not the correct rating). |
| 3     | Error reading the FDR configuration file on the server.                                                          |
| 4     | Error writing the FDR configuration file to the server.                                                          |
| 7     | Time-out for receipt of the FDR configuration file from the server.                                              |
| 9     | Duplication of IP address (1).                                                                                   |
| 12    | FDR configuration file missing.                                                                                  |

(1) The Ethernet card detects IP address duplication each time it connects to the network (power-up or connection to the network). If the card detects that another device is using the same IP address as itself, it abandons the use of the IP address and triggers a fault [External fault com.] (EPF 2).

If a device with an IP address identical to that of the drive is connected to the network during operation, the drive does not detect a fault (it is the new station that has to disconnect).

## 9. 5. Troubleshooting the card fault

The [internal com. link] ( IL F) fault appears when the following serious problems occur:

- Hardware fault on the Ethernet card.
  Dialog fault between the Time
- Dialog fault between the Ethernet card and the drive.

The drive's response in the event of an [internal com. link] (ILF) fault cannot be configured, and the drive trips with a freewheel stop. This fault cannot be reset.

Two diagnostic parameters are used to obtain more detailed information about the origin of the [internal com. link] ( IL F) fault:

- [Internal link fault 1] ( IL F I) if the fault has occurred on option card no. 1 (installed directly on the drive).
- [Internal link fault 2] (ILF 2) if the fault has occurred on option card no. 2 (installed on option card no. 1). \_

The Ethernet card can be in position 1 or 2.

The [Internal link fault 1] ( IL F I) and [Internal link fault 2] ( IL F 2) parameters can only be accessed on the graphic display terminal in the [1.10 DIAGNOSTICS] (d L -) menu, [MORE FAULT INFO] (F I -) submenu.

| Value | <b>Description of the values of the [Internal link fault 1] (</b> <i>IL F I</i> <b>) and [Internal link fault 2] (</b> <i>IL F 2</i> <b>) parameters</b> |
|-------|----------------------------------------------------------------------------------------------------|
| 0     | No fault                                                                                                    |
| 1     | Loss of internal communication with the drive                                                                                                    |
| 3     | Error in the EEPROM checksum                                                                                                    |
| 101   | Unknown card                                                                                                    |
| 102   | Exchange problem on the drive internal bus                                                                                                    |
| 103   | Time out on the drive internal bus (500 ms)                                                                                                    |

### 10. 1. List of services supported

- · Modbus TCP server, with the support of the "IO Scanning" periodic service.
- IP protocol (version 4).
- TCP and UDP protocol.
- HTTP server for configuring, adjusting and monitoring the drive.
- · ICMP client for supporting certain IP services, such as the "ping" command.
- BOOTP client for assignment of an IP address by an address server.
- FTP protocol for file transfer.
- DHCP client for dynamic assignment of IP addresses by an address server.
- · FDR service for replacement of a faulty device.
- · SNMP protocol for network management.
- · ARP protocol for detecting a competing IP address (IP address already in use).

## 10. 2. TCP connections

Number of simultaneous connections limited to 8 maximum (port 502).

The table below gives the number of connections consumed for each service:

| Client           | Service                                   | Number of connections |
|------------------|-------------------------------------------|-----------------------|
| Controller (PLC) | IO Scanning                               | 1                     |
|                  | Modbus messaging                          | 1                     |
|                  | "Home" page                               | 0                     |
|                  | "Monitoring\Altivar Viewer" page          | 2                     |
|                  | "Monitoring\Data Viewer" page             | 1                     |
|                  | "Monitoring\Altivar chart" page           | 1                     |
| Web browser      | "Diagnostics\Ethernet Statistics" page    | 1                     |
|                  | "Setup\Security\HTTP password" page       | 0                     |
|                  | "Setup\Security\Data write password" page | 0                     |
|                  | "Setup\FDR agent" page                    | 1                     |
|                  | "Setup\IO Scanner" page                   | 1                     |

Example:

If the "Altivar Viewer" page is viewed in two different windows of a Web browser, on the same PC, four connections are consumed. If the drive is controlled by a PLC, two connections are consumed by IO Scanning and Modbus messaging, so the total number

of connections consumed is then six.

Two connections are still available, since the maximum number of simultaneous connections is eight.

If control is reserved for a device ([IP Master] ( IPP -) configured), 2 connections are reserved for this device, even if it is not present on the network.

If the maximum number of connections has been exceeded, any new connection attempt will be rejected by the Ethernet card.

## 11. 1. Modbus TCP frames

Modbus TCP frames consist of a header and a Modbus request.

#### Header format:

| Byte | Description                        |            | Comments                                                                       |
|------|------------------------------------|------------|--------------------------------------------------------------------------------|
| 0    | Transaction identifier             | high order |                                                                                |
| 1    |                                    | low order  |                                                                                |
| 2    | Protocol identifier                | high order | This identifier always equals 0                                                |
| 3    |                                    | low order  | - This identifier always equals 0.                                             |
| 4    | Length of data                     | high order | Number of bytes in the Modbus request +1. The frame length is always less than |
| 5    |                                    | low order  | 256 bytes, the value of the significant byte therefore equals 0.               |
| 6    | 6 Destination identifier (Unit ID) |            |                                                                                |
| 7    | 7 Modbus request function code     |            |                                                                                |

The frame header returned by the Altivar 71 server is identical to that of the frame sent by the client.

### 11. 2. Drive Modbus servers

The destination identifier (Unit ID) is used to access 4 drive Modbus TCP servers:

| Unit ID   | Modbus TCP server      | Accessible parameters                               |
|-----------|------------------------|-----------------------------------------------------|
| 0         | Variable speed drive   | See the Altivar 71 Communication parameters Manual. |
| 251, AMOC | Ethernet card          | See the "Ethernet card parameters" section.         |
| 252, AMOA | Controller Inside card | 2048 words (%MW0 to %MW2047).                       |
| 255       | IO Scanner             | See the "IO Scanner" section.                       |

## 11. 3. Ethernet card parameters

#### Comments:

- Parameters on 2 words are double words (low order in address word n, high order in address word n+1).
- Parameters 60 019 to 60 043 and 60 066 to 60 068 can be accessed in both read and write mode. They can be reset using a write operation.
- The current IP addresses (60006 to 60017) are the ones displayed on the terminal. The EEPROM IP addresses (60075 to 60079) are the ones used by the card.

| Address | Size       | Description                                                  | Access | Possible values, comments                                                                             |
|---------|------------|--------------------------------------------------------------|--------|----------------------------------------------------------------------------------------------------|
|         | (in words) |                                                              |        |                                                                                                    |
| 60 000  | 6          | MAC address                                                  | R      | 00-80-F4-80-xx-yy<br>00: 60 000<br>80: 60 001<br>F4: 60 002<br>80: 60 003<br>xx: 60 004<br>yy: 60 005 |
| 60 006  | 4          | Current value of IP Address<br>[IP card] ( IP [ -)           | R/W    | IPC1.IPC2.IPC3.IPC4<br>IPC1: 60 006<br>IPC2: 60 007<br>IPC3: 60 008<br>IPC4: 60 009                   |
| 60 010  | 4          | Current value of Subnet mask<br>[IP Mask] ( <i>I Р П -</i> ) | R/W    | IPM1.IPM2.IPM3.IPM4<br>IPM1: 60 010<br>IPM2: 60 011<br>IPM3: 60 012<br>IPM4: 60 013                   |
| 60 014  | 4          | Current value of Gateway Address<br>[IP Gate] ( IP G - )     | R/W    | IPG1.IPG2.IPG3.IPG4<br>IPG1: 60 014<br>IPG2: 60 015<br>IPG3: 60 016<br>IPG4: 60 017                   |
| 60 018  | 1          | Transmission speed<br>[Bit rate] (b d r)                     | R      | = 0: Speed not defined<br>= 10: 10 Mbps<br>= 100: 100 Mbps                                            |
| 60 019  | 2          | OK transmission counter                                      | R/W    |                                                                                                    |
| 60 021  | 1          | Store-and-forward transmission counter                       | R/W    |                                                                                                    |
| 60 022  | 1          | Late collision counter                                       | R/W    |                                                                                                    |
| 60 023  | 1          | Buffer (Tx) error counter                                    | R/W    |                                                                                                    |
| 60 024  | 2          | OK reception counter                                         | R/W    |                                                                                                    |
| 60 026  | 1          | CRC error counter                                            | R/W    |                                                                                                    |
| 60 027  | 1          | Frame error counter                                          | R/W    |                                                                                                    |
| 60 028  | 1          | Buffer (Rx) error counter                                    | R/W    |                                                                                                    |
| 60 029  | 1          | Collision counter                                            | R/W    |                                                                                                    |
| 60 030  | 1          | Multiple collision counter                                   | R/W    |                                                                                                    |
| 60 031  | 1          | OverRun counter                                              | R/W    |                                                                                                    |
| 60 032  | 2          | Sent Modbus TCP message counter                              | R/W    | IO Scanning messages not included                                                                     |
| 60 034  | 2          | Received Modbus TCP message counter                          | R/W    | IO Scanning messages not included                                                                     |
| 60 036  | 1          | Modbus TCP message error counter                             | R/W    | IO Scanning messages not included                                                                     |
| 60 037  | 2          | Sent IO Scanning message counter                             | R/W    |                                                                                                    |
| 60 039  | 2          | Received IO Scanning message counter                         | R/W    |                                                                                                    |
| 60 041  | 1          | IO Scanning message error counter                            | R/W    |                                                                                                    |
| 60 042  | 1          | Active traffic (msg/s)                                       | R/W    |                                                                                                    |
| 60 043  | 1          | Max. traffic (msg/s)                                         | R/W    |                                                                                                    |
| 60 044  | 1          | Number of active TCP connections                             | R      | 8 maximum                                                                                             |

## 11. Modbus TCP server

| Address | Size<br>(in words) | Description                                                          | Access | Possible values, comments                                                                                                    |
|---------|--------------------|----------------------------------------------------------------------|--------|----------------------------------------------------------------------------------------------------|
| 60 045  | 1                  | Communication monitoring<br>time out [time out] ( <i>L</i> □ U L)    | R/W    | Unit: 0.1 s; min. = 5 (0.5 s); max. = 600 (60.0 s)                                                                                                    |
| 60 046  | 1                  | Drive type                                                           | R      | = 2 ATV71                                                                                                    |
| 60 047  | 1                  | Reserved                                                             | R      | = 0                                                                                                    |
| 60 048  | 1                  | Enable IO Scanner                                                    | R/W    | = 0 [No] ( $\square$ ]) : IO Scanning disabled.                                                                                                    |
|         |                    | [IO Scan. activ.] ( <b>I 🛛 5 /</b> )                                 |        | = 1 [Yes] ( <i>YE</i> 5) : IO Scanning enabled.                                                                                                    |
| 60 049  | 1                  | Reserved                                                             | R      | = 0                                                                                                    |
| 60 050  | 4                  | IP address of Master [IP Master] ( IPP -)                            | R/W    | IPP1.IPP2.IPP3.IPP4<br>IPP1 = 60 050<br>IPP2 = 60 051<br>IPP3 = 60 052<br>IPP4 = 60 053                                                                                                    |
| 60 054  | 4                  | IP address of DHCP-FDR server<br>[IP FDR](IPF-)                      | R      | IPF1.IPF2.IPF3.IPF4<br>IPF1 = 60 054<br>IPF2 = 60 055<br>IPF3 = 60 056<br>IPF4 = 60 057                                                                                                    |
| 60 058  | 1                  | Enable FDR service                                                   | R/W    | 0 = [No] ( n []) : FDR service disabled                                                                                                    |
|         |                    | [FDR validation] ( <i>F d r U</i> )                                  |        | 1 = [Yes] (YE 5) : FDR service enabled                                                                                                    |
| 60 059  | 1                  | Select local configuration<br>[FDR Local Config.] ( <i>L</i> [ F []) | R/W    | 0 = [No] ( n D) : The drive configuration is downloaded from an FDR server                                                                                                    |
|         |                    |                                                                      |        | 1 = [Yes] (YE 5) : The drive configuration is local                                                                                                    |
| 60 060  | 1                  | Enable FDR fault                                                     | R/W    | In the event of a problem with the FDR file (missing or invalid)                                                                                                    |
|         |                    | [FDR Error Mgt.] (FdrF)                                              |        | 0 = [No] ( n D) : The Ethernet card does not trigger<br>an Ethernet fault                                                                                                    |
|         |                    |                                                                      |        | 1 = [Yes] ( <i>YE</i> 5) : The Ethernet card triggers an<br>Ethernet fault                                                                                                    |
| 60 061  | 1                  | FDR service command<br>[FDR Action] (F D r R)                        | R/W    | 0 = [IDLE] (IdLE) : No command<br>20 = [SAVE] (5 H UE) : Command: save<br>21 = [REST] (r E 5E) : Command: download<br>22 = [DEL] (dEL) : Command: delete                                                                                                    |
| 60 062  | 1                  | FDR service state<br>[FDR state] (F I r E)                           | R      | $0 = [IDLE] (IdLE) : "Idle"$ $1 = [INIT] (I\Pi IE) : Initialization$ $2 = [CONF] (E \square \Pi F) : Configuration$ $3 = [RDY] (r \square Y) : Ready$ $4 = [GET] (GEE) : Downloading the current configuration$ $5 = [SET] (SEE) : Saving the current configuration$ $6 = [APP] (RPP) : Writing the FDR server configuration to the drive$ $7 = [OPE] (\square PE) : Operational$ $8 = [UCFG] (U E FG) : Not configured$                                                                                                    |
| 60 063  | 1                  | [FDR fault] (F d r d)                                                | K      | <ul> <li>vvnen an Ethernet fault is present, this parameter is used to ascertain the cause of the fault.</li> <li>The fault code remains saved after the disappearance of the fault.</li> <li>2 = The FDR configuration file is not compatible with the drive type (example: the drive is not the correct rating)</li> <li>3 = Error reading the FDR configuration file on the server</li> <li>4 = Error writing the FDR configuration file to the server</li> <li>7 = Time out for receipt of the FDR configuration file from the server</li> <li>9 = Duplication of IP address</li> <li>12 = The FDR configuration file is missing</li> </ul> |

## 11. Modbus TCP server

| Address | Size<br>(in words) | Description                                                                 | Access | Possible values, comments                                                                                                    |
|---------|--------------------|-----------------------------------------------------------------------------|--------|----------------------------------------------------------------------------------------------------|
| 60 064  | 1                  | Enable periodic saving<br>of the FDR service<br>[FDR autosave]<br>(F d r 5) | R/W    | 0 = [No] (n D) : Periodic saving is disabled<br>1 = [Yes] ( <i>YE</i> 5) : Periodic saving is enabled                                                                 |
| 60 065  | 1                  | Interval for saving<br>the FDR service<br>[FDR t. autosave]<br>(FdrE)       | R/W    | 2 to 9999, unit: min                                                                                                    |
| 60 066  | 1                  | Number of FDR save<br>operations                                            | R/W    |                                                                                                    |
| 60 067  | 1                  | Number of FDR restore operations                                            | R/W    |                                                                                                    |
| 60 068  | 1                  | Number of FDR deletions                                                     | R/W    |                                                                                                    |
| 60 069  | 1                  | FDR file checksum                                                           | R      |                                                                                                    |
| 60 070  | 5                  | Reserved                                                                    | R      |                                                                                                    |
| 60 075  | 4                  | IP address<br>(EEPROM value)                                                | R      | IPC1.IPC2.IPC3.IPC4<br>IPC1 = 60 075<br>IPC2 = 60 076<br>IPC3 = 60 077<br>IPC4 = 60 078                                                                               |
| 60 079  | 4                  | Subnet mask<br>(EEPROM value)                                               | R      | IPM1.IPM2.IPM3.IPM4<br>IPM1 = 60 079<br>IPM2 = 60 080<br>IPM3 = 60 081<br>IPM4 = 60 082                                                                               |
| 60 083  | 4                  | Gateway<br>(EEPROM value)                                                   | R      | IPG1.IPG2.IPG3.IPG4<br>IPG1 = 60 083<br>IPG2 = 60 084<br>IPG3 = 60 085<br>IPG4 = 60 086                                                                               |
| 60 087  | 20                 | Reserved                                                                    | R      |                                                                                                    |
| 60 107  | 1                  | Method of assigning IP<br>addresses                                         | R      | 0 = Configuration via the display terminal or PowerSuite<br>1 = Configuration via BOOTP<br>2 = Configuration via DHCP                                                 |
| 60 108  | 4                  | Adresse IP serveur Email                                                    | R/W    |                                                                                                    |
| 60112   | 1                  | Email activation                                                            | R/W    | Bit 0 : Drive error activation (ETA.3)<br>Bit 1 : Drive alarm activation (ETA.7)<br>Bit 2 : Ethernet error activation<br>Bit 3 : Controller Inside message activation |
| 60113   | 1                  | Email status (of the option board)                                          | R      |                                                                                                    |
| 60114   | 1                  | Emails number<br>successfully sent                                          | R/W    |                                                                                                    |
| 60115   | 1                  | Number of errors                                                            | R/W    |                                                                                                    |
| 60116   | 1                  | Last error code                                                             | R      |                                                                                                    |
| 60117   | 85                 | Email address of the destination                                            | R/W    |                                                                                                    |
| 60202   | 85                 | Email addresse of the sender                                                | R/W    |                                                                                                    |

## 11. 4. List of Modbus functions supported

| Code<br>(decimal) | Modbus name                   | Description           | Size of data     |
|-------------------|-------------------------------|-----------------------|------------------|
| 3 = 16#03         | Read Holding Registers        | Read N output words   | 63 words max.    |
| 6 = 16#06         | Write Single Register         | Write one output word | -                |
| 16 = 16#10        | Write Multiple Registers      | Write N output words  | 61 words max.    |
| 23 = 16#17        | Read/Write Multiple Registers | Read/write N words    | 20/20 words max. |
| 43 = 16#2B        | Read Device Identification    | Identification        | -                |

## 11. 5. "Read Holding Registers" (3) function

This Modbus request is used to read the values of a number (No. of Points) of adjacent words starting at the address indicated (Starting Address). The values read are restored one after another, at the end of the response (First Point Data  $\rightarrow$  Last Point Data).

Request format:

| Byte | Meaning                    |
|------|----------------------------|
| 0    | Function Code = 16#03      |
| 1    | Starting Address Hi        |
| 2    | Starting Address Lo        |
| 3    | No. of Points Hi (0)       |
| 4    | No. of Points Lo (1 - 125) |

#### Response format:

| Byte | Meaning                            |
|------|------------------------------------|
| 0    | Function Code = 16#03              |
| 1    | Byte Count (B = 2 × No. of Points) |
| 2    | First Point Data Hi                |
| 3    | First Point Data Lo                |
|      |                                    |
| В    | Last Point Data Hi                 |
| B+1  | Last Point Data Lo                 |

Exception response format:

| Byte | Meaning               | With the VW3 A3 310 Ethernet card                  |
|------|-----------------------|----------------------------------------------------|
| 0    | Function Code = 16#83 |                                                    |
| 1    | Exception Code        | 01 (Illegal Function)<br>02 (Illegal Data Address) |

## 11. 6. "Write Single Register" (6) function

This Modbus request is used to write a given value (Preset Data) to the address supplied (Register Address).

Request format:

| Byte | Meaning               |
|------|-----------------------|
| 0    | Function Code = 16#06 |
| 1    | Register Address Hi   |
| 2    | Register Address Lo   |
| 3    | Preset Data Hi        |
| 4    | Preset Data Lo        |

#### Response format:

| Byte | Meaning               |
|------|-----------------------|
| 0    | Function Code = 16#06 |
| 1    | Register Address Hi   |
| 2    | Register Address Lo   |
| 3    | Preset Data Hi        |
| 4    | Preset Data Lo        |

Exception response format:

| Byte | Meaning               | With the VW3 A3 310 Ethernet card                  |
|------|-----------------------|----------------------------------------------------|
| 0    | Function Code = 16#86 |                                                    |
| 1    | Exception Code        | 01 (Illegal Function)<br>02 (Illegal Data Address) |

## 11. 7. "Write Multiple Registers" (16 = 16#10) function

This Modbus request is used to write a number (No. of Registers) of adjacent words starting at a given address (Starting Address). The values to be written are supplied one after another (First Register Data  $\rightarrow$  Last Register Data).

Request format:

| Byte | Meaning                               |
|------|---------------------------------------|
| 0    | Function Code = 16#10                 |
| 1    | Starting Address Hi                   |
| 2    | Starting Address Lo                   |
| 3    | No. of Registers Hi (0)               |
| 4    | No. of Registers Lo (1 - 100)         |
| 5    | Byte Count (B = 2 × No. of Registers) |
| 6    | First Register Data (Hi)              |
| 7    | First Register Data (Lo)              |
|      |                                       |
| B+4  | Last Register Data (Hi)               |
| B+5  | Last Register Data (Lo)               |

Response format:

| Byte | Meaning                       |
|------|-------------------------------|
| 0    | Function Code = 16#10         |
| 1    | Starting Address Hi           |
| 2    | Starting Address Lo           |
| 3    | No. of Registers Hi (0)       |
| 4    | No. of Registers Lo (1 - 100) |

#### Exception response format:

| Byte | Meaning               | With the VW3 A3 310 Ethernet card                  |
|------|-----------------------|----------------------------------------------------|
| 0    | Function Code = 16#90 |                                                    |
| 1    | Exception Code        | 01 (Illegal Function)<br>02 (Illegal Data Address) |
## 11. 8. "Read/Write Multiple Registers" (23 = 16#17) function

The "Read/Write Multiple Registers" service is reserved for setting up the IO Scanning service (see "IO Scanning" section).

Request format:

| Byte | Meaning                            | With the VW3 A3 310 Ethernet card             |  |
|------|------------------------------------|-----------------------------------------------|--|
| 0    | Function Code = 16#17              | 16#17                                         |  |
| 1    | Read Reference Address Hi          | 0 (not handled)                               |  |
| 2    | Read Reference Address Lo          | 0 (not handled)                               |  |
| 3    | Quantity to Read Hi (0)            | 0                                             |  |
| 4    | Quantity to Read Lo (1 - 125)      | 32                                            |  |
| 5    | Write Reference Address Hi         | 0 (not handled)                               |  |
| 6    | Write Reference Address Lo         | 0 (not handled)                               |  |
| 7    | Quantity to Write Hi (0)           | 0                                             |  |
| 8    | Quantity to Write Lo (1 - 100)     | 32                                            |  |
| 9    | Byte Count (2 × Quantity to Write) | 64                                            |  |
| 10   | Write Data 01 (Hi)                 | Value of 1st IO Scanner output register       |  |
| 11   | Write Data 01 (Lo)                 | (by default: value of the control word (CMd)) |  |
|      |                                    |                                               |  |
| 72   | Write Data 32 (Hi)                 | PKW output: PKE (Hi)                          |  |
| 73   | Write Data 32 (Lo)                 | PKW output: PKE (Lo)                          |  |

#### Response format:

| Byte | Meaning                            | With the VW3 A3 310 Ethernet card            |
|------|------------------------------------|----------------------------------------------|
| 0    | Function Code = 16#17              | 16#17                                        |
| 1    | Byte Count (2 × Quantity to Write) | 64                                           |
| 2    | Read Data 01 (Hi)                  | Value of 1st IO Scanner input register       |
| 3    | Read Data 01 (Lo)                  | (by default: value of the status word (EtA)) |
|      |                                    |                                              |
| 64   | Read Data 32 (Hi)                  | PKW input: PKE (Hi)                          |
| 65   | Read Data 32 (Lo)                  | PKW input: PKE (Lo)                          |

#### Exception response format:

| Byte | Meaning               | With the VW3 A3 310 Ethernet card |
|------|-----------------------|-----------------------------------|
| 0    | Function Code = 16#97 | 16#97                             |
| 1    | Exception Code        | 01 (Illegal Function)             |

## 11. 9. "Read Device Identification" (43 = 16#2B) function

Request format:

| Byte | Meaning               | With the VW3 A3 310 Ethernet card                 |
|------|-----------------------|---------------------------------------------------|
| 0    | Function Code = 16#2B | 16#2B                                             |
| 1    | Type of MEI           | 16#0E                                             |
| 2    | Read Device ID code   | 16#01: Basic<br>16#02: Regular<br>16#03: Extended |
| 3    | Object ID             | 16#00                                             |

#### Response format:

| Byte(s)    | Meaning                                        | With the VW3 A3 310 Ethernet card                           |  |
|------------|------------------------------------------------|-------------------------------------------------------------|--|
| 0          | Function code = 16#2B                          | 16#2B                                                       |  |
| 1          | Type of MEI                                    | 16#0E                                                       |  |
| 2          | ReadDeviceId code                              | 16#01                                                       |  |
| 3          | Degree of conformity                           | 16#02                                                       |  |
| 4          | Number of additional frames                    | 16#00 (a single frame)                                      |  |
| 5          | Next object ID                                 | 16#00                                                       |  |
| 6          | Number of objects                              | 3 for Basic<br>4 for Regular or Extended                    |  |
| 7          | Object no. 1 ID                                | 16#00 = Vendor Name                                         |  |
| 8          | Length of object no. 1 (A)                     | 13                                                          |  |
| 921        | Value of object no. 1 (A ASCII characters)     | "Telemecanique"                                             |  |
| 22         | Object no. 2 ID                                | 16#01 = Product Code                                        |  |
| 23         | Length of object no. 2 (B)                     | 11 (for the following example only)                         |  |
| 2423+B     | Value of object no. 2 (B ASCII characters) (1) | Example: "ATV71HU15M3"                                      |  |
| 24+B       | Object no. 3 ID                                | 16#02 = Major.Minor Revision                                |  |
| 25+B       | Length of object no. 3 (C)                     | 4                                                           |  |
| 26+B29+B   | Value of object no. 3 (C ASCII characters)     | Example: "0201" for version 2.1                             |  |
| 30+B       | Object no. 4 ID                                | 16#06 = Application Name (2)                                |  |
| 31+B       | Length of object no. 4 (D)                     | 8 (for the following example only) for Regular and Extended |  |
| 32+B31+B+D | Value of object no. 4 (D ASCII characters) (1) | Example: "MACHINE 4"                                        |  |

(1) The length of this field is variable. Use the "Length of object no. X" field associated with it to determine the length.

(2) In the case of the drive, this data item corresponds to [DEVICE NAME].

The response to a "drive identification" request does not cause an exception response.

## 12.1. Presentation

The IO Scanning service is used to exchange periodic I/O data between: • A controller or PLC (IO Scanner).

- · Devices (IO Scanning servers).

This exchange is usually performed by implicit services, thus avoiding the need to program the controller (PLC). The IO Scanner periodically generates the Read/Write Multiple Registers (23 = 16#17) request.

The IO Scanning service operates if it has been enabled in the PLC and the drive. The drive parameters assigned to IO Scanning have been selected by default. This assignment can be modified by configuration.

The table below indicates the tools which can be used to modify these configurations:

| Functions                             | Graphic display<br>terminal | Integrated<br>display<br>terminal | PowerSuite<br>software<br>workshop | Standard<br>Web server |
|---------------------------------------|-----------------------------|-----------------------------------|------------------------------------|------------------------|
| Enable IO Scanning                    | •                           | •                                 | •                                  | •                      |
| Configuring the IO Scanning variables |                             |                                   | •                                  | •                      |

The drive IO Scanning service can also be configured by the Ethernet card Modbus server.

When the IO Scanning service has been enabled in the Altivar 71 drive:

- A TCP connection is assigned to it.
- The parameters assigned in the periodic variables are exchanged cyclically between the Ethernet card and the drive.
- The parameters assigned to the periodic output variables are reserved for IO Scanning. They cannot be written by other Modbus services, even if the IO Scanner is not sending its periodic output variables.

## 12. 2. Periodic variables

|       | Output variables (written by IO Scanner) |              |       | Input variables (read by IO Scanner) |              |  |
|-------|------------------------------------------|--------------|-------|--------------------------------------|--------------|--|
| No.   | Meaning/default assignment               | Configurable | No.   | Meaning/default assignment           | Configurable |  |
| 0     | Reserved                                 | no           | 0     | Reserved                             | no           |  |
| 1     | Control word (CMd)                       | yes          | 1     | Status word (EtA)                    | yes          |  |
| 2     | Speed setpoint (LFrd)                    | yes          | 2     | Output speed (rFrd)                  | yes          |  |
| 3     | Not assigned                             | yes          | 3     | Not assigned                         | yes          |  |
| 4     | Not assigned                             | yes          | 4     | Not assigned                         | yes          |  |
| 5     | Not assigned                             | yes          | 5     | Not assigned                         | yes          |  |
| 6     | Not assigned                             | yes          | 6     | Not assigned                         | yes          |  |
| 7     | Not assigned                             | yes          | 7     | Not assigned                         | yes          |  |
| 8     | Not assigned                             | yes          | 8     | Not assigned                         | yes          |  |
| 9     | Not assigned                             | yes          | 9     | Not assigned                         | yes          |  |
| 10    | Not assigned                             | yes          | 10    | Not assigned                         | yes          |  |
| 11-31 | Reserved                                 | no           | 11-31 | Reserved                             | no           |  |

It is possible to configure the assignment of periodic variables 1 to 10.

- Avoid configuring the drive configuration parameters as periodic output variables because they cannot be modified with the Note: motor running (DSP 402 state "5-Operation Enabled").
  - · Monitoring parameters must not be configured as periodic output variables, because they cannot be written.

The values of the periodic variables are listed in a table.

This table can be accessed in read-only mode by the Ethernet card Modbus server (Unit ID = 251).

| Address | Description                 | Default value                         | Address | Description                | Default value                     |
|---------|-----------------------------|---------------------------------------|---------|----------------------------|-----------------------------------|
| 40 001  | Value of output variable 1  | Value of the<br>control word<br>(CMd) | 40 017  | Value of read register 1   | Value of the status<br>word (EtA) |
| 40 002  | Value of output variable 2  | Value of the speed setpoint (LFrd)    | 40 018  | Value of read register 2   | Value of the output speed (rFrd)  |
| 40 003  | Value of output variable 3  |                                       | 40 019  | Value of input variable 3  |                                   |
| 40 004  | Value of output variable 4  |                                       | 40 020  | Value of input variable 4  |                                   |
| 40 005  | Value of output variable 5  |                                       | 40 021  | Value of input variable 5  |                                   |
| 40 006  | Value of output variable 6  |                                       | 40 022  | Value of input variable 6  |                                   |
| 40 007  | Value of output variable 7  |                                       | 40 023  | Value of input variable 7  |                                   |
| 40 008  | Value of output variable 8  |                                       | 40 024  | Value of input variable 8  |                                   |
| 40 009  | Value of output variable 9  |                                       | 40 025  | Value of input variable 9  |                                   |
| 40 010  | Value of output variable 10 |                                       | 40 026  | Value of input variable 10 |                                   |

## 12. 3. Address table

The periodic variables are defined in the address table. This table can be accessed in read-write mode by the Ethernet card Modbus server (Unit ID = 251).

| Address | Description                            | Default value                                  | Address | Description                           | Default value                                |
|---------|----------------------------------------|------------------------------------------------|---------|---------------------------------------|----------------------------------------------|
| 50 001  | Logic address<br>of output variable 1  | Address of the control word<br>(CMd) = 8501    | 50 017  | Logic address<br>of input variable 1  | Address of the status<br>word (EtA) = 3201   |
| 50 002  | Logic address<br>of output variable 2  | Address of the speed setpoint<br>(LFrd) = 8602 | 50 018  | Logic address<br>of input variable 2  | Address of the output<br>speed (rFrd) = 8604 |
| 50 003  | Logic address<br>of output variable 3  | 0                                              | 50 019  | Logic address<br>of input variable 3  | 0                                            |
| 50 004  | Logic address<br>of output variable 4  | 0                                              | 50 020  | Logic address<br>of input variable 4  | 0                                            |
| 50 005  | Logic address<br>of output variable 5  | 0                                              | 50 021  | Logic address<br>of input variable 5  | 0                                            |
| 50 006  | Logic address<br>of output variable 6  | 0                                              | 50 022  | Logic address<br>of input variable 6  | 0                                            |
| 50 007  | Logic address<br>of output variable 7  | 0                                              | 50 023  | Logic address<br>of input variable 7  | 0                                            |
| 50 008  | Logic address<br>of output variable 8  | 0                                              | 50 024  | Logic address<br>of input variable 8  | 0                                            |
| 50 009  | Logic address<br>of output variable 9  | 0                                              | 50 025  | Logic address<br>of input variable 9  | 0                                            |
| 50 010  | Logic address<br>of output variable 10 | 0                                              | 50 026  | Logic address<br>of input variable 10 | 0                                            |

To modify the address table, IO Scanning must be disabled (only when the motor is stopped).

## 13. 1. Presentation

The FDR (Faulty Device Replacement) service is used to simplify the maintenance of drives connected on the Ethernet network.

In the event of a drive malfunction, this service automatically reconfigures its replacement. The new drive (FDR client) retrieves:

- Its IP addresses and the FDR file path from a DHCP server.
- The FDR file from an FTP server, if the drive is not configured in local configuration.

In practice, the DHCP server and the FTP server are the same device (TSX Premium or Quantum PLC).

The FDR file contains:

The Ethernet parameters (configuration of IO Scanning, FDR etc.).

• The drive parameters (drive, functions, application, etc.).

The FDR service is based on identification of the device by a "Device Name". In the case of the Altivar 71 drive, this is represented by the [DEVICE NAME] parameter.

Configuration using the drive graphic display terminal or the integrated display terminal is explained in the "Configuration" section. Configuration using the standard Web server is explained in the "Standard Web server" section. For configuration using the PowerSuite software workshop, refer to the software online help.

Note: Check that all the network devices do have different "Device Names".

The FDR server controls duplication of "Device Names" (it does not assign an IP address that has already been assigned and is active). If the same IP address is supplied on 2 devices, the 2nd should trigger an IP address duplication (network management fault which leads to a drive fault [External fault com.] (E P F 2) by default).

If the FDR service has been enabled, the Ethernet card attempts to restore its IP addresses on each power-up. Each time the procedure fails, the Ethernet card reiterates its FDR requests (DHCP).

Where the configuration also needs to be downloaded by the FDR server:

After assigning the Ethernet card IP addresses, if the configuration download fails, the Ethernet card detects a network management fault (which leads to a drive fault [External fault com.] (*E P F 2*) by default).

# 13. FDR service

## 13. 2. Local configuration

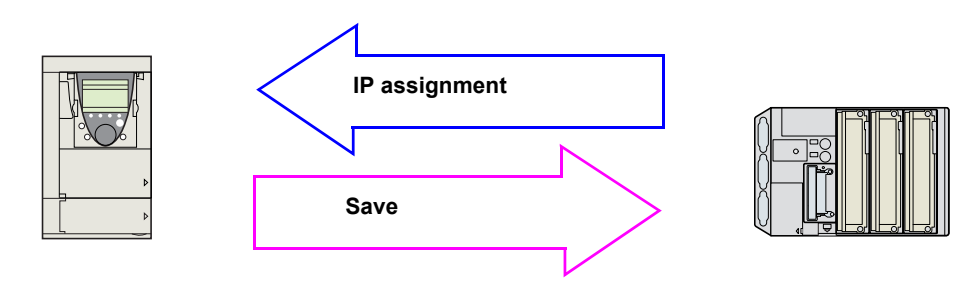

If the drive parameter configuration is local, the FDR server only assigns the IP addresses:

- Card IP address.
- Subnet mask.
- · Gateway IP address.

On connection to the network, the drive automatically saves its parameters in the FDR server.

To make the system operational, it is necessary to:

- Configure the FDR server.
- Configure the drive.
- Turn off the drive.
- · Connect the drive to the network.

#### Configure the FDR server

See the PLC manual or the section on software setup using PL7.

#### Configure the drive

In the [1.9 - COMMUNICATION] ( [ ] | - ) menu, [ETHERNET] ( E L H - ) submenu:

- Leave the IP address [IP card] ( IP [ I) ( IP [ 2) ( IP [ 3) ( IP [ 4) at the value [0.0.0.0] ( []) ( []) ( []) ( [])
- Enable the FDR service: [FDR validation] (F d r U) = [Yes] (9 E 5)
- Select local drive configuration: [FDR Local Config.] (L [F]) = [Yes] (JE5)

Enter the device name, [DEVICE NAME], in the [7. DISPLAY CONFIG.] menu, [7.1 USER PARAMETERS] submenu. This menu can only be accessed in expert mode: In the [2 ACCESS LEVEL] (L R [ -) menu, set the level to [expert] (E P r).

#### Turn the drive off and then back on again

Turn the drive off and then back on again (control voltage if a separate power supply is being used), otherwise the device name is not taken into account.

#### Connect the drive to the network

## 13. 3. Downloaded configuration

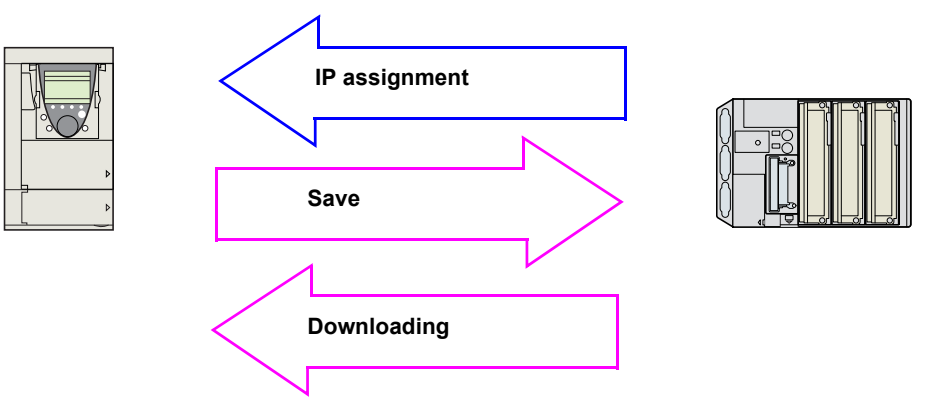

If the drive parameter configuration has been downloaded, the FDR server assigns:

#### The IP addresses

- Card IP address.
- · Subnet mask.
- Gateway IP address.
- FDR server IP address.

#### Drive parameters (configuration)

#### ■ First use

Procedure:

- · Configure the drive.
- Turn off the drive.
- · Connect the drive to the network.
- · Configure the FDR server (see the PLC manual).
- Supply the FDR server with the configuration file.
- Check that the system is operational.

In the procedure described below, the configuration file is supplied to the FDR server, via the Ethernet network, using a save command performed on the drive graphic display terminal.

**Note:** This procedure can also be performed using a Web browser, which is more user-friendly than the drive graphic display terminal (see the "Standard Web server" section).

#### Configure the drive

In the [1.9 - COMMUNICATION] (*L* D *I* - ) menu, [ETHERNET] (*E L H* - ) submenu:

- Leave the IP address [IP card] ( IP [ I) ( IP [ 2) ( IP [ 3) ( IP [ 4) at the value [0.0.0.0] ( 0) ( 0) ( 0) ( 0).
- Enable the FDR service: [FDR validation] (F d r U) = [Yes] (9 E 5).
- Caution, before the first connection, you must select local drive configuration: [FDR Local Config.] (*L E F G*) = [Yes] (*Y E* 5). The drive must first supply the configuration to the server.

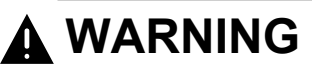

### **RISK OF UNINTENDED EQUIPMENT OPERATION**

Always select the local configuration option [FDR Local Config.] (*L C F G*)=[Yes] (*Y E 5*) when configuring the first drive. If this option is not selected, an invalid or null configuration file may be uploaded to the FDR server. Subsequent drives would then receive incorrect configuration files, leading to unexpected behavior.

Failure to follow this instruction can result in death, serious injury, or equipment damage.

Enter the device name, [DEVICE NAME], in the [7. DISPLAY CONFIG.] menu, [7.1 USER PARAMETERS] submenu. This menu can only be accessed in expert mode: In the [2 ACCESS LEVEL] (L R L -) menu, set the level to [expert] (E P r).

#### Turn the drive off and then back on again

Turn the drive off and then back on again (control voltage if a separate power supply is being used), otherwise the device name is not taken into account.

#### Connect the drive to the network

#### Download the IP addresses

- Connect the drive and the FDR server (PLC) to the Ethernet network.
- The server downloads the IP addresses to the Ethernet card.

Check that the operation has proceeded correctly:

· The "STS" LED should be on.

You can also check, in the [1.9 - COMMUNICATION] ( C 0 7 -) menu, [ETHERNET] (E L H -) submenu whether the [IP card] ( IP C I) (*IPC 2*) (*IPC 3*) (*IPC 4*), [IP Mask] (*IP I*) (*IP I 2*) (*IP I 3*) (*IP I 4*) and [IP Gate] (*IPC I*) (*IPC 2*) (*IPC 3*) (*IPC 4*) parameters have values other than [0.0.0.0] (*D*) (*D*) (*D*).

#### Save the drive configuration parameters in the FDR server

Configure the drive parameters.

In the [1.9 - COMMUNICATION] ( [ ] [ - ) menu, [ETHERNET] ( E L H - ) submenu:

- Specify that the drive configuration is to be downloaded from the FDR server on each power-up: [FDR Local Config.] (L [F []) = [No] (n []). • Send a save command to the FDR server: [FDR Action] (F d r R) = [SAVE] (5 R U E).

After execution of the command, the [FDR Action] (F d r R) parameter reverts to the value [IDLE] (I d L E).

#### Check that the system is operational

Check that the operation has proceeded correctly:

- The "STS" LED should be on.
- The [FDR state] (F d r E) parameter should be at the value [OPE] ( D P E).

If the save operation has not been successful, the card detects a communication (network management) fault which, in factory settings mode, triggers a drive fault [External fault com.] (E P F 2).

#### Replacing a drive

Procedure:

- · Configure the drive.
- Turn off the drive.
- Connect the drive to the network.
- Check that the drive is operational.

#### Configure the drive

In the [1.9 - COMMUNICATION] ( [ ] [ - ) menu, [ETHERNET] ( E L H - ) submenu:

- Leave the IP address [IP card] ( IP C I) ( IP C 2) ( IP C 3) ( IP C 4) at the value [0.0.0.0] (D) (D) (D) (D).
- Enable the FDR service: [FDR validation]  $(F d U) = [Yes] (\Psi E S)$
- Specify that the drive configuration is to be downloaded from the FDR server on each power-up:
- [FDR Local Config.] ( $L \ E \ F \ G$ ) = [No] ( $n \ G$ ).

These configurations are the default values.

Enter the device name, [DEVICE NAME], in the [7. DISPLAY CONFIG.] menu, [7.1 USER PARAMETERS] submenu. This menu can only be accessed in expert mode. In the [2 ACCESS LEVEL] (L F [ -) menu, set the level to [expert] (E P r).

#### Turn the drive off and then back on again

Turn the drive off and then back on again (control voltage if a separate power supply is being used), otherwise the device name is not taken into account.

#### Connect the drive to the network

#### Check that the system is operational

Check that the operation has proceeded correctly:

- The "STS" LED should be on.
- The [FDR state] (F d r E) parameter should be at the value [OPE] (D P E).

If downloading has not been possible after a period of 2 min following assignment of the IP addresses, the card detects a communication (network management) fault which, in factory settings mode, triggers a drive fault [External fault com.] (EPF 2).

## 13. 4. Periodic saving

Periodic saving of the drive configuration can be configured on the FDR server in either local configuration or downloaded configuration mode.

```
In the [1.9 - COMMUNICATION] (L □ Π - ) menu, [ETHERNET] (E L H - ) submenu:
Select: [FDR autosave] (F d r 5) = [Yes] (Y E 5).
Set the [FDR t.autosave] (F d r L) parameter.
```

Note: Saving too often risks overburdening the network and adversely affecting its performance (factory setting: 10 min).

## 13. 5. Other commands

On request, the configuration saved in the FDR server can be downloaded to the drive using the [FDR Action] (F d r R) command = [REST] (r E 5 L).

The saved configuration can be deleted from the FDR server using the [FDR Action] (F d r R) command = [DEL] (d E L).

## 13. 6. Configuration file

The configuration file, XXXX.prm where XXXX is the DeviceName, is an HTML file which contains the entire drive configuration as a comment.

The HTML format is a simple way of providing the user with a summary of the configuration. An example appears below:

### **FDR Configuration File**

File Revision: 2 ATV Revision: 1.0IE1.0 Catalog number: ATV-71HU15M3 CheckSum File: SE92

### Limitations

- The FDR configuration file XXXX.prm coming from an Ethernet V2.1 option board can not be applied on a V1.1 option board.
- The FDR service is able to store the current configuration of the drive, but does not provide the possibility to store muli-configurations or multi-parameters configurations.

## 14. 1. Web server functions

| Menu          | Page                              | Function                                                                                              |
|---------------|-----------------------------------|----------------------------------------------------------------------------------------------------|
| HOME          | English                           | Home page                                                                                             |
|               | Altivar Viewer                    | Display of the main drive parameters (motor speed, state of drive logic and analog I/O, status)       |
| MONITORING    | Data Viewer                       | Display and modification (password-protected) of the drive parameters, arranged by category           |
|               | Altivar Chart                     | Display of two drive parameters (speed, voltage, etc.) in the form of an oscilloscope type time chart |
| DIAGNOSTICS   | Ethernet Statistics               | Display and resetting of the communication statistics                                                 |
| DIAGNOSTICS   | Ethemet Statistics                | Drive identification                                                                                  |
|               | [Security]<br>HTTP password       | Changing the HTTP password used to access the Web server                                              |
|               | [Security]<br>Data write password | Changing the Write password that allows modification of the parameters                                |
| SETUP         | FDR Agent                         | Display of the state and management of the Ethernet card FDR agent                                    |
|               |                                   | Display and modification (password-protected) of the assignment of the IO Scanning periodic variables |
|               | 10 Scanner                        | Enabling and disabling of IO Scanning (password-protected)                                            |
|               |                                   | Setting (password-protected) of the IO Scanning and Modbus TCP messaging time outs                    |
| DOCUMENTATION | References                        | Link to the site http://www.schneider-electric.com                                                    |

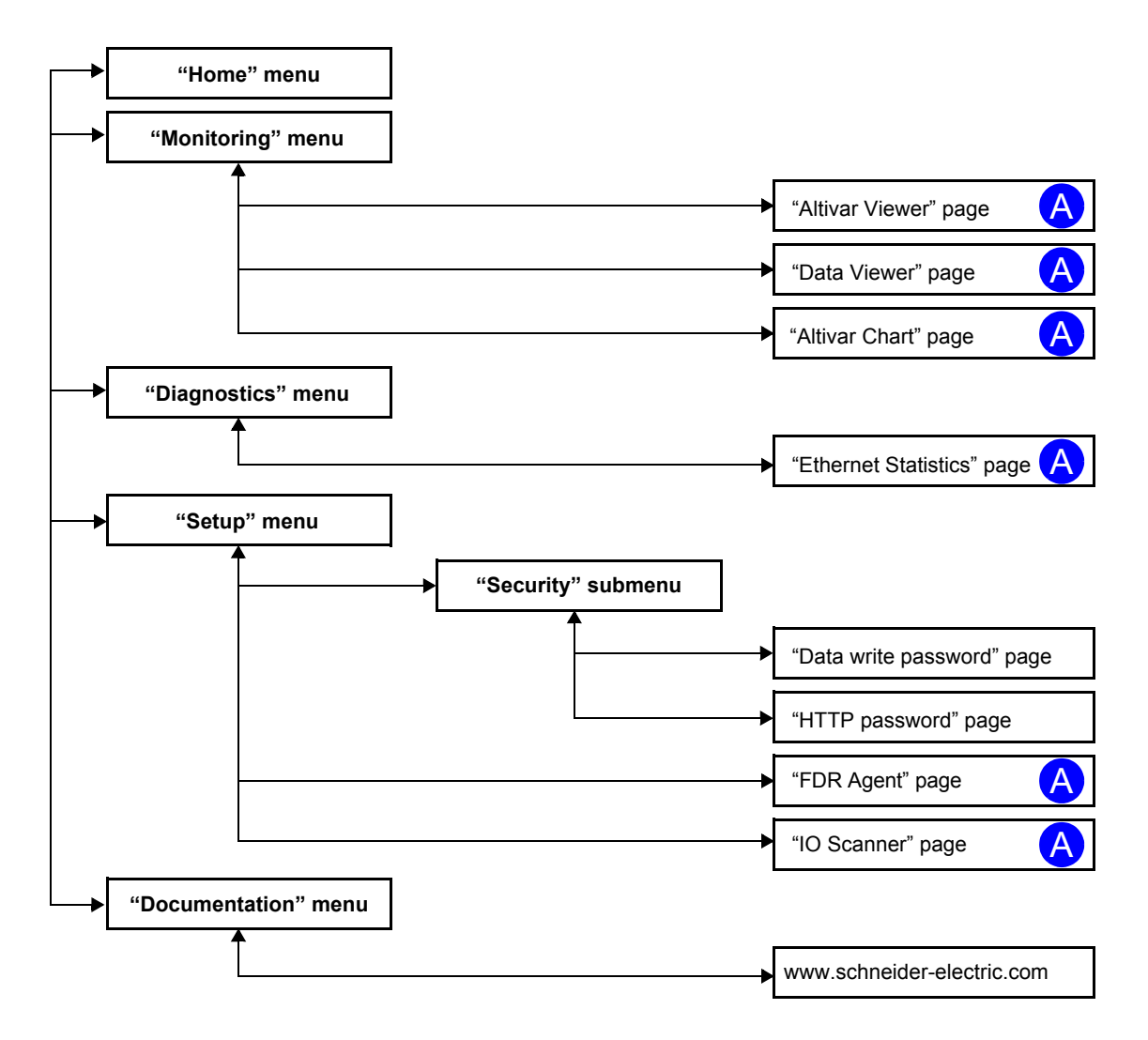

Pages which contain applets are marked "A".

## 14. 2. Applets

The Web server downloads Java programs called "applets" to your computer. These applets communicate with the drive using Modbus services (on port 502), thus establishing one or more connections between the computer and the drive. Until an applet has been fully transmitted from the drive to the browser, a gray rectangle appears in the place reserved for it in the page.

The applet connects when the page is opened and remains connected until the page is closed.

Display problems can appear with the SUN "Java virtual machine". Use the Internet Explorer default JVM.

The applets associated with the Web pages monitor communication with the drive. When the drive no longer responds to requests to update the data, the message "Link down" is displayed in one field and all the other field contents are emptied.

Subsequently, the description of each page indicates the data refresh period requested by the applet loaded on the computer. The refresh period actually observed depends on:

- The performance of the computer on which the Web browser is running.
- The communication system response time.
- The amount of data to be refreshed on the page.

## 14. 3. Access to the Web server

| Number of Modbus TCP connections | 0 |
|----------------------------------|---|

To connect to the Web server of a drive located, for example, at IP address 139.160.69.241 enter the URL "http://139.160.69.241/" in the address bar of a Web browser.

When the browser first connects to the drive Web server, it requests entry of a user name and a password (HTTP password).

| Saisie du mot de p          | asse réseau                            | ? ×     |
|-----------------------------|----------------------------------------|---------|
| Veuillez entrer les inf     | formations sur votre authentification. | OK      |
| Ressource : A               | itv Security                           | Annuler |
| <u>N</u> om d'utilisateur : | JSER                                   | ]       |
| Mot de passe :              | (XXX)                                  | j       |

By default, the user name and the password (HTTP password) are both "USER" (upper case).

If authentication is accepted, the home page is displayed. If not, after three failed attempts, access to this page is denied:

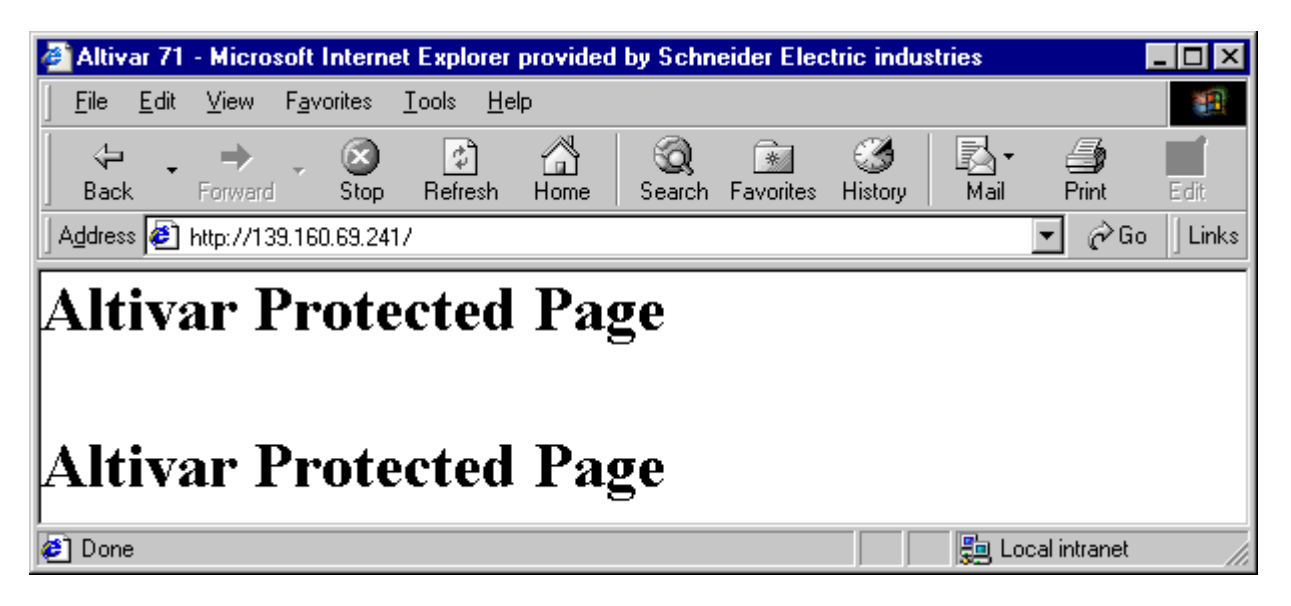

To attempt a new connection to the drive server home page, simply refresh the Web browser display (F5 key or "Refresh" button, for example).

### 14. 4. Web server user interface

All the drive Web server pages have the same appearance:

1 A bar at the top containing links to HTML pages for the main menus: "Home", "Documentation", "Monitoring", "Control", etc.

This bar is the same regardless of which HTML page is being viewed.

Note: The "Control" and "Maintenance" menus are inoperative and grayed-out. They only appear because of the "Transparent Ready" common interface.

- 2 A menu down the left-hand side which displays links to the HTML pages available in the selected menu.
- 3 The center part of the window displays the information for the selected page.

| 🙆 Altivar 71 - Microsoft Internet Explorer provided by Schneider Electric                                                                                                    | industries                                                                                                    |
|----------------------------------------------------------------------------------------------------|----------------------------------------------------------------------------------------------------|
| <u>File Edit View Favorites Tools H</u> elp                                                                                                    | (B)                                                                                                    |
| ↓ ↓     ↓     ↓     ↓     ↓     ↓     ↓     ↓     ↓     ↓     ↓     ↓     ↓     ↓     ↓     ↓     ↓     ↓     ↓     ↓     ↓     ↓     ↓     ↓     ↓     ↓     ↓     ↓     ↓     ↓     ↓     ↓     ↓     ↓     ↓     ↓     ↓     ↓     ↓     ↓     ↓     ↓     ↓     ↓     ↓     ↓     ↓     ↓     ↓     ↓     ↓     ↓     ↓     ↓     ↓     ↓     ↓     ↓     ↓     ↓     ↓     ↓     ↓     ↓     ↓     ↓     ↓     ↓     ↓     ↓     ↓     ↓     ↓     ↓     ↓     ↓     ↓     ↓     ↓     ↓     ↓     ↓     ↓     ↓     ↓     ↓     ↓     ↓     ↓     ↓     ↓     ↓     ↓     ↓     ↓     ↓     ↓     ↓     ↓     ↓     ↓     ↓     ↓     ↓     ↓     ↓     ↓     ↓     ↓     ↓     ↓     ↓     ↓     ↓     ↓     ↓     ↓     ↓     ↓     ↓     ↓     ↓     ↓     ↓     ↓     ↓     ↓     ↓     ↓     ↓     ↓     ↓     ↓     ↓     ↓     ↓ | Story         Mail         Print         Edit                                                                                                    |
| Address 🔄 http://139.160.69.241/                                                                                                    | ▼ 🖉 Go 🗍 Links                                                                                                    |
| Schneider<br>Electric         Altivar           Image: Home         Docume           Monitoring         Or                                                                                                    | Tel:       Tel:       Tel: |
| 2                                                                                                    |                                                                                                    |
| Web site                                                                                                    | version : 1.0.0.2                                                                                                    |
| Done                                                                                                    | Rectric: All Rights Reserved.                                                                                                    |

### 14. 5. "Home" menu

Number of Modbus TCP connections 0

The home page or "Home" menu contain the following items:

- · A "Languages" submenu containing:
  - A link to the "English" page

The only link in the "Languages" submenu sends the user to the home page in English and configures the Web browser to open the HTML pages located in the corresponding directory (e.g., the "http://139.160.69.241/html/english/" directory becomes the standard directory in the case of English).

0

## 14. 6. "Monitoring" menu

Number of Modbus TCP connections

The "Monitoring" menu contains the following items:

- A link to the "Altivar Viewer" page.
- A link to the "Data Viewer" page.
- A link to the "Altivar Chart" page.

## 14. 7. "Altivar Viewer" page

| Number of Modbus TCP co     | onnections                       | 2                             | Refresh p        | period                  |                                         | 0.5 s     |
|-----------------------------|----------------------------------|-------------------------------|------------------|-------------------------|-----------------------------------------|-----------|
| This page gives an overview | w of the drive state.            |                               |                  |                         |                                         |           |
| Altivar 71 - Microsoft Ir   | nternet Explorer provider        | hu Schneider F                | lectric industri | 25                      |                                         |           |
| <br>                        | rites <u>T</u> ools <u>H</u> elp |                               |                  |                         |                                         |           |
|                             | 🛛 🖸 🖄                            | 0                             | I 🥶 [            | 2- 🤌 🛒                  |                                         |           |
| Back Forward                | Stop Refresh Home                | Search Favori                 | tes History      | Mail Print Edit         |                                         | Go. Links |
| Sc<br>Maniforing            | Electric                         | Altiv<br>Home D<br>Monitoring | var® 7           | 1-61                    | Maintenance                             | Setup     |
| Altivar                     | ALIIVAR                          | 4 737 000 4                   |                  | 114 117 AM              | 0.00 P1                                 |           |
|                             | Device Name                      |                               |                  |                         | 0.02 R2                                 |           |
| Data Editor                 | Altivar State                    | ACC                           |                  | LI3 LI9 AI3             | -327.68 R3                              |           |
| Altivar Chart               | Device File                      | Local                         |                  |                         | -327.68 LO1                             |           |
|                             |                                  |                               |                  |                         | 0.0 LO2                                 |           |
|                             |                                  |                               |                  | LI14 AO3                | 0.0 LO4                                 |           |
|                             | FRH Freq.<br>RFR Output          | Ref. H<br>Freq. H             | z 23.9<br>z 9.6  | 0                       |                                         |           |
|                             | OTR Output<br>ULN Mains          | : Torque 🛛<br>Voltage V       | 355<br>247.9     | -360                    | 360                                     |           |
|                             | LCR Motor<br>THD Drive           | Current A<br>Thermal *        | 1.1              | -720                    | 720                                     |           |
|                             | OPR Output                       | Power %                       | 5                | -1 080 🗧 🛛 🤻            | 1 080                                   |           |
|                             | RTH Run T:                       | usea kw.<br>ime h             | n 4673<br>142    | 4.449                   | - 1 A A A A A A A A A A A A A A A A A A |           |
|                             |                                  |                               |                  | -1 440                  | 1 440                                   |           |
|                             |                                  |                               |                  | -1 800                  | 1 800                                   |           |
|                             |                                  |                               |                  | Motor Speed             | d (RPM)                                 |           |
|                             |                                  | © 2009 S                      | chneider Electri | c. All Rights Reserved. |                                         |           |
| bttp://139.160.69.241/Avv   | View.htm?Language=English        |                               |                  |                         | Fa Local intran                         | et        |
|                             | Howman Early age - Erly Ish      |                               |                  |                         |                                         | · ///     |

The state indicated in the "Altivar State" field corresponds to the display on the drive integrated display terminal. A delay may sometimes be noticed between the displays on the Web server and the display terminal, depending on the performance of the computer used to display the pages using a Web browser and the communication system performance.

The motor speed displayed on the "Motor Speed" gauge is calibrated according to the maximum frequency [Max frequency] (E F r) and the number of pairs of poles [Pr] (P P r).

The LI... area gives the state of the drive terminals (logic inputs LI1 to LI14, logic outputs LO1 to LO4, relay outputs R1 to R4, analog inputs AI1 to AI4 and analog outputs AO1 to AO3). When a logic input is active, the LED is green. When a logic output is active, the LED is red.

## 14. 8. "Data Viewer" page

This page is used to display the drive parameters and modify their values.

The parameters are arranged in groups, and consistent with the keypad and user manuals

- The display mode for each value depends on the nature of the parameter.
- The unit for the physical values is displayed in the "Unit" column.
- The registers (bit fields) are displayed in hexadecimal format (16#xxxx).
- Signed values are displayed as such.

To begin the monitoring, click the "Start animation" button :

| 🗿 Altivar 71-61 - Mic       | crosoft Internet Explorer |                         |              |             |                   |                   |        |
|-----------------------------|---------------------------|-------------------------|--------------|-------------|-------------------|-------------------|--------|
| Fichier Edition Affich      | nage Favoris Outils ?     |                         |              |             |                   |                   | 4      |
| 🔇 • 🕤 - 🖹 🖻 🦿               | 🏠 🔎 🛧 😵 🔗 💺 🖸             | 8                       | Links        | ; 🍓 Pag     | e d'accueil Swebi | 🕘 Altivar 58      |        |
| Google -                    | C Rechercher              | - 🍻 🗛 1                 | 858 bloquée( | s) ABC      | Orthographe 👻     | Notions 🤌         |        |
| Adresse ehttp://139.        | 160.69.241                |                         |              |             |                   |                   | 💌 🄁 🕬  |
| S                           | Chneider<br>Electric      | Altiva                  | umentation   | 71-0        | 61                |                   |        |
| ৰ                           | L                         | Monitoring              | Contr        |             | Diagnostics       | Maintenance       | Setup  |
| Monitoring                  | DATA VIEWER               |                         |              |             | _                 |                   |        |
| Altivar Viewer              | ∕ 0 ←                     |                         |              | Rate        | 1000 IP a         | ddress 139.160.69 | .241   |
| Data Viewer                 | Control parameters        | Parameter               | Address      | UnitIo      | l Descrip         | tion Value        | Unit   |
|                             | Setpoint parameters       | RFRD                    | 8604         | 0           | Output veloci     | ty                | rpm 🔺  |
| Altivar Chart               | Status parameters         | RFR                     | 3202         | 0           | Output freque     | ency              | Hz     |
|                             | Actual values parameters  | OTR                     | 3205         | 0           | Motor torque      |                   | %      |
|                             | Reference parameters      | OTRN                    | 3216         | 0           | Output torque     | e (Nm)            | Nm     |
|                             | Measurement parameters    | LCR                     | 3204         | 0           | Motor current     |                   | A      |
|                             | I/O parameters            | <ul> <li>UOP</li> </ul> | 3208         | 0           | Motor voltage     |                   | ۷ 🔻    |
|                             |                           | •                       |              |             | 1111              |                   |        |
|                             |                           |                         |              | 1           | 30ms              | 60ms   1          | 30ms   |
|                             |                           | © 2009 Schr             | neider Elect | ric. All Ri | ghts Reserved.    |                   |        |
| 🛃 Applet thinlet.AppletLaur | ncher started             |                         |              |             |                   | 🛛 😼 Local in      | tranet |

To modify the parameter value, click the "Write value of selected row" button then select the parameter to modify

| 🗿 Altivar 71-61 - Micro          | soft Internet Explorer                                                     |                     |                  |                   |                                              |                 | - 🗆 🗙       |
|----------------------------------|----------------------------------------------------------------------------|---------------------|------------------|-------------------|----------------------------------------------|-----------------|-------------|
| Fichier Edition Affichage        | e Favoris Outils ?                                                         |                     |                  |                   |                                              |                 | <b>1</b>    |
| 3 • 3 - 🖹 🖻 🐔                    | 🔎 🛧 😵 😧 💺 💽 💈                                                              | )                   | Links            | Page d'accue      | il Swebi 🛛 🥃 Altiv                           | ar 58           | »           |
| Google -                         | C Rechercher                                                               | - 🚿 🗛 1             | 858 bloquée(s    | ;) 👋 Orthogra     | iphe 👻 🌆 Optio                               | ns 🖉            |             |
| Adresse 🙆 http://139.160         | .69.241                                                                    |                     |                  |                   |                                              |                 | 💌 🔁 ОК      |
| Scl                              | Electric                                                                   |                     | umentation       | 1-61              | Nointor                                      | 10000           | Cotup       |
| Monitoring                       | DATA VIEWER                                                                | wontoning           | Contro           | Diagnos           | sucs   mainter                               | lance           | Selup       |
| Altivar Viewer                   |                                                                            |                     |                  | Rate 1000         | IP address 13                                | 9.160.69.24     | 4           |
| Data Viewer                      | Control parameters                                                         | Parameter           | Address          | UnitId            | Description                                  | Value           | Unit        |
| Altivar Chart                    | Setpoint parameters<br>Status parameters                                   | LFRD<br>LFR         | 8602<br>Password | 0 Speed           | a setpoint                                   | 0.0             | rpm 🔺<br>Hz |
|                                  | Actual values parameters<br>Reference parameters<br>Measurement parameters | LTR<br>LTCR<br>PISP | Password         |                   | setpoint<br>setpoint (Nm)<br>ulator setpoint | 0.0<br>0.0<br>0 | %           |
|                                  | I/O parameters                                                             | AIV1                |                  | Ok Cancel         | ulator feedback                              | 0               | •           |
|                                  |                                                                            | 0 2009 Schne        | ider Electric    | . All Rights Rese | rved.                                        | 190r            | ns          |
| ,<br>Applet thinlet.AppletLaunch | er started                                                                 |                     |                  | _                 |                                              | Local intra     | net //      |

It is only possible to modify the parameter values after entering the "Write password" (see "HTTP password" and "Data write password pages" section on page <u>54</u>). Click on the "Password" button to enter this password. An entry field then appears in the parameter table, and also a "Cancel" button, for canceling the password entry. After entering the password, press the Enter key so that it is taken into account by the Web browser.

When the value of a parameter cannot be modified, a warning appears : "This parameter can't be written !" This is the case for all parameters until you have correctly entered the Password.

If IO Scanning has been enabled, modifying the value of a parameter assigned to periodic output variables will have no effect since this value is updated cyclically by the PLC. The same applies if a parameter is written periodically by a Modbus service.

WARNING : It is possible to write the cmonnad word using the DATA VIEWER. It is mandatory to configure an IP Master in order to avoid any not desired action

## 14. 9. "Altivar Chart" page

Number of Modbus TCP connections

1

Refresh period 1 s

This page is used to see how two drive parameters evolve over time.

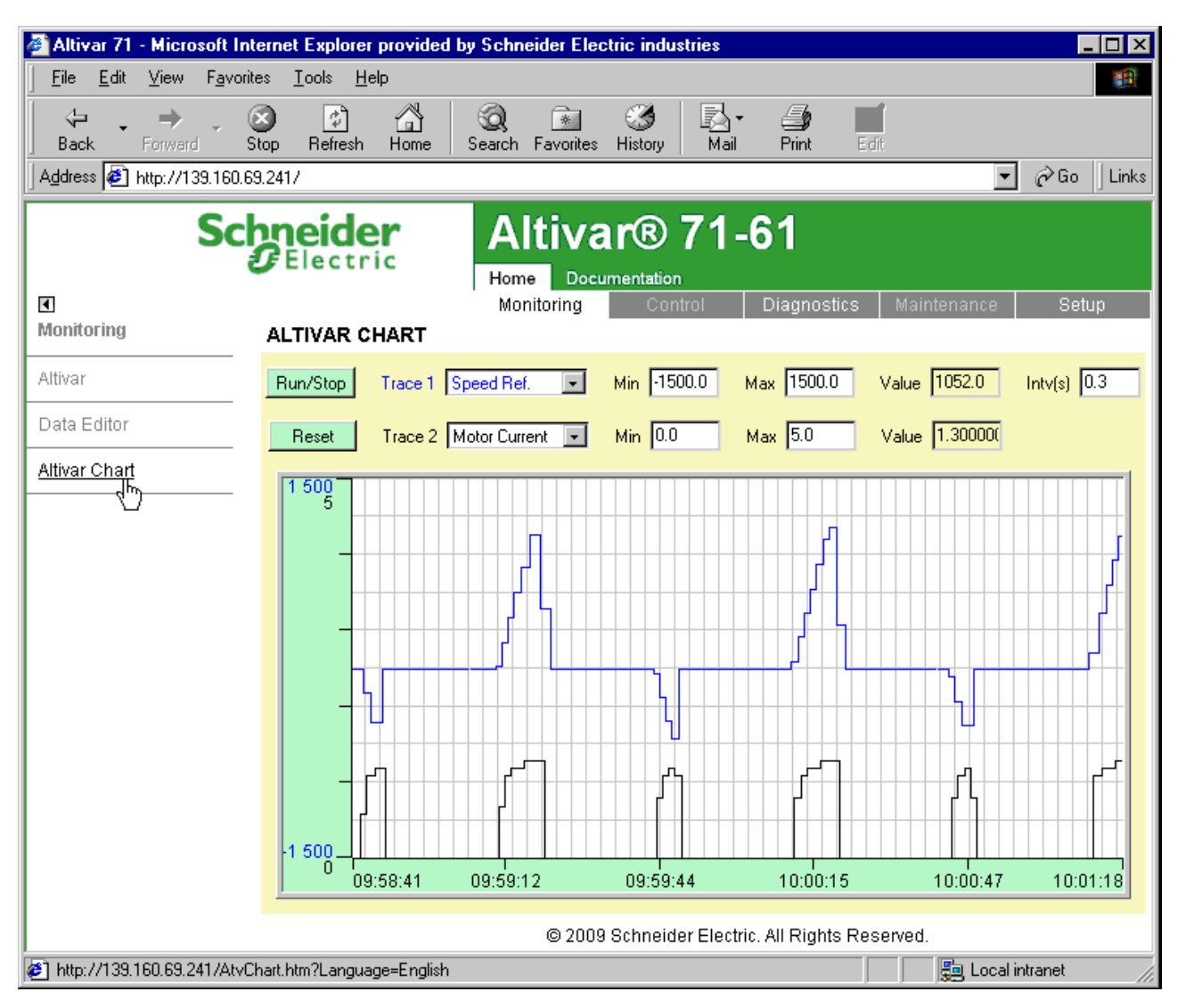

Two parameters can be selected and displayed simultaneously. To do this, select them in the **Trace1** and **Trace2** list. To define the display range better, you can modify the curve min and max points by entering the values directly in the fields: **Min** and **Max** of each trace.

In order to speed up sampling, it is possible to put the value 0 in the Intv(s) entry field.

**Note:** Entering the value 0 increases the traffic on the Ethernet network and can cause collision problems if there is too much traffic, thereby reducing the overall network performance. The sampling period can be increased.

To start the oscilloscope function, press the **Run/Stop** button. Pressing the button again halts sampling and updates the screen. **Reset:** clears the active traces.

## 14. 10. "Diagnostics" menu

Number of Modbus TCP connections 0

The "Diagnostics" menu contains the following item:

• A link to the "Ethernet Statistics" page.

## 14. 11. "Ethernet Statistics" page

Number of Modbus TCP connections

1

Refresh period

0.5 s

This page provides the Ethernet statistics and the drive identification data.

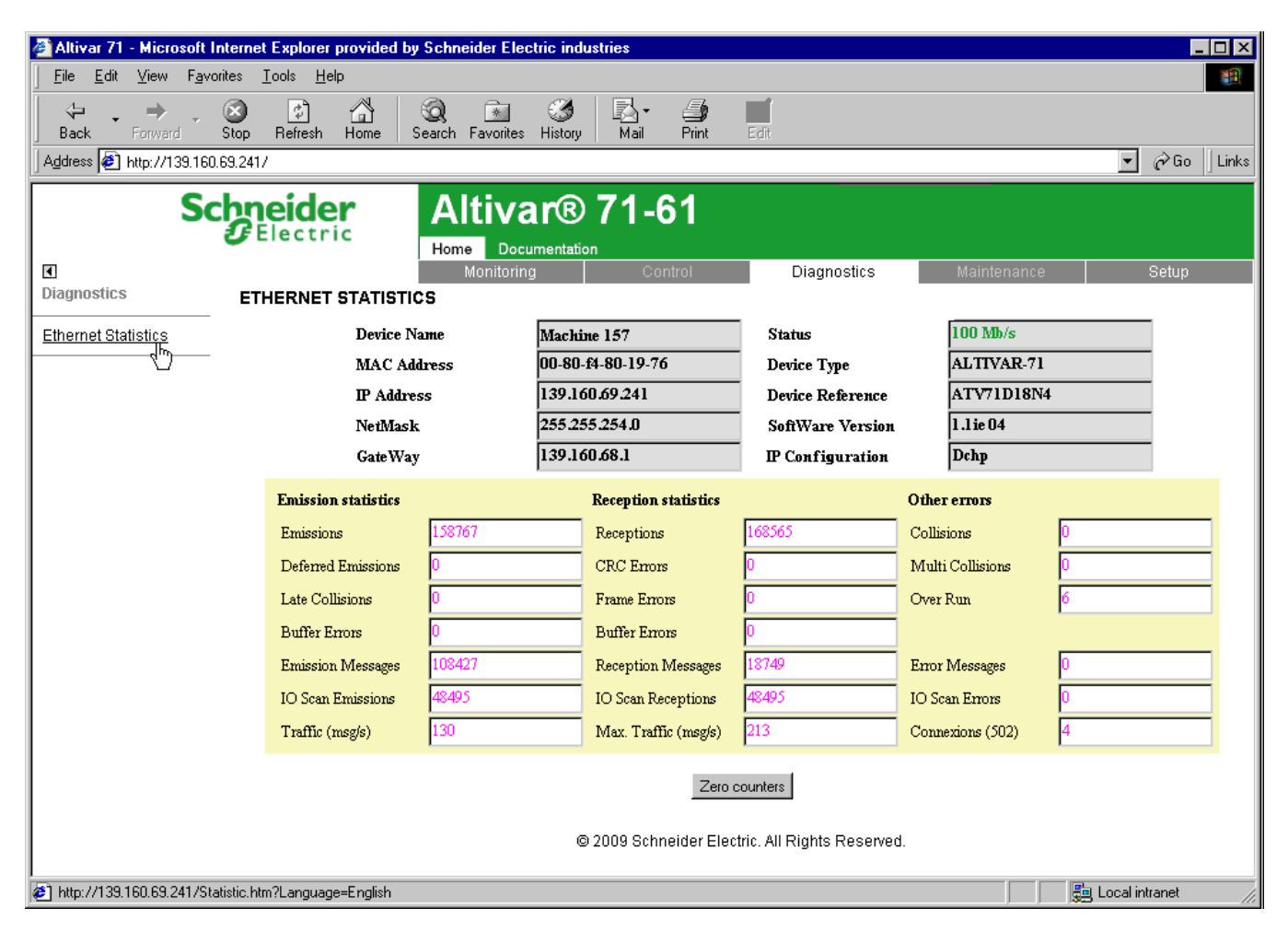

0

## 14. 12. "Setup" menu

Number of Modbus TCP connections

The "Setup" menu contains the following items:

- A "Security" submenu containing:
- A link to the "HTTP password" page.
- A link to the "Data write password" page.
- A link to the "FDR Agent" page.
- · A link to the "IO Scanner" page.
- A link to the "Email" page.

## 14. 13. "HTTP password" and "Data write password pages"

Number of Modbus TCP connections (for each page) 0

These two pages are used to modify the two Web server passwords.

By default, the user name and both passwords are: "USER" (upper case).

The user name can only be modified using the PowerSuite software workshop.

The user name and the "HTTP password" are used to access the Web server in display mode.

The "Write password" is used to access the Web server in modification mode.

When the value of a parameter cannot be modified, the background of the corresponding cell appears grayed-out. This is the case for all parameters until you have correctly entered the "Write password".

| 🖉 Cannot find server - Microsoft Interne                                                                                                    | t Explorer provided by Schneider Electric industri                      | es 💶 🗙                       |  |  |  |  |  |  |  |  |
|----------------------------------------------------------------------------------------------------|-------------------------------------------------------------------------|------------------------------|--|--|--|--|--|--|--|--|
| ∫ <u>F</u> ile <u>E</u> dit <u>V</u> iew F <u>a</u> vorites <u>T</u> ools <u>H</u>                                                                                                    | lelp                                                                    |                              |  |  |  |  |  |  |  |  |
| Back Forward Stop Refresh                                                                                                    | Home Search Favorites History Mail                                      | Print Edit                   |  |  |  |  |  |  |  |  |
| Address 🛃 http://139.160.69.241/                                                                                                    |                                                                         | 💌 🧬 Go 🛛 Links               |  |  |  |  |  |  |  |  |
| Schneide<br>Electro<br>Setup SECURITY                                                                                                    | Altivar® 71-6                                                           | 51<br>tics Maintenance Setup |  |  |  |  |  |  |  |  |
| E Security<br>HTTP password<br>Data write password<br>FDR Agent<br>IO Scanner<br>Email                                                                                                    | Username:<br>New password:<br>Confirm password:                         | nge Password                 |  |  |  |  |  |  |  |  |
|                                                                                                    | @ 2009 Schneider Electric All Pighte Re                                 | convod                       |  |  |  |  |  |  |  |  |
| © 2009 Schneider Electric. All Rights Reserved.                                                                                                    |                                                                         |                              |  |  |  |  |  |  |  |  |
| http://139.160.69.241/SecurityHttp.htm?Lai                                                                                                    | nguage=English                                                          | 📃 🚂 Local intranet 🏼 🏿 🎼     |  |  |  |  |  |  |  |  |
| <sup>2</sup> Cannot find server - Microsoft Internet Explorer provided by Schneider Electric industries <sup>1</sup> Eile Edit View Favorites Iools Help <sup>2</sup> → <sup>2</sup> → |                                                                         |                              |  |  |  |  |  |  |  |  |
| Address  http://139.160.69.241/                                                                                                    |                                                                         |                              |  |  |  |  |  |  |  |  |
| Setup SECURITY                                                                                                    | DATA WRITE PASSWORD                                                     |                              |  |  |  |  |  |  |  |  |
| E Security<br>HTTP password<br>Data write password<br>FDR Agent                                                                                                    | Data Editor Write password: New write password: Confirm write password: |                              |  |  |  |  |  |  |  |  |
| Fmail                                                                                                    | Change W                                                                | /rite Password               |  |  |  |  |  |  |  |  |
| © 2009 Schneider Electric. All Rights Reserved.                                                                                                    |                                                                         |                              |  |  |  |  |  |  |  |  |
| http://139.160.69.241/SecurityHttp.htm?Lai                                                                                                    | nguage=English                                                          | 🗐 🚂 Local intranet 🛛 🎢       |  |  |  |  |  |  |  |  |

Note: Do not lose the user name or the passwords. If they are lost, the Web server can no longer be used, and the card has to be sent for repair.

## 14. 14. "FDR Agent" page

Number of Modbus TCP connections

Refresh period

1s

This page displays the main parameters used by the VW3 A3 310 Ethernet card FDR function and is used to configure these parameters. See the "FDR Service" section.

1

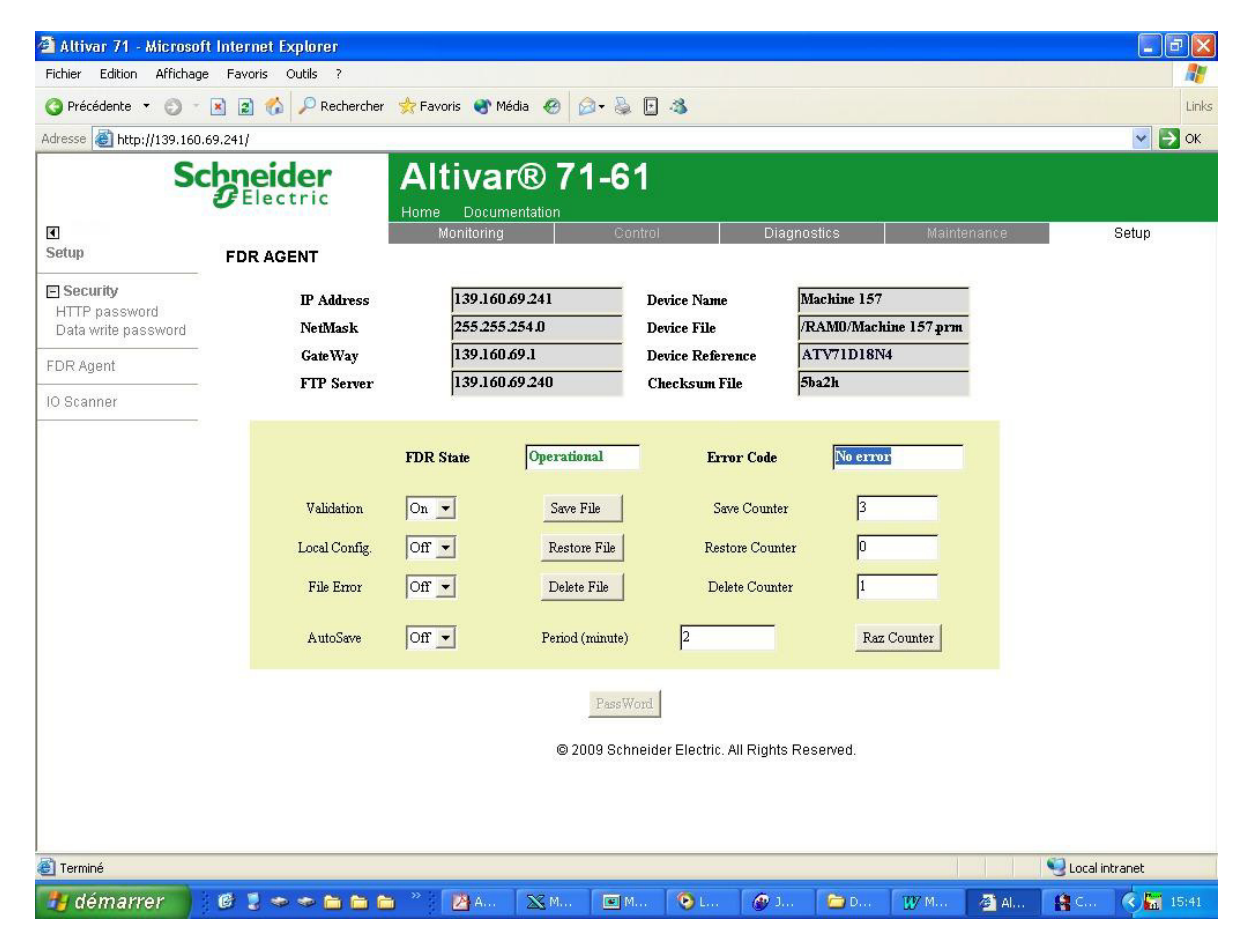

| Information<br>on the FDR<br>Agent page | Corresponding<br>terminal display | Description/Possible values                                                                                                    |
|-----------------------------------------|-----------------------------------|----------------------------------------------------------------------------------------------------|
| IP Address                              | [IP card]<br>( IP L -)            | Ethernet card IP address                                                                                                    |
| NetMask                                 | [IP Mask]<br>( <i>I P П -</i> )   | Subnet mask                                                                                                    |
| Gateway                                 | [IP Gate]<br>(                    | Gateway IP address                                                                                                    |
| FTP Server                              | [IP FDR]<br>( <i>IP</i> F - )     | Indicates the IP address of the FDR server that has supplied the Ethernet card configuration, in particular its IP addresses.<br>This is the server which also supplies the drive configuration file, if [FDR Local Config.] $(L \ E \ F \ D) = [No] (n \ D)$ . |
| DeviceName                              | [DEVICE NAME]                     | Used by the DHCP server to assign the Ethernet card IP addresses dynamically (example: Machine 157).                                                                                                    |
| Device File                             | Not accessible                    | Name of FDR configuration file.<br>The file name is consistent with the DeviceName (in our example: Machine 157.prm).<br>If the FDR server file has not been downloaded to the drive, "Local" is displayed in this field.                                       |
| Device Reference                        | -                                 | Drive catalog number.                                                                                                    |
| Checksum File                           | Not accessible                    | Drive configuration Checksum value. Whenever a drive parameter is modified, this value changes.                                                                                                    |

# 14. Standard Web server

| Information on the FDR | Corresponding terminal display   | Description/Possible values                                                                                                    |
|------------------------|----------------------------------|----------------------------------------------------------------------------------------------------|
| Agent page             |                                  |                                                                                                    |
| Validation             | [FDR validation]<br>(F d r U)    | <ul> <li>Enables the FDR function</li> <li>Off = [No] (n D): FDR service disabled.</li> <li>On = [Yes] (YE 5): FDR service enabled.</li> </ul>                                                                                                    |
| Local Config           | [FDR Local Config.]<br>(L [ F ]) | <ul> <li>Selection of local or server configuration</li> <li>Off = [No] (n D): The drive configuration is downloaded from an FDR server.</li> <li>On = [Yes] (YE 5): The drive configuration is local.</li> </ul>                                                                                                    |
| File Error             | [FDR Error Mgt.]<br>(FdrF)       | <ul> <li>Enables the FDR fault management process.</li> <li>Off = [No] (n D): In the event of a problem with the FDR file (missing or invalid), the Ethernet card does not trigger an Ethernet (network management) fault.</li> <li>On = [Yes] (YES): In the event of a problem with the FDR file (missing or invalid), the Ethernet card triggers a network management fault.</li> </ul>                                                                                                    |
| AutoSave               | [FDR autosave]<br>(Fdr 5)        | <ul> <li>Enables periodic saving of the FDR service.</li> <li>Off = [No] (n D): Automatic saving disabled.</li> <li>On = [Yes] (YE 5): Automatic saving enabled.</li> </ul>                                                                                                    |
| Period                 | [FDR t.autosave]<br>(Fdr L)      | Interval for periodic saving of the FDR service.<br>2 min to 9999 min                                                                                                    |
| FDR State              | [FDR state]<br>(FdrE)            | <ul> <li>FDR service state.</li> <li>Idle = [IDLE] ( IdLE): FDR service inactive.</li> <li>Initialization = [INIT] ( In IE): Initialization of the current Ethernet card.</li> <li>Configuration = [CONF] (E In F): Configuration of the current Ethernet card.</li> <li>Ready = [RDY] (r d Y): Ethernet card ready.</li> <li>Get Conf = [GET] (GEE): Downloads the current configuration from the FDR server.</li> <li>Store Conf = [SET] (SEE): Saves the current configuration to the FDR server.</li> <li>Apply Conf = [APP] (RPP): Writes the FDR server configuration to the drive.</li> <li>Operational = [OPE] (IPE): Operational.</li> <li>Unconfigured = [UCFG] (IEFE): FDR service fault.</li> </ul> |
| Error Code             | [FDR fault]<br>(Fdrd)            | <ul> <li>Ethernet error code.</li> <li>No error = [0]: No fault.</li> <li>Service Unavailable = The FDR server is not available.</li> <li>= [2]: The FDR configuration file is not compatible with the drive type (example: the drive is not the same rating as that defined in the FDR file).</li> <li>= [3]: Error reading the FDR configuration file on the server.</li> <li>= [4]: Error writing the FDR configuration file to the server.</li> <li>= [7]: Time out for receipt of the FDR configuration file from the server.</li> <li>= [9]: Duplication of IP address.</li> <li>File Not Found = [12]: The FDR configuration file is missing.</li> </ul>                                                 |
| Save Counter           | Not accessible                   | Number of times the configuration has been saved to the FDR server.<br>This counter is incremented even if the drive configuration is identical to that of the server.                                                                                                    |
| Restore Counter        | Not accessible                   | Number of times the configuration has been downloaded from the FDR server.<br>This counter is not incremented if the drive configuration is identical to that of the server (comparison of checksums).                                                                                                    |
| Delete Counter         | Not accessible                   | Number of times the configuration file has been deleted in the FDR server.                                                                                                    |
| Save File              | [FDR Action]<br>(Fdr fl)         | Command to save the configuration to the FDR server.<br>Corresponds to the display terminal command: [SAVE] (5 R U E).                                                                                                    |
| Restore File           | [FDR Action]<br>(Fdr fl)         | Command to download the configuration from the FDR server.<br>Corresponds to the display terminal command: [REST] ( <i>r E</i> 5 <i>L</i> ).                                                                                                    |
| Delete File            | [FDR Action]<br>(Fdr fl)         | Command to delete the configuration file in the FDR server.<br>Corresponds to the display terminal command: [DEL] ( <i>d</i> E L).                                                                                                    |
| Reset counter          | Not accessible                   | Command to reset the "Save counter", "Restore counter" and "Delete counter" counters.                                                                                                    |

## 14. 15. "IO Scanner" page

Number of Modbus TCP connections Refresh period 1s 1

This page is used to:

- · Enable or disable IO Scanning.
- Display and modify assignment of the IO Scanning periodic variables.
- · Set the communication monitoring time out.

The default configuration is described in the screen below:

| 🖉 Altivar 71 - Microsoft | Internet Explo                                  | rer provideo | by Schnei  | der Electric industrie | es       |                  |             |                  |       |  |
|--------------------------|-------------------------------------------------|--------------|------------|------------------------|----------|------------------|-------------|------------------|-------|--|
| <u></u>                  | orites <u>T</u> ools                            | <u>H</u> elp |            |                        |          |                  |             |                  | -     |  |
| ( ↓ , ⇒ ,                | 🔕 🔮                                             | <b>a</b>     | 0          | 🖻 🧭 🛛                  | 3- (     | 3 🖬              |             |                  |       |  |
| Back Forward             | Stop Refre                                      | sh Home      | Search F   | avorites History       | Mail F   | <b>rint</b> Edit |             |                  |       |  |
| Address [] http://139.16 | 0.69.2417                                       |              |            |                        |          |                  |             | ⊻ @Go ]          | Links |  |
| Schneider Altivar® 71-61 |                                                 |              |            |                        |          |                  |             |                  |       |  |
| व                        |                                                 |              | Moni       | toring Contr           | ol I     | Diagnostics      | Mainte      | nance Setup      |       |  |
| Setup                    | IO SCAN                                         | INER         |            |                        |          |                  |             |                  |       |  |
| E Security               |                                                 |              |            | 2014                   |          |                  | г           |                  |       |  |
| HTTP password            | Ret                                             | erence       |            | 8144                   |          | Device N         | ame j       | ATV_0004         |       |  |
| Data write password      | Outp                                            | ut Parameto  | ers        |                        | Inj      | out Paramete     | rs          |                  |       |  |
| FDR Agent                |                                                 | Parameter    | Address    | Description            |          | Parameter        | Address     | Description      |       |  |
| IO Scanner               | 1                                               | CMD          | 8501       | Cmd value              | 1        | ETA              | 3201        | Status word      |       |  |
|                          | 2                                               | LFRD         | 8602       | LFRD                   | 2        | RFRD             | 8604        | RFRD             |       |  |
|                          | 3                                               | -0-          | 0          | Not Assigned           | 3        | -0-              | 0           | Not Assigned     |       |  |
|                          | 4                                               | -0-          | 0          | Not Assigned           | 4        | -0-              | 0           | Not Assigned     |       |  |
|                          | 5                                               | -0-          | 0          | Not Assigned           | 5        | -0-              | 0           | Not Assigned     |       |  |
|                          | 6                                               | -0-          | 0          | Not Assigned           | 6        | -0-              | 0           | Not Assigned     |       |  |
|                          | 7                                               | -0-          | 0          | Not Assigned           | 7        | -0-              | 0           | Not Assigned     |       |  |
|                          | 8                                               | -0-          | 0          | Not Assigned           | 8        | -0-              | 0           | Not Assigned     |       |  |
|                          | 9                                               | -0-          | 0          | Not Assigned           | 9        | -0-              | 0           | Not Assigned     |       |  |
|                          | 10                                              | -0-          | 0          | Not Assigned           | 10       | -0-              | 0           | Not Assigned     |       |  |
|                          |                                                 |              |            | D                      | anturand |                  |             |                  |       |  |
|                          |                                                 |              |            | Fi                     | issword  |                  |             |                  |       |  |
|                          |                                                 | N            | Aaster Not | defined IoScar         | ner Ves  | 🗾 Time C         | Out (s) 1.0 |                  |       |  |
|                          | © 2009 Schneider Electric. All Rights Reserved. |              |            |                        |          |                  |             |                  |       |  |
| Applet started           |                                                 |              |            |                        |          |                  |             | 📒 Local intranet |       |  |

All modifications are protected by the "Write password" modification password. Click on the "PassWord" button to enter the "Write password". After correctly entering the password, you can access "IoScanner", "Time Out (s)", "Master", "Output parameters", "Input parameters" and the "Save" and "Abort" buttons. By default, the password is "USER". It can be modified in the "Data write password" page.

### Enabling IO Scanning

Control by the IO Scanner is enabled if the "IoScanner" field is at the value "Yes" and disabled by the value "No".

The "loScanner" field corresponds to the parameter [IO Scan.activ.] ( I D 5 R).

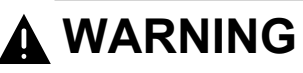

#### **RISK OF UNINTENDED EQUIPMENT OPERATION**

• Do not disable a drive's IO scanning support when the PLC is using the IO scanner to monitor/control client devices.

· Do not modify the assignment of the periodic variables if the PLC is using IO scanning to monitor/control client devices.

Disabling a drive's IO Scanning or modifying the assignment of periodic variables can result in a loss of control via the network, and could result in unintended equipment operation.

Failure to follow this instruction can result in death, serious injury, or equipment damage.

Note: Disabling IO Scanning results in loss of control if a PLC is using an IO Scanner.

Before disabling IO Scanning, you must disable the time out (set the value to 0). However, communication monitoring remains active and the card triggers a communication fault at the end of the period defined by the time out. In factory settings mode, the drive then changes to [Com. network] ( $\Gamma n F$ ) fault mode.

Once the value in the "IoScanner" field has been modified, it may take a while to update the page, depending on the capacity of your computer.

The "loScanner" field corresponds to the parameter [IO Scan.activ.] ( I D 5 R).

### ■ Assigning the IO Scanning periodic variables

Note: Modifying the assignment of the periodic variables can result in loss of control if a PLC is using an IO Scanner.

To modify the IO Scanning periodic variables, proceed as follows:

- 1 Enter "No" in the "Io Scanner" field.
- 2 Modify the assignment of periodic variables.
- 3 Apply these modifications using the "Save" button.
- 4 Enter "Yes" in the "Io Scanner" field.

Once the value in the "IoScanner" field has been set to "No", it may take a while to update the page, depending on the capacity of your computer.

A dropdown menu is used to modify the assignment of each of the periodic variables.

Click on the periodic variable whose assignment you wish to modify, then choose the code corresponding to the drive parameter to be assigned.

All modifications to "Output parameters" and/or "Input parameters" can be confirmed by clicking the "Save" button or canceled by clicking the "Abort" button.

Each time the "Save" button is pressed the address table will be saved to an EEPROM on the Ethernet card. The assignments are now saved, even if the power is turned off.

# 14. Standard Web server

| Altivar 71 - Microsoft                      | Internet Exp          | lorer provid | led by Schne  | ider Electric indus | tries     |                |               |                  | - 🗆 × |
|---------------------------------------------|-----------------------|--------------|---------------|---------------------|-----------|----------------|---------------|------------------|-------|
| <u>File E</u> dit <u>V</u> iew F <u>a</u> v | vorites <u>T</u> ools | <u>H</u> elp |               |                     |           |                |               |                  | -     |
| ↓ ↔ ↓                                       | 8                     | 1 6          | 0             | 🖭 🧭                 | ₽.        | 4              |               |                  |       |
| Back Forward                                | Stop Ref              | resh Home    | e Search      | Favorites History   | Mail      | Print E        | dit           |                  | la la |
| Address [2] http://139.16                   | 0.69.2417             |              |               |                     |           |                |               | ▼ @Go            | Links |
| S                                           | chnei                 | der          | Δ             | tivar®              | 71-6      | 51             |               |                  |       |
|                                             | <b>G</b> Ele          | ctric        | Home          | Documentation       |           |                |               |                  |       |
| •                                           |                       |              | Mor           | nitoring Co         |           | Diagnosti      | ics Maint     | tenance Setu     | Jp    |
| Setup                                       | IO SCA                | NNER         |               |                     |           |                |               |                  |       |
| Security                                    | -<br>R                | eference     | ATV71D        | 18N4                |           | Devic          | e Name        |                  |       |
| HTTP password                               |                       | 01010100     | r in the last |                     |           | Done           |               | 1111_0004        |       |
| Data write password                         | Ou                    | tput Param   | eters         |                     |           | Input Param    | neters        |                  |       |
| FDR Agent                                   |                       | Parameter    | r Address     | Description         |           | Paramet        | er Address    | Description      |       |
| IO Scanner                                  | 1                     | CMD          | ▼ 8501        | Cmd value           |           | ETA            | ▼ 3201        | Status word      |       |
|                                             | - 2                   | LFRD         | - 8602        | LFRD                | _ 2       | RFRD           | ▼ 8604        | RFRD             |       |
|                                             | 3                     | -0-          | <b>v</b> 0    | Not Assigned        |           | -0-            |               | Not Assigned     |       |
|                                             | 4                     | AP08<br>AP09 | <u> </u>      | Not Assigned        |           | -0-            |               | Not Assigned     |       |
|                                             | 5                     | AP10         | 0             | Not Assigned        |           | -0-            |               | Not Assigned     |       |
|                                             | 6                     | DEC V        | 0             | Not Assigned        |           | -0-            |               | Not Assigned     |       |
|                                             | 7                     | BRA          |               | Not Assigned        |           | -0-            |               | Not Assigned     | _     |
|                                             | 8                     | RPT<br>TA1   | <b>↓</b> 0    | Not Assigned        | 8         | -0-            |               | Not Assigned     |       |
|                                             | 9                     | -0-          | <u> </u>      | Not Assigned        |           | -0-            |               | Not Assigned     | _     |
|                                             | 10                    | -0-          | <b>▼</b>  0   | Not Assigned        | 1         | 0 -0-          | <b>_</b> 0    | Not Assigned     |       |
|                                             |                       |              |               | Save                |           | A              | Abort         |                  |       |
|                                             |                       | _            |               |                     |           |                |               |                  |       |
|                                             |                       |              | Master No     | t defined IoS       | Scanner 1 | ło 🔽 Ti        | ime Out (s) 0 | .0               |       |
|                                             |                       |              |               | © 2009 Schneider    | Electric. | All Rights Res | served.       |                  |       |
| Applet started                              |                       |              |               |                     |           |                |               | 🗐 Local intranet |       |

### ■ Time out

This page can also be used to modify the communication monitoring "time out". All entries must be confirmed by pressing "Enter". The accepted values are as follows: 0: No communication check.

0.5 to 60.0 s: Time out value.

See the "Configuration - Communication faults" section.

The default time out value is 2 s (display: "2.0").

The "Time Out" field corresponds to the [time out] (L UL) parameter.

#### ■ Master

See the "Reserving control" section.

To configure reservation, enter an IP address other than [0.0.0.0] in the "Master" field. This field is equivalent to the [IP Master] ( IP P - ) parameter.

## 14. 16. "Email" page

The configuration page of the Email service is available in the setup menu  $\rightarrow$  Email of the option board web page, only for V2.1 version and above.

This service is able to generate and send emails to a predefined address in case of alarm warning or drive fault. The controller inside option board can also initiate the sending of an email.

|                                                    | Schneider                 | Altivar® 7                 | 71-61                       |             |                  |                               |               |      |
|----------------------------------------------------|---------------------------|----------------------------|-----------------------------|-------------|------------------|-------------------------------|---------------|------|
| ■<br>Setup                                         | EMAIL MANAGEMEN           | Monitoring<br>T            | Control                     |             | Diagnostics      | M                             | aintenance    | Setu |
| E Security<br>HTTP password<br>Data write password | IP Address<br>Device Name | 139.160.69.241<br>ATV_0004 | Email Status<br>Email Error | ldle<br>O   | E                | Send Counter<br>Error Counter | 0             |      |
| FDR Agent                                          | _                         | Activation                 | Email IP Serve              | er Not      | t defined        |                               | Reset Counter |      |
| IO Scanner                                         | Drive Fault 🗖             | Eth. board Fault 「         | Email dest. @               |             |                  |                               |               | _    |
| Email                                              | Drive Alarm 🗖             | PLC board msg 「            | Email from @                |             |                  |                               |               |      |
|                                                    |                           |                            | Pass                        | Word        |                  |                               |               |      |
|                                                    |                           |                            | © 2009 Schneider Elec       | tric. All R | tights Reserved. |                               |               |      |

It is possible to configure the Email service after entering the "Write password" (see "HTTP password" and "Data write password pages" section on page 54).

Enter the following information to configure the Email service :

Email IP Server : IP address of the Email server that will process the message (SMTP server)
 Email Dest @ : Email address of the Email recipient
 Email From @ : Email address of the Ethernet option board which will send the email (this is a virtual address since the option board does not provide any incoming email box)

Configure the triggering mode for sending Email : **Drive Fault** : an Email is sent on a drive fault (triggered by ETA.3) **Drive alarm** : an Email is sent on a drive warning (triggered by ETA.7) **Eth. Board fault** : an Email is sent on an ethernet board fault **PLC Board status** : an Email is sent on demand from the application of the controller inside board

Email example sent on CNF fault of the Ethernet board :

| From:          | ALTIVAR@pascal.fr                                    |
|----------------|------------------------------------------------------|
| Subject:       | Error CNF on Altivar Drive                           |
| Date:          | Wed, 14 Dec 2005 14:55:32 +0100                      |
| Fault occured  | on Ethernet Board's Drive:                           |
| DeviceName:    | ATV                                                  |
| IP Address: 1  | 39.160.69.241                                        |
| Reference : A  | ТV71Н037М3                                           |
| Description: T | imeOut TCP/Modbus (CNF)                              |
| IMPORTANT N    | IOTICE                                               |
| This Email has | s been automatically generated. Please do not reply. |
| Copyright © 2  | 005, Schneider Automation. All rights reserved       |

Service diagnostic :

- Email Status
  - 0 **→** Idle
  - 1 → Operational
  - 2 → Stopped
- SentCount : number of emails successfully sent
- ErrorCount : number of errors occurred
- LastError : last error code (compliant with S

# 14. 17. "Documentation" menu

Number of Modbus TCP connections 0

The "Documentation" menu contains a link to the "References" page. This page displays a link to the site: http://www.schneider-electric.com/.

| 🚰 Altivar 71 - Microsoft Internet Explorer provided by Schneider Electric industries |                                  |                                       |                                |                                   |                                   |               |            |  |  |  |
|--------------------------------------------------------------------------------------|----------------------------------|---------------------------------------|--------------------------------|-----------------------------------|-----------------------------------|---------------|------------|--|--|--|
| <u>File E</u> dit <u>V</u> iew F <u>a</u> v                                          | vorites <u>T</u> ools <u>H</u> e | elp                                   |                                |                                   |                                   |               | <u>11</u>  |  |  |  |
| Back Forward                                                                         | Stop Refresh                     | Home Search                           | Favorites                      | 🧭<br>History                      | 🛃 🗧 🗿<br>Mail Pri                 | nt Edit       |            |  |  |  |
| Address 🛃 http://139.16                                                              | 0.69.241/                        |                                       |                                |                                   |                                   | •             | ∂Go ∐Links |  |  |  |
| Schneider<br>Electric Altivar® 71-61                                                 |                                  |                                       |                                |                                   |                                   |               |            |  |  |  |
| ■<br>Documentation                                                                   | REFEREN                          | CES                                   | nitoring                       | Control                           | Diagnostic                        | Maintenance   | e Setup    |  |  |  |
| References                                                                           | • Schne                          | ider Electric: <u>http:</u><br>© 2009 | <u>//www.schn</u><br>Schneider | <u>eider-elec</u><br>Electric, Al | <u>tric.com</u><br>Il Rights Rese | rved.         |            |  |  |  |
| Done                                                                                 |                                  |                                       |                                |                                   |                                   | 📮 🚑 Local int | ranet //,  |  |  |  |

### Access

The Ethernet card has a structured FTP server which is used to:

- Access the embedded Web server resource files.
- Store the FDR (Faulty Device Replacement) service configuration files.

Access to the FTP server is protected. To access it, the user has to enter a user name and a password:

- The user name is USER.
- The default HTTP password is USER. It can be changed by the standard Web server.

Address format in Internet Explorer: ftp://USER:USER@xxx.xxx.xxx.xx.

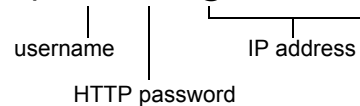

With some FTP clients, it is necessary to click "CANCEL" after connecting.

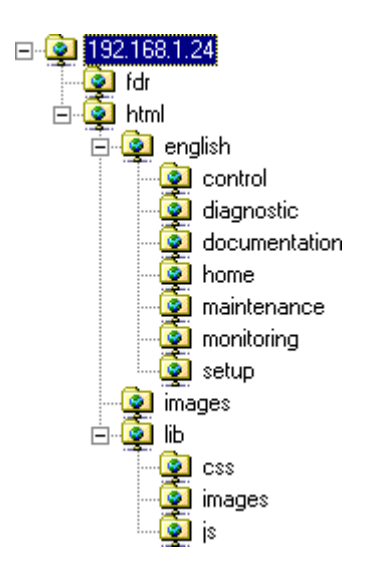

To obtain this display in Internet Explorer, first activate the "Enable folder view for FTP sites" option (in: Tools, Internet Options ..., Advanced, Browsing).

The FTP server accepts up to 2 FTP clients connected at the same time.

The FTP server content cannot be modified if the motor is running.

### ■ Functions

The table below describes the functions available:

| FTP functionality                              | Comment                    |
|------------------------------------------------|----------------------------|
| User name check. Accepts or rejects connection | Handled                    |
| HTTP password check. Accepts or rejects        | Handled                    |
| User output                                    | Handled                    |
| Type of file system                            | Handled. "DOS".            |
| Create a volume or disk                        | Not handled                |
| Change file name                               | Handled                    |
| Delete a file                                  | Handled                    |
| Open a file                                    | Handled in read/write mode |
| Read a file                                    | Handled                    |
| Write a file                                   | Handled                    |
| Close a file                                   | Handled                    |
| Open a directory                               | Handled                    |
| Close a directory                              | Handled                    |
| Change directory                               | Handled                    |
| Current directory = parent directory           | Handled                    |
| Delete a directory                             | Handled                    |
| Create a directory                             | Handled                    |
| Restore current directory                      | Handled                    |
| Read next directory input                      | Handled                    |

### ■ File system

The FTP server "fdr" directory is fixed. The RD (remove directory) command therefore has no effect on this directory. Conversely, the whole "html" directory can be modified using the MD (make directory) and RD commands.

Note: Before modifying the content of this directory, remember to save it to the hard disk of your PC. Do not modify this saved directory because in the event of a problem, you can use it to restore the original content of the FTP server "html" directory.

The file system is DOS type. The response to DIR or LS commands, handled by the tfFSOpenDir and tfFSGetNextDirEntry functions is as follows:

| 08-28-01 08:07AM | <dir></dir> |       | Java       |
|------------------|-------------|-------|------------|
| 08-28-01 08:07AM |             | 57346 | AtvSys.jar |

This syntax must be strictly adhered to.

The Ethernet card manages the time and date of Web server file save operations.

But there is a specific procedure for starting the Ethernet card date/time function:

- Connect a browser to the standard Web server.
- Open one of the pages containing a Java applet (Altivar Viewer, Data Viewer, Altivar chart, Ethernet Statistics, FDR agent, IO Scanner).
  On each connection, the applet sends the date and time present on the PC on which it is executed.

The date/time function remains active until the end of the day. After midnight, it is automatically deactivated.

Note: If the date/time function has not been activated, the date and time used to date-stamp the Web server files are those supplied by the Ethernet card software.

# 16. Downloading from the Web server

### Principle

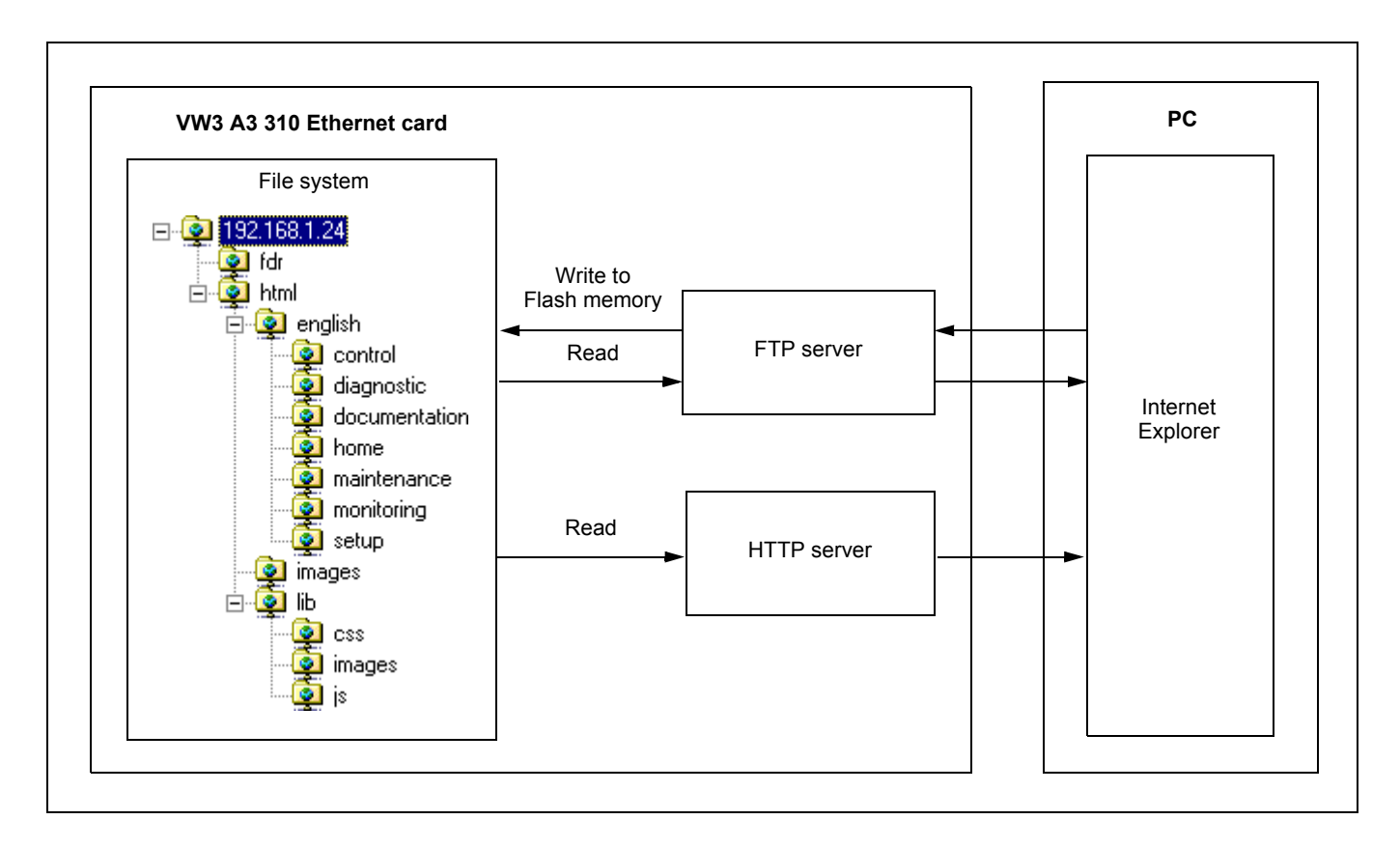

The Ethernet card has an embedded FTP server which authorizes access to the various URLs available for the HTTP server. A browser such as Internet Explorer can be used to display the URLs like a disk in the Windows explorer. This "disk" consists of various directories containing the URL files. It is therefore possible to use the different commands managed by the explorer such as deletion, renaming or writing (downloading) files (check that card IO Scanning has been disabled).

### File management

- The memory zone assigned to the Web server URLs consists of 24 blocks:
- 23 sectors of 64 Kb for file storage.
- 1 sector of 64 Kb for the file table.

The Web server storage capacity is 1.5 Mb, i.e. 1536 Kb.

The file table is used to make the link between the HTTP server, the FTP server and the various "URL" files. This table is dynamic, in other words it changes according to the file write and file delete type user commands. The table is cleared and reprogrammed each time there is a change.

The maximum number of URL files is limited to 150.

The information relating to each file is as follows:

- File name (32 characters max.).
- · Location address in the card memory.
- File size in bytes.
- "FTP" storage directory (html, html/lib/js etc.).
- URL processing function. (Access management, etc.). All the URLs have a default function which requires a password ("HTTP password") in order to access them via HTTP, apart from a few exceptions (see below).

Each URL in the HTTP server is stored in the file table. As a result, the user can easily change the standard Web server by adding, deleting or modifying the URL files.

However, some URLs are compulsory and/or cannot be modified.

- The "index.htm", "html/english/home/index.htm" and "html/english/home/home.htm" pages, which form the entry page to the Web server, are compulsory.
- The WebServer.htm page (see later), and the various HTML requests, such as password modification, are fixed and are not visible via the FTP server.

The maximum file size is limited to **64 Kb**. The size of the AtvSys.jar java archive file, containing all the java applets, is almost 64 Kb. If additional java applets are required, two archive files must be created.

#### ■ Web server

The Web server has a masked page, which cannot be accessed directly via a hyperlink, providing access to a summary of the memory resources, sector by sector, used by the Web server.

#### Example of access: http://192.168.1.23/WebServer.htm

| Memory Sector | Free (bytes) | Max (bytes) | FastFree (bytes) | # File |
|---------------|--------------|-------------|------------------|--------|
| Sector 12     | 1,429        | 65,536      | 1,429            | 44     |
| Sector 13     | 237          | 65,536      | 237              | 01     |
| Sector 14     | 18,516       | 65,536      | 18,516           | 02     |
| Sector 15     | 65,536       | 65,536      | 65,536           | 00     |
| Sector 16     | 65,536       | 65,536      | 65,536           | 00     |
| Sector 17     | 65,536       | 65,536      | 65,536           | 00     |
| Sector 18     | 65,536       | 65,536      | 65,536           | 00     |
| Sector 19     | 65,536       | 65,536      | 65,536           | 00     |
| Sector 20     | 65,536       | 65,536      | 65,536           | 00     |
| Sector 21     | 65,536       | 65,536      | 65,536           | 00     |
| Sector 22     | 65,536       | 65,536      | 65,536           | 00     |
| Sector 23     | 65,536       | 65,536      | 65,536           | 00     |
| Sector 24     | 65,536       | 65,536      | 65,536           | 00     |
| Sector 25     | 65,536       | 65,536      | 65,536           | 00     |
| Sector 26     | 65,536       | 65,536      | 65,536           | 00     |
| Sector 27     | 65,536       | 65,536      | 65,536           | 00     |
| Sector 28     | 65,536       | 65,536      | 65,536           | 00     |
| Sector 29     | 65,536       | 65,536      | 65,536           | 00     |
| Sector 30     | 65,536       | 65,536      | 65,536           | 00     |
| Sector 31     | 65,536       | 65,536      | 65,536           | 00     |
| Sector 32     | 65,536       | 65,536      | 65,536           | 00     |
| Sector 33     | 65,536       | 65,536      | 65,536           | 00     |
| Sector 34     | 65,536       | 65,536      | 65,536           | 00     |
| TOTAL         | 1,330,902    | 1,507,328   | 1,330,902        | 47     |

### Standard Web server resources

The Web server is version HTTP 1.1 and also supports HTTP 1.0.

The HTTP server provides access to the resources (URLs) in the Ethernet card:

- HTML pages
- ImagesJava applets
- Text file (Description of the drive parameters)

| Туре       | File name<br>(Complete URL)                                                           | Size<br>(bytes) | Туре                  | File name<br>(Complete URL)          | Size<br>(bytes) |
|------------|---------------------------------------------------------------------------------------|-----------------|-----------------------|--------------------------------------|-----------------|
|            | AtvChart.htm                                                                          | 651             |                       | WebServer.htm                        | -               |
|            | AtvConf.htm                                                                           | 630             | Special               | Access not permitted                 | -               |
|            | AtvFdr.htm                                                                            | 628             | pages                 | Pwd change OK                        | -               |
|            | AtvView.htm                                                                           | 880             | 10                    | Pwd change NOK                       | -               |
|            | DataEditor.htm                                                                        | 633             | Parameter file        | fdr/Current.prm                      | Variable        |
|            | DocReferences.htm                                                                     | 660             |                       | altivar71.jpg                        | 14,982          |
|            | index.htm                                                                             | 591             |                       | images/Telemecanique.gif             | 3,582           |
|            | SecurityData.htm 1,57                                                                 | 1,570           |                       | images/<br>TelemecaniquePocketPC.gif | 3,216           |
|            | SecurityHttp.htm                                                                      | 1,523           | Images                | lib/images/left.gif                  | 870             |
|            | Statistic.htm                                                                         | 648             |                       | lib/images/moins.gif                 | 866             |
|            | html/english/header.htm                                                               | 968             |                       | lib/images/plus.gif                  | 883             |
|            | html/english/index.htm                                                                | 560             |                       | lib/images/right.gif                 | 882             |
|            | html/english/control/index.htm                                                        | 575             | Java                  | AtvChart.jar                         | 15,479          |
|            | html/english/control/menu.htm                                                         | 760             | applets               | AtvSys.jar                           | 64,736          |
|            | html/english/diagnostic/index.htm                                                     | 575             | Text file             | DataFile.txt                         | 42,196          |
| HTML pages | html/english/diagnostic/menu.htm                                                      | 856             |                       | html/config.js                       | 418             |
|            | html/english/documentation/<br>index.htm575html/english/documentation/<br>menu.htm839 |                 | lib/js/header.js      | 5,629                                |                 |
|            |                                                                                       | 839             | JavaScript<br>scripts | lib/js/home.js                       | 536             |
|            | html/english/home/home.htm                                                            | 698             |                       | lib/js/index.js                      | 895             |
|            | html/english/home/index.htm                                                           | 575             |                       | lib/js/menu.js                       | 4,824           |
|            | html/english/home/menu.htm                                                            | 830             |                       | lib/js/tools.js                      | 261             |
|            | html/english/maintenance/<br>index.htm                                                | 575             |                       | main.css                             | 314             |
|            | html/english/maintenance/<br>menu.htm64html/english/monitoring/<br>index.htm575       | 64              | Cascaded              | lib/css/header.css                   | 988             |
|            |                                                                                       | Sheets          | lib/css/main.css      | 341                                  |                 |
|            | html/english/monitoring/<br>menu.htm                                                  | 960             |                       | lib/css/menu.css                     | 655             |
|            | html/english/setup/index.htm                                                          | 575             | L                     | 1                                    | 1               |
|            | html/english/setup/menu.htm                                                           | 1,056           |                       |                                      |                 |

The total size is 176,426 bytes for a total of 47 files (excluding special HTML pages and parameters file).

The standard Web server HTML pages have been designed for a 1024 × 768 minimum screen resolution.

### Presentation

The SNMP protocol (Simple Network Management Protocol) is used to provide the data and services required for managing a network.

The data is stored in an MIB (Management Information Base). The SNMP protocol is used to read or write MIB data.

Implementation of the Ethernet card SNMP services is minimal, as only the compulsory objects are handled.

**Note:** An SNMP agent can be configured to generate TRAPS to the SNMP Manager. TRAPS are used to signal a specific agent state (fault, reset, etc.). The VW3 A3 310 Ethernet card does not handle TRAPS.

### ■ Tree structure

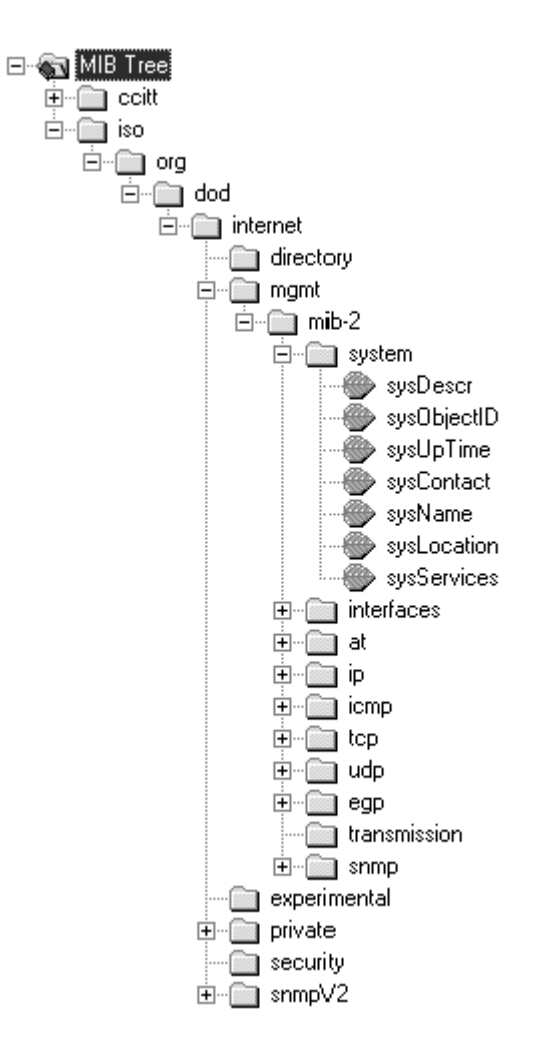

### Objects handled

| Objects     | Description                                                | Access | Default value                                        |
|-------------|------------------------------------------------------------|--------|------------------------------------------------------|
| SysDescr    | Text description of the device                             | R      | SCHNEIDER ATV Altivar Fast<br>Ethernet TCP/IP Module |
| SysObjectID | Pointer to the product reference<br>in the private MIB     | R      | entreprises.3833.1.7.255.6                           |
| SysUpTime   | Time elapsed since the<br>Ethernet card was last turned on | R      | -                                                    |
| SysContact  | Data item used to contact the manager of this node         | R/W    | -                                                    |
| SysName     | Node administrative name                                   | R/W    | ATV                                                  |
| SysLocation | Physical location of the product                           | R/W    | -                                                    |
| SysService  | Indicates the type of service offered by this product      | R      | 72                                                   |

The SysContact, SysName and SysLocation objects can be modified by the user. The values written are saved to the Ethernet card via an SNMP client not supplied with the VW3 A3 310 Ethernet card.

The size of these character strings is limited to **50** characters.

Using the "public" character string as a "community string" allows the user to access objects in read mode (all objects), whereas the "schneider" character string enables read access (all objects) and write access (R/W objects only) to the string.

### ■ Defining the hardware configuration

Configure an Ethernet module, then configure the module so that it can communicate with the drive. The example shows a TSX Premium PLC equipped with a TSX ETY5102 module.

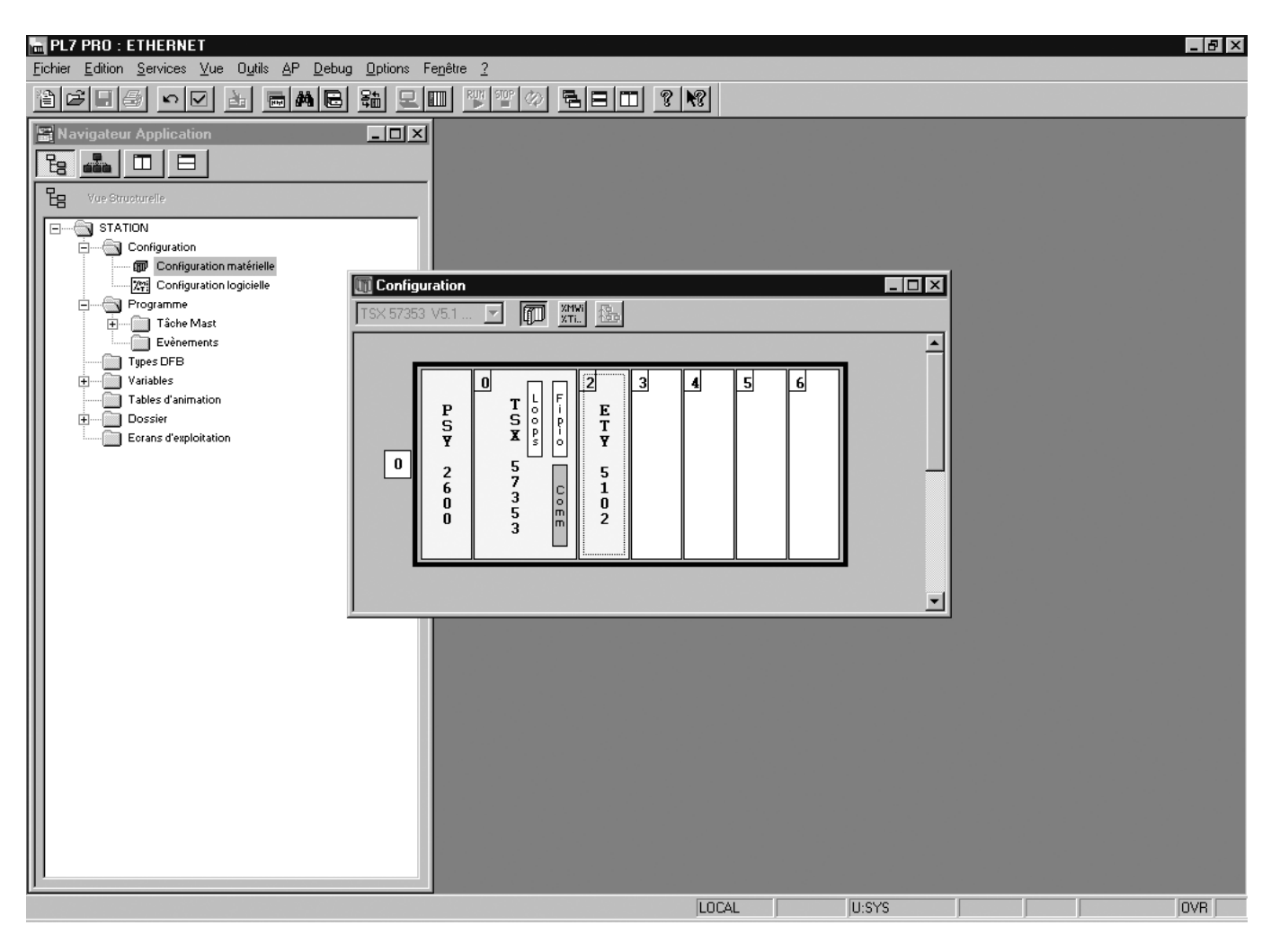

### ■ BOOTP configuration

The BOOTP server function consists of allocating BOOTP clients their IP addresses.

The activation conditions for the drive BOOTP client are described in the "Configuration - IP Addresses" section.

| 💼 PL7 PRO : ETHERNET                                                                                                    |                                                                                                    |  |  |  |
|----------------------------------------------------------------------------------------------------|----------------------------------------------------------------------------------------------------|--|--|--|
| <u>Fichier Outils AP Debug Options Fenêtre ?</u>                                                                                                    | 2                                                                                                    |  |  |  |
|                                                                                                    | 3 \$ <b>2 7 7 4 6 6 7 8</b>                                                                                                    |  |  |  |
| Navigateur Application                                                                                                    | Configuration        ×           TSX 57353 V5.1         ✓         ✓         ✓         ✓         ✓         ✓         ✓         ✓         ✓         ✓         ✓         ✓         ✓         ✓         ✓         ✓         ✓         ✓         ✓         ✓         ✓         ✓         ✓         ✓         ✓         ✓         ✓         ✓         ✓         ✓         ✓         ✓         ✓         ✓         ✓         ✓         ✓         ✓         ✓         ✓         ✓         ✓         ✓         ✓         ✓         ✓         ✓         ✓         ✓         ✓         ✓         ✓         ✓         ✓         ✓         ✓         ✓         ✓         ✓         ✓         ✓         ✓         ✓         ✓         ✓         ✓         ✓         ✓         ✓         ✓         ✓         ✓         ✓         ✓         ✓         ✓         ✓         ✓         ✓         ✓         ✓         ✓         ✓         ✓         ✓         ✓         ✓         ✓         ✓         ✓         ✓         ✓         ✓         ✓         ✓         ✓         ✓         ✓         ✓         ✓         ✓ |  |  |  |
| TSX ETY 5102 [RACK 0 POSITION 2     Configuration     Désignation : COUPLEUR FACTORYCAST                                                                                                    |                                                                                                    |  |  |  |
| Adresse IP du coupleur           Adresse IP         Masque sous-réseau           139         160         69         245           255         255         254         0                                                                              | au     Adresse du Gateway       0     139       139     160       68     1                                                                                                    |  |  |  |
| Messagerie         IO Scanning         Serveur d'adresse         SNMP         Global Data         Bande passante         Bridge           Service         Modification HTTP         Modification HTTP         Modification HTTP         Mod de passe |                                                                                                    |  |  |  |
| Adresse MAC                                                                                                    | Nom Adresse IP Netmask Gateway                                                                                                    |  |  |  |
| 1 00.80.F4.80.19.76<br>2<br>3<br>4<br>5<br>6<br>7<br>8<br>9                                                                                                    | 133.160.69.242                                                                                                    |  |  |  |
| Prêt                                                                                                    | LOCAL U:SYS INS                                                                                                    |  |  |  |

This window is used to configure the BOOTP server.

The drive MAC address is given on a label attached to its VW3 A3 310 Ethernet card. The IP address assigned to the drive must be entered in the table against the MAC address.

In this example, the Ethernet card MAC address is 00.80.F4.80.19.76, and its IP address is 139.160.69.242.

Each line in the "Table of supplied addresses" can accept both the MAC and IP addresses of a BOOTP client.

### ■ Configuring Modbus messaging

To use Modbus messaging in PL7, the "IP address", "Subnet mask" and "Gateway address" parameters must be configured in the "Messaging" tab in the PLC Ethernet module configuration screen.

Data entered in the "Connection configuration" box is used to manage the PLC Modbus messaging service, but has no effect on IO Scanning which is an independent service.

Example:

| PLC IP address   | 139.160.69.245 |
|------------------|----------------|
|                  |                |
| Subnet mask      | 255.255.254.0  |
|                  | 100 100 00 1   |
| Gateway address  | 139.160.68.1   |
| Drive ID address | 120 160 60 242 |
| Drive in address | 139.100.09.242 |
|                  |                |

|   | Xway address | IP address     | Protocol | Access       | Mode  |
|---|--------------|----------------|----------|--------------|-------|
| 1 | 1.101        | 139.160.69.242 | MODBUS   | $\checkmark$ | MULTI |

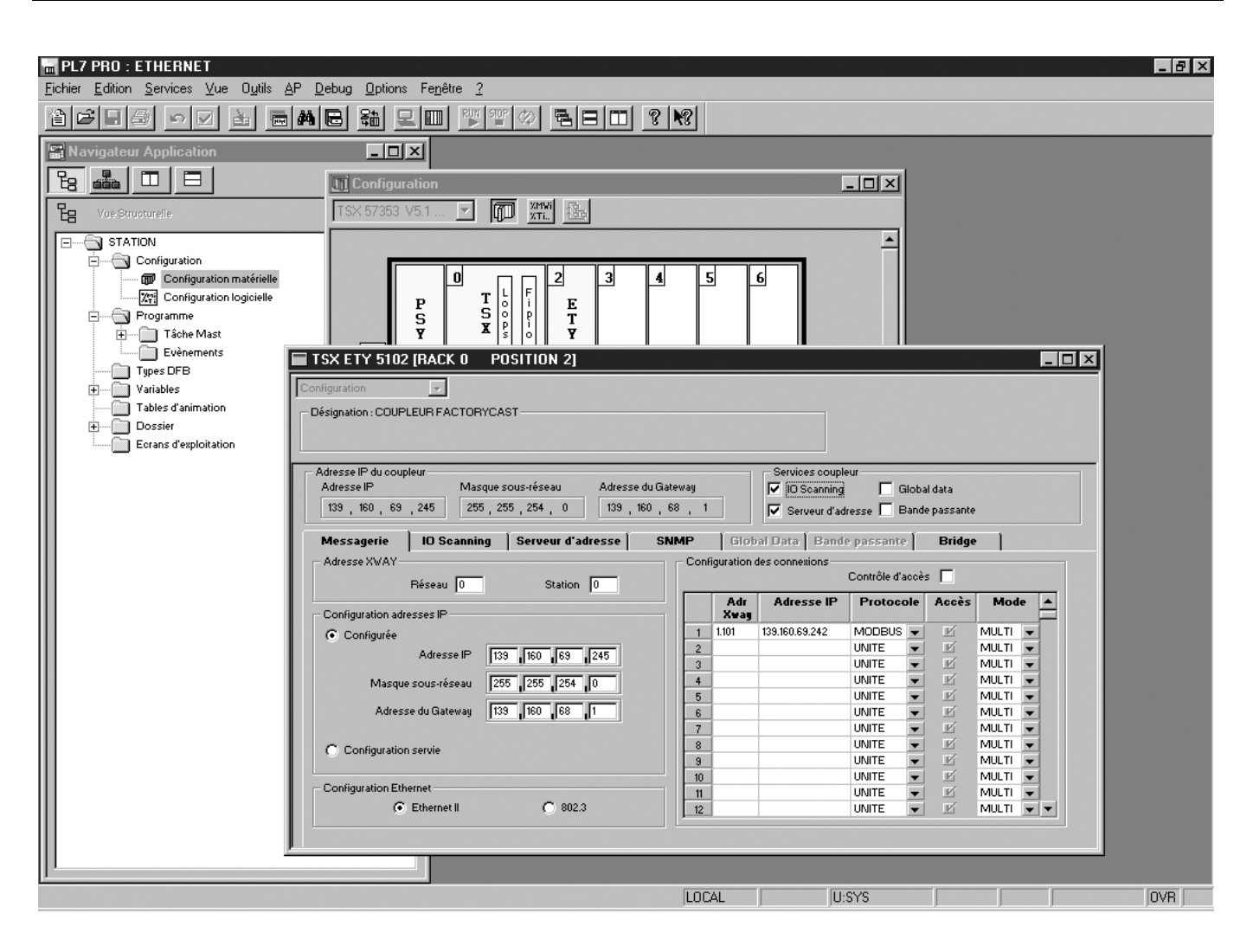

### ■ Configuring periodic variables

This window is used to configure the IO Scanning function, described in the IO Scanning Service section on page <u>39</u>. In this example:

- The periodic variables of the drive at IP address 139.160.69.242 are associated with PLC data words.
- The drive periodic output variables (control) are associated with the 32 words (WR count) starting at PLC address %MW550 (Write Ref.).
- The drive periodic input variables (monitoring) are associated with the 32 words (RD count) starting at PLC address %MW500 (Read Ref.).

| HIPLT PRO : ETHERNET                                                   |                                                                                 | _ 8 ×  |
|------------------------------------------------------------------------|---------------------------------------------------------------------------------|--------|
| <u>Fichier</u> <u>Edition</u> <u>Services</u> <u>Vue</u> <u>Outils</u> | AP Debug Options Fenêtre ?                                                      |        |
|                                                                        |                                                                                 |        |
| 🔛 Navigateur Application                                               |                                                                                 |        |
|                                                                        | T Configuration                                                                 |        |
| Le Vue Structurelle                                                    | TSX 57353 V5.1 🔽 🌆 🗱                                                            |        |
|                                                                        |                                                                                 |        |
|                                                                        |                                                                                 |        |
| Configuration Inderielle                                               |                                                                                 |        |
| Programme                                                              |                                                                                 |        |
| Evènements                                                             |                                                                                 |        |
| Types DFB                                                              |                                                                                 |        |
| Tables d'animation                                                     | Designation : COUPLEUR FACTORYCAST                                              |        |
| Dossier     Ecraps d'evploitation                                      |                                                                                 |        |
|                                                                        | - Adresse IP du counteur                                                        |        |
|                                                                        | Adresse IP Masque sous-réseau Adresse du Gateway 🔽 🕼 Scenning 🔲 Global data     |        |
|                                                                        | 139 , 160 , 69 , 245 255 , 255 , 254 , 0 139 , 160 , 68 , 1                     |        |
|                                                                        | Messagerie IO Scanning Serveur d'adresse SNMP Global Data Bande passante Bridge |        |
|                                                                        | C Repli à 0 Slow: Normal: Fast: Read Ref. Vrite Ref.                            |        |
|                                                                        | Maintier     150                                                                |        |
|                                                                        | Périphériques scannés                                                           |        |
|                                                                        | Adresse IP Unit Repetitive RD ref. RD ref. RD VR ref. VR ref. VR Description    |        |
|                                                                        | 1 139.160.68.242 255 NORIMAL - 500 0 32 550 0 32                                |        |
|                                                                        |                                                                                 |        |
|                                                                        | 4 NONE V                                                                        |        |
|                                                                        | 6 NONE  7 NONE                                                                  |        |
|                                                                        |                                                                                 |        |
|                                                                        |                                                                                 |        |
|                                                                        |                                                                                 |        |
| Dråt                                                                   |                                                                                 | IN P   |
| 110                                                                    | jedeme j juliono j j                                                            | Juvn J |
# 18. Setup using PL7

The addresses for the PLC % MW words correspond to the configuration in the previous example.

| PLC<br>address           | Periodic output variable (default assignment) | Configurable |
|--------------------------|-----------------------------------------------|--------------|
| %MW 550                  | Reserved                                      | no           |
| %MW 551                  | Control word (CMd)                            | yes          |
| %MW 552                  | Speed setpoint (LFrd)                         | yes          |
| %MW 553                  | Not assigned                                  | yes          |
| %MW 554                  | Not assigned                                  | yes          |
| %MW 555                  | Not assigned                                  | yes          |
| %MW 556                  | Not assigned                                  | yes          |
| %MW 557                  | Not assigned                                  | yes          |
| %MW 558                  | Not assigned                                  | yes          |
| %MW 559                  | Not assigned                                  | yes          |
| %MW 560                  | Not assigned                                  | yes          |
| %MW 561<br>to<br>%MW 581 | Reserved                                      | no           |

| PLC<br>address           | Periodic input variable<br>(default assignment) | Configurable |
|--------------------------|-------------------------------------------------|--------------|
| %MW 500                  | Reserved                                        | no           |
| %MW 501                  | Status word (EtA)                               | yes          |
| %MW 502                  | Output speed (rFrd)                             | yes          |
| %MW 503                  | Not assigned                                    | yes          |
| %MW 504                  | Not assigned                                    | yes          |
| %MW 505                  | Not assigned                                    | yes          |
| %MW 506                  | Not assigned                                    | yes          |
| %MW 507                  | Not assigned                                    | yes          |
| %MW 508                  | Not assigned                                    | yes          |
| %MW 509                  | Not assigned                                    | yes          |
| %MW 510                  | Not assigned                                    | yes          |
| %MW 511<br>to<br>%MW 531 | Reserved                                        | no           |

#### ■ Configuring the DHCP address server (FDR)

The DHCP server function consists of allocating BOOTP clients an IP address.

The activation conditions for the drive DHCP (FDR) client are described in the "Configuration - IP Addresses" section.

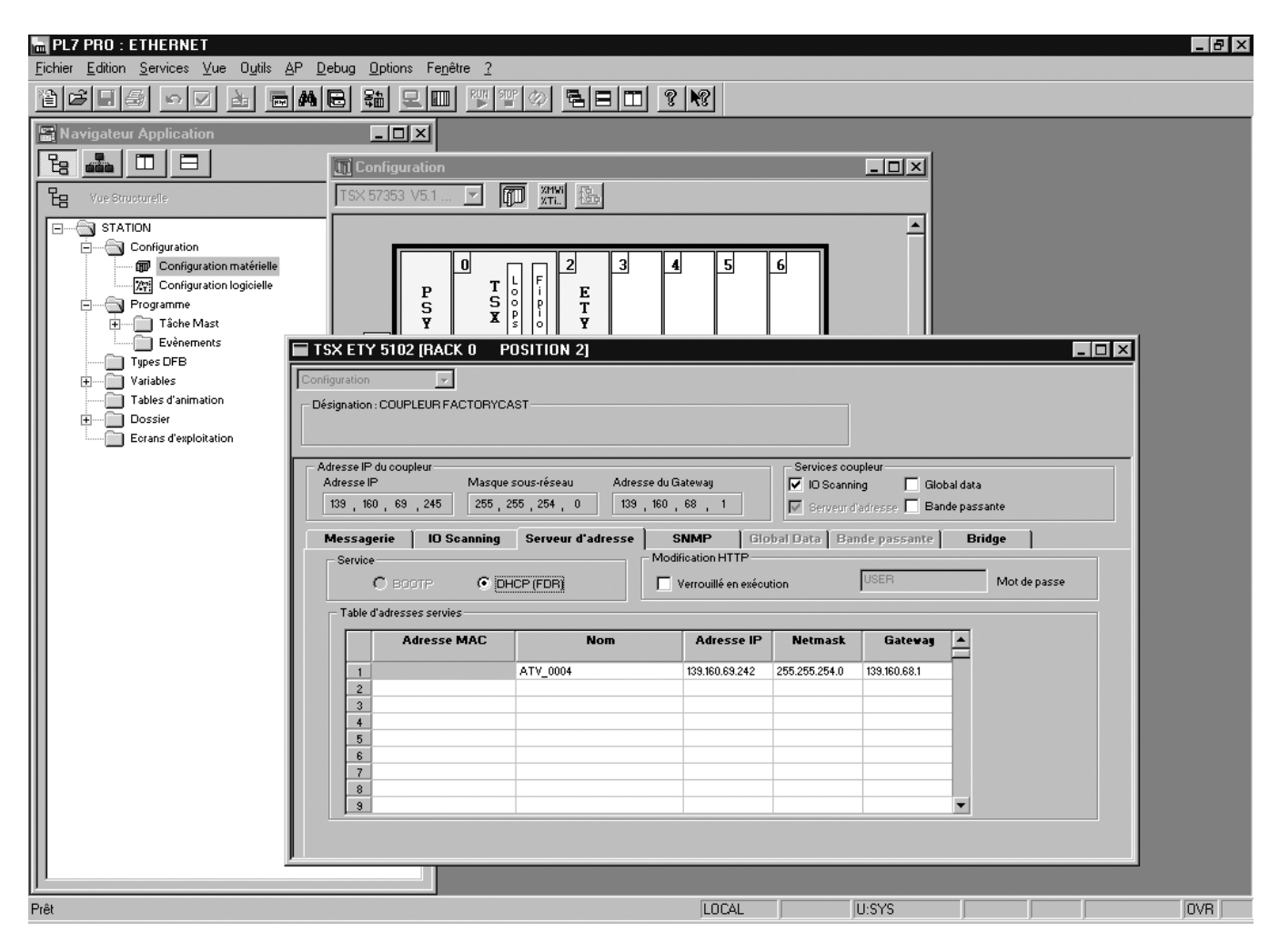

This window is used to configure the DHCP server.

The user must enter the following fields:

- "Name" to indicate the device name. In our example the ATV name is "ATV\_0004". This "name" corresponds to the FDR function DeviceName and the drive parameter [DEVICE NAME].
- "IP address" to indicate the device IP address. In our example the ATV IP address is "139.160.69.242".
- "Netmask" to indicate the subnet mask. In our example the subnet mask is "255.255.254.0".
- "Gateway" to indicate the gateway IP address. In our example the gateway IP address is "139.160.68.1".

Each line in the "Table of supplied addresses" can accept both the names and IP addresses of a DHCP client.

#### ■ Hardware configuration

| al Quantum D | rop        |                     |            |        |           |           |                    |
|--------------|------------|---------------------|------------|--------|-----------|-----------|--------------------|
| Drop         |            |                     |            | Mo     | dule      |           |                    |
| Modules:     | 4 Bits     | In:16 Bi            | its Out: 8 | Bi     | its In: 0 | Bits Out: | 0                  |
| Status Table | :          | A <u>S</u> CII Port | #: none 🔄  |        | Delete    | Par       | ams                |
| Clear        | Prev       | Next                |            |        | Cut       | Co        | Paste              |
| Rack-Slot    | Module     | Detected            | In Ref     | In End | Out Ref   | Out End   | Des                |
| 1-1          | CPS-124-00 |                     | ,,         |        |           |           | AC PS 115/230V RE  |
| 1-2          | CPU-434-12 |                     |            |        |           |           | CPU 2MB 1×MB+ 2>   |
| 1-3          | NOE-771-00 |                     |            |        |           |           | ENET 10/100 TCP/IF |
| 1-4          | DAM-590-00 |                     | 100001     | 100016 | 000001    | 000008    | AC IN/OUT 115V 16/ |
| 1-5          |            |                     |            |        |           |           |                    |
| 1-6          |            |                     |            |        |           |           |                    |
| 1-7          |            |                     |            |        |           |           |                    |
| 1-8          |            |                     |            |        |           |           |                    |
| 1-9          |            |                     |            |        |           |           |                    |
| 1-10         |            |                     |            |        |           |           |                    |
| 1-11         |            |                     |            |        |           |           |                    |
| 1-12         |            |                     |            |        |           |           |                    |
| 1-13         |            |                     |            |        |           |           |                    |
| 1-14         |            |                     |            |        |           |           |                    |
| 1-15         |            |                     |            |        |           |           |                    |
|              |            |                     |            |        |           |           |                    |

#### ■ Ethernet and I/O Scanner configuration

The screen illustrated below does not apply to the 140-NOE-771-10 master module.

| CONC   | ept[AVT1]                             |                                         |          |             |               |          |             |        |            |                  |           |             |             | _ 6          |
|--------|---------------------------------------|-----------------------------------------|----------|-------------|---------------|----------|-------------|--------|------------|------------------|-----------|-------------|-------------|--------------|
| Co     | nfigure Project Onlin                 |                                         | ptions V | Vindow Help | 101           |          | n de la com | ന്തി   |            |                  |           |             |             |              |
| ø      |                                       | 194                                     |          |             | <del>\$</del> |          |             |        |            |                  |           |             |             |              |
| Ethe   | ernet / I/O Scanner                   |                                         |          |             |               |          |             |        |            |                  |           |             |             | _   🗆        |
| ther   | net Configuration:                    |                                         |          |             |               |          |             |        |            |                  |           |             |             |              |
| Ci     | pecity IP Address<br>Ise Booto Server |                                         |          |             |               |          |             |        | Internet / | Address:  139.16 | 50.69.245 | Subnet Mask | : 255.255.2 | 54.U         |
| ÕD     | isable Ethernet                       |                                         |          |             |               |          |             |        | G          | ateway:  139.16  | 50.68.1   | Frame Type  | ETHERNE     | TII <u>-</u> |
| 0.5    | canner Configuration                  |                                         |          |             |               |          |             |        |            |                  |           |             |             |              |
| 0.0.   | Master Module (Slot):                 | Slot                                    | 3: 140-N | DE-771-00 💌 | ]             |          |             |        |            |                  |           | Copy        | Cut         | Paste        |
|        | Health Block (1X/3X);                 | 300                                     | 010      |             |               |          |             |        |            |                  |           |             |             |              |
|        |                                       | ·                                       |          |             |               |          |             |        |            |                  |           | Delete      | Soft        | Fill Down    |
|        | Slave IP Addres                       |                                         | Unit     | Health      | Rep           | Read Ref | Read Ref    | Read   | Write Ref  | Write Ref        | Write     | Description |             |              |
|        | JIAVE II MUUICS                       | ,,,,,,,,,,,,,,,,,,,,,,,,,,,,,,,,,,,,,,, | ID       | Timeout     | Rate          | Master   | Slave       | Length | Master     | Slave            | Length    | Description |             |              |
| 1      | 139.160.69.242                        | -                                       | 1        | 2000        | 10            | 400100   | 400001      | 32     | 400500     | 400001           | 32        | ATV71       |             |              |
| 23     |                                       | ÷                                       |          |             |               |          |             |        |            |                  |           |             |             |              |
| 1      |                                       | •                                       |          |             |               |          |             |        |            |                  |           |             |             |              |
|        |                                       | •                                       |          |             |               |          |             |        |            |                  |           |             |             |              |
| ;      |                                       | -                                       |          |             |               |          |             |        |            |                  |           |             |             |              |
| 2      |                                       | ÷                                       |          |             |               |          |             |        |            |                  |           |             |             |              |
| ,<br>) |                                       | -                                       |          |             |               |          |             |        |            |                  |           |             |             |              |
| 0      |                                       | •                                       |          |             |               |          |             |        |            |                  |           |             |             |              |
| 1      |                                       | •                                       |          |             |               |          |             |        |            |                  |           |             |             |              |
| 23     |                                       | ÷                                       |          |             |               |          |             |        |            |                  |           |             |             |              |
| 4      |                                       | •                                       |          |             |               |          |             |        |            |                  |           |             |             |              |
| 5      |                                       | •                                       |          |             |               |          |             |        |            |                  |           |             |             |              |
| 6      |                                       | -                                       |          |             |               |          |             |        |            |                  |           |             |             |              |
| /<br>8 |                                       | ÷                                       |          |             |               |          |             |        |            |                  |           |             |             |              |
| 9      |                                       | -                                       |          |             |               |          |             |        |            |                  |           |             |             |              |
| 0      |                                       | •                                       |          |             |               |          |             |        |            |                  |           |             |             |              |
| 1      |                                       | -                                       |          |             |               |          |             |        |            |                  |           |             |             |              |
| 2      |                                       | ÷                                       |          |             |               |          |             |        |            |                  |           |             |             |              |
| 24     |                                       | -                                       |          |             |               |          |             |        |            |                  |           |             |             |              |
| -      | 1                                     | -                                       |          |             |               |          |             |        | 1          |                  | 1         | 1           | 1           |              |
|        |                                       |                                         |          |             |               | OK       |             | Cancel |            | Help             |           |             |             |              |

#### ■ Hardware configuration (Traffic Cop)

| ProWORX NxT   File Edit View Search Data C   D D D D D D D D   -11- -1V- -1Pt- -1Mt- -() - - |                                                                | Nets                 |
|----------------------------------------------------------------------------------------------|----------------------------------------------------------------|----------------------|
| 👺 Traffic Cop                                                                                |                                                                | ×                    |
| Quantum Traffic Cop<br>Generation (Local)<br>Drop 1(Quantum)                                 | Edit Rack:<br>XBP 004 4 Slot                                   | ≫ d<br>>wr<br>avail: |
|                                                                                              | CPS-124 115/230V AC Power Supply                               |                      |
|                                                                                              | Edit Ierminal Card Help Card Config Card Status                |                      |
|                                                                                              | In: 0016/1024 Out: 0008/1024 Power Avait: 5450mA               |                      |
| OK Cancel                                                                                    | Doc Insert Delete Auto Addressing Help                         |                      |
| ATV_1 Quantum 434                                                                            | 4 Seg: 01 Net:0001/0001 Words Used: 00002/63288 Program Marks: | • 00                 |

#### Network configuration

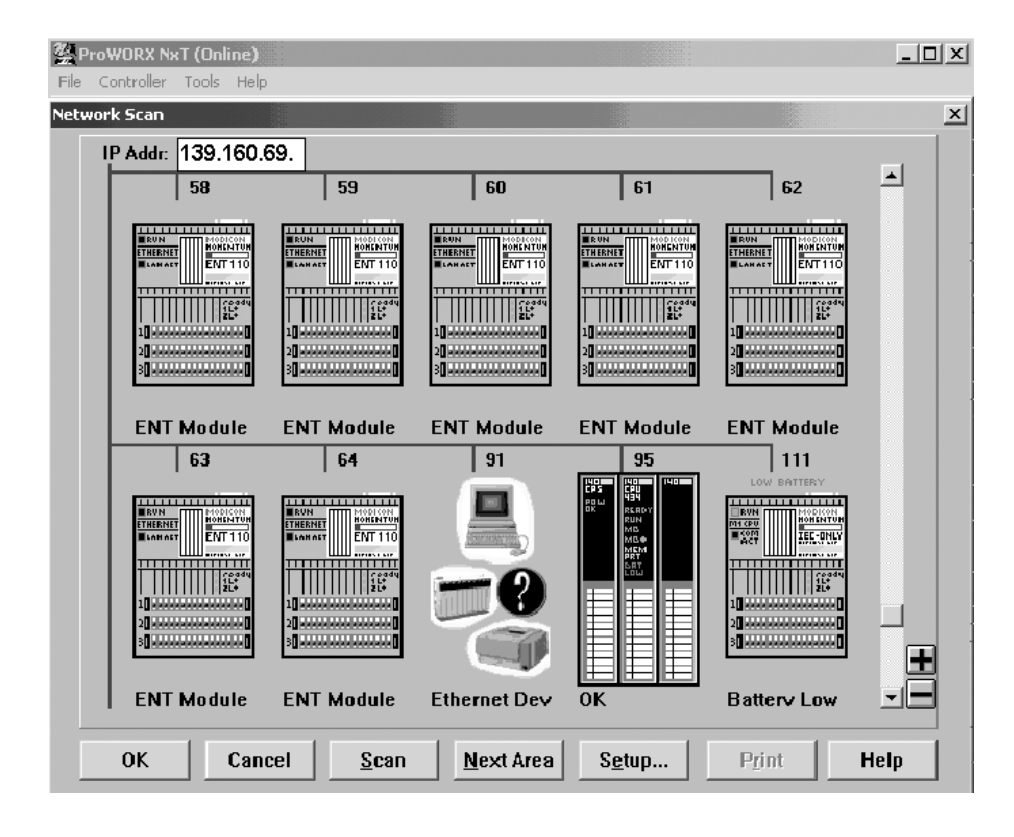

### ■ TCP/IP configuration

| ProWORX NxT                           |                            |                  |                   | _ 🗆 ×                |
|---------------------------------------|----------------------------|------------------|-------------------|----------------------|
| File Edit View Search Data Co         | ntroller Configuration Dis | play Tools Help  |                   |                      |
| Døø XREX                              |                            | 1 🖳 🔊            | ? Goto AR:        | •                    |
| -] [-   -]Y[-   -]P[-   -]M[-   -( )- | -SHRT  SHRT ADD            | SUB MULT DIY     | Inst BRef         | Symb TCop Nets       |
| Configuration Extensions              |                            |                  |                   | x                    |
| Config Extensions                     | Card Number: 1             | IP Address       | Selection: © Exte | ension<br>ITP Server |
|                                       | Hea                        | d Number 3       | ]                 |                      |
|                                       | Interne                    | et Address 139.1 | 60.69.245         |                      |
|                                       | Sub-Netv                   | vork Mask 255.2  | 55.254.0          |                      |
| -                                     | Gatewa                     | y Address 139.1  | 60.68.1           |                      |
|                                       | Fra                        | ming Type Ether  | metli 🗾           |                      |
| Words Used: 00153/00256               |                            |                  |                   |                      |
| Descriptor:                           |                            |                  |                   |                      |
|                                       |                            |                  |                   |                      |
| OK Cance                              | 1                          |                  |                   | Help                 |

## ■ I/O Scanner configuration

| Seroworx NxT                                         |                                                                                                    |                                                                               |                               |                                                           | _ 8 ×    |
|------------------------------------------------------|----------------------------------------------------------------------------------------------------|-------------------------------------------------------------------------------|-------------------------------|-----------------------------------------------------------|----------|
| File Edit View Search Data Controller Configuration  | on Display Tools Help                                                                                                    |                                                                               |                               |                                                           |          |
| D 2 3 4 6 % 🗄 🖊 🗳 🛃                                  |                                                                                                    |                                                                               |                               | ? Goto AR:                                                | -        |
| -] [-  -]\[-  -]P[-  -]N[-  -( ]-   -  -\$HRT   5HRT | ADD SUB MULT DIV                                                                                                    |                                                                               |                               | Inst BRef Symb T                                          | Cop Nets |
| NETWORK 0001 Configuration Extensions                |                                                                                                    |                                                                               | ×                             |                                                           |          |
| 1-<br>V Config Extensions A TCP/IP<br>V Scanner      | Card Number 1<br>Head Number Local Device<br>139.160.069<br>IP Address Unit ID H                                                            | IP Address Health Bloc<br>245 30001<br>lealth Rep Rate Read Ref Re<br>Local F | k (1X/3X)<br>ad Ref<br>lemote |                                                           |          |
| 2-                                                   | UDT: 133.15U.U53.242 UD1 U2<br>002: Empty<br>003: Empty<br>004: Empty<br>005: Empty<br>006: Empty<br>006: Empty<br>007: Empty<br>007: Empty |                                                                               |                               |                                                           |          |
| Words Used: 00153/00256<br>Descriptor:               | 009: Empty<br>010: Empty<br>011: Empty<br>012: Empty<br>013: Empty<br>013: Empty<br>014: Empty                                              | Transaction<br>Remote Device IP Address                                       | 139.160.069.242               | <u> </u>                                                  |          |
| 4-                                                   | 015: Empty<br>016: Empty<br>017: Empty                                                                                                    | Unit ID (0-255): Health T<br>001 02000 Function: Read/Write                   | meout (0-50000):<br>mS        | Repetition Rate (0-50000):<br>00010 mS<br>Fallback Value: |          |
| 5- <u>OK</u> <u>Canc</u>                             | el                                                                                                    | Read Ref Local:<br>40100                                                      | Read Ref Remote:<br>40001     | Read Count (1-125):                                       |          |
| 6                                                    |                                                                                                    | 40500                                                                         | 40001                         |                                                           |          |
| 7-                                                   |                                                                                                    | 0K                                                                            | Cancel                        | Help                                                      |          |
| ATV_1 Quantum 434 Seg: 01                            | Net:0001/0001 Words Used: 00002/63288                                                                                                    | Program Marks: 00                                                             |                               |                                                           | <u>•</u> |

ATV61/71\_Ethernet\_EN\_1755879\_03

1755879 11/2009